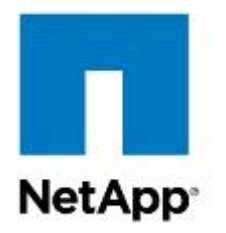

**Technical Report** 

# How to Configure NVIDIA GPU K1 and K2 Cards with Citrix XenDesktop 7.6 and vSphere 6.0 in FlexPod Express with Cisco C-Series Servers

Chris Rodriguez, NetApp Frank Anderson, Cisco August 2016 | TR-4536

# TABLE OF CONTENTS

| 1   | Executive Summary4 |                                                                                          |  |  |  |
|-----|--------------------|------------------------------------------------------------------------------------------|--|--|--|
|     | 1.1                | Reference Architecture Objectives4                                                       |  |  |  |
| 2   | Intro              | oduction4                                                                                |  |  |  |
|     | 2.1                | Outstanding Performance                                                                  |  |  |  |
|     | 2.2                | Solution Summary5                                                                        |  |  |  |
| 3   | Solu               | ution Configuration5                                                                     |  |  |  |
|     | 3.1                | Hardware Components of Solution                                                          |  |  |  |
|     | 3.2                | Software Components of Solution                                                          |  |  |  |
|     | 3.3                | Configure NetApp FAS25526                                                                |  |  |  |
|     | 3.4                | NetApp Storage Configuration for VMware ESXi 6.0 Infrastructure and VDA Virtual Machines |  |  |  |
|     | 3.5                | Configure Cisco Unified Computing System                                                 |  |  |  |
|     | 3.6                | Configure VMware ESXi Host Server for vGPU Configuration                                 |  |  |  |
|     | 3.7                | Additional Configurations                                                                |  |  |  |
| 4   | Con                | clusion71                                                                                |  |  |  |
| Ref | ferer              | nces71                                                                                   |  |  |  |
| Re  | cogn               | ition73                                                                                  |  |  |  |
|     | Auth               | ors73                                                                                    |  |  |  |
| Acl | know               | rledgements73                                                                            |  |  |  |

#### LIST OF TABLES

| Table 1) Deduplication recommendations                                  | 13 |
|-------------------------------------------------------------------------|----|
| Table 2) Minimum server firm ware versions required for GPU cards       | 42 |
| Table 3) NVIDIA GPU population rules for Cisco UCS C240 M4 rack server. | 42 |
| Table 4) User profile specifications for GRID K1 and K2 cards.          | 61 |

# LIST OF FIGURES

| Figure 1) Reference architecture (graphic provided by Cisco) | 5  |
|--------------------------------------------------------------|----|
| Figure 2) One-GPU card scenario.                             | 43 |
| Figure 3) Two-GPU card scenario.                             |    |
| Figure 4) NVIDIA GRID GPU pass-through components.           |    |
| Figure 5) NVIDIA GRID vGPU components                        |    |
| Figure 6) GRID vGPU GPU system architecture                  |    |

# **1** Executive Summary

Server virtualization is a mainstream practice in current IT infrastructure deployments. The infrastructure of a virtualized environment typically includes compute nodes (physical servers), switches, and a storage array system. The majority of virtualized environments also use shared storage and shared switches. In addition to the virtualization of standard business applications, video clusters are now making the jump to the virtualized world with the advent of powerful graphics processing cards (GPUs) and drivers provided by hypervisor companies. NVIDIA is a major player in this movement, and NVIDIA GPU cards now have drivers available for VMware vSphere and Citrix XenServer.

Cisco has developed firmware to support NVIDIA GPU cards in C series M4 servers, and Citrix XenDesktop has virtual desktop infrastructure (VDI) software to accommodate GPU cards in a shared VDI environment. The files processed by these VDI video clients are typically very large in size. NetApp provides superior storage for CIFS access of these large input files. NetApp<sup>®</sup> systems also allow you to use CIFS storage for the VDI software and storage requirements of this environment.

Graphics display users tend to be small groups that use a portion of the overall virtualized server environment. The FlexPod<sup>®</sup> Express converged platform is positioned for the remote office/branch office (ROBO) market, the small to medium-sized business market, or small user base solutions. FlexPod Express is composed of the Cisco Unified Computing System (Cisco UCS) mini B series or C series servers, Cisco Nexus switches, and NetApp FAS2552 series storage. FlexPod Express fulfills the requirement for a small user base for GPU users, the need to process large files, and the need for server performance with drivers to support NVIDIA GPU offload graphics card positions in this reference architecture.

# 1.1 Reference Architecture Objectives

This reference architecture describes how to configure NetApp storage and NVIDIA GPU cards in a FlexPod Express system so that it accommodates your video VDI requirements. In addition, it shows how to add a Cisco UCS rack mount server into a Cisco UCS Mini blade server environment. This reference architecture uses vSphere 6.0u1 on a Cisco UCS Mini with a C240 M4 rack server, two Cisco Nexus 9000 series switches, and a NetApp FAS2552 under the FlexPod Express converged infrastructure umbrella.

This technical report is a how-to document. Therefore, we assume that the reader is familiar with the architecture, design, infrastructure, and VDI configuration of a FlexPod Express system. To learn more about these subjects, see the Cisco validated design (CVD) document <u>FlexPod Express with Cisco UCS</u> <u>Mini and Citrix XenDesktop 7.6 with Cisco Nexus 9000 Series, and VMware vSphere 5.5 Update 2.</u> This CVD covers Cisco UCS servers, Cisco Nexus 9000 switches, and the NetApp FAS2500 series product line in detail. In addition, this CVD covers VDI load testing and VDI configuration on a FlexPod Express configuration.

The hardware and software infrastructure described in this CVD was used to conduct the NVIDIA validation and to create this technical report. This proven infrastructure provides step-by-step instructions on configuring NVIDIA GPU cards in a FlexPod Express configuration.

# 2 Introduction

4

Built on more than five years of innovation, FlexPod has evolved to meet the changing needs of our customers and has helped drive their success. Specifically, FlexPod Express provides a rich set of data management features and clustering for scale-out, operational efficiency, and nondisruptive operations. This combination offers you one of the most compelling value propositions in the industry. The IT landscape is undergoing a fundamental shift to IT as a service, a model that requires a pool of compute, network, and storage to serve a wide range of applications and deliver a wide range of services. Innovations such as FlexPod Express are fueling this transformation.

# 2.1 Outstanding Performance

For this reference architecture, we used a FAS2552 with four SSD drives and 20 SAS drives in one internal DS2246 shelf. This configuration provides outstanding performance for CIFS and for large data access. The FAS2552 is a superior storage array for ROBO or small to medium businesses, and it also provides ample performance for a VDI environment. The NetApp FAS2552, when matched with a Cisco UCS converged infrastructure with Cisco Nexus data switches, provides the performance required for NVIDIA GPU environments.

# 2.2 Solution Summary

This solution is a converged infrastructure with full redundancy that is based on the following hardware and software:

- One NetApp FAS2552HA two-node storage cluster with NetApp Flash Pool<sup>™</sup> intelligent data caching
- Two Cisco Nexus 9372 switches for data
- One Cisco UCS Mini chassis with 6324 fabric interconnects
- One Cisco UCS C240 rack mount server with an NVIDIA GPU card
- VMware vSphere ESXi 6.0
- vCenter Server Appliance 6.0
- Windows 2012 Server for the virtual machines (VMs)
- NetApp clustered Data ONTAP<sup>®</sup> 8.3.1
- NetApp Virtual Storage Console (VSC) 6.0 plug-in for vCenter

# **3 Solution Configuration**

Figure 1 provides an overview of the solution configuration.

Figure 1) Reference architecture (graphic provided by Cisco).

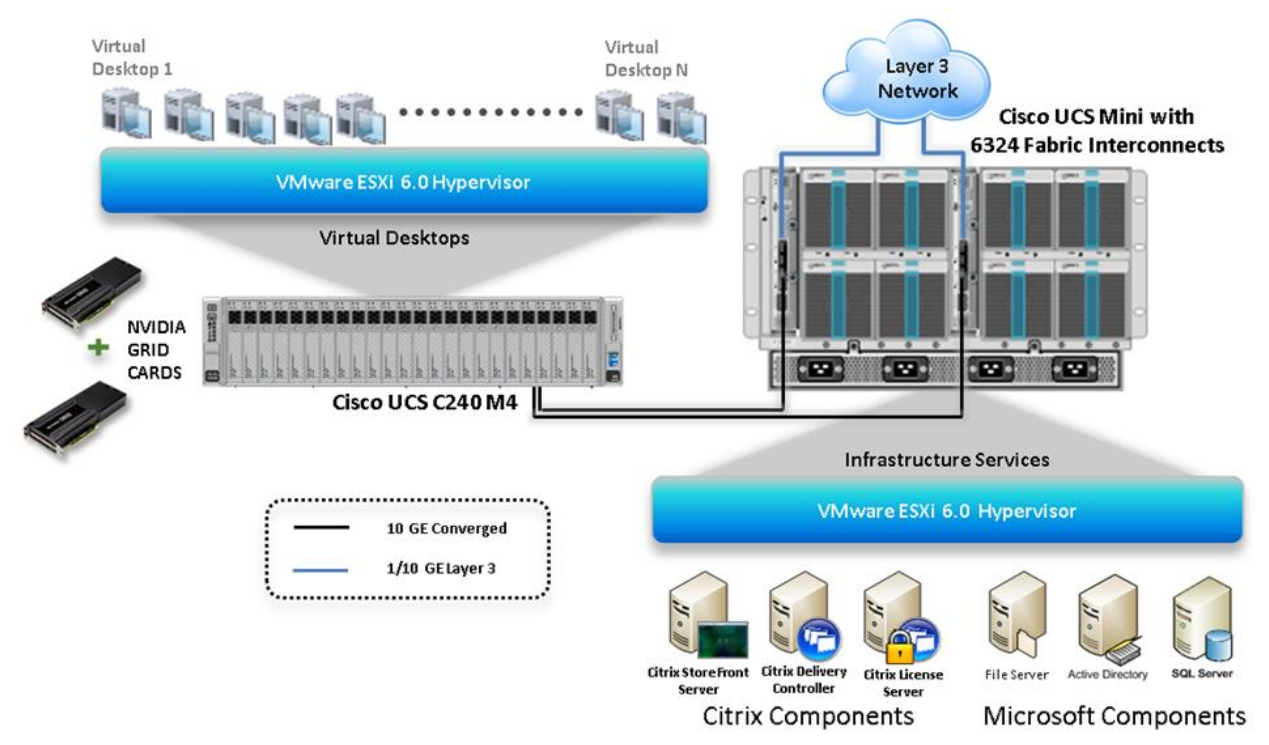

# 3.1 Hardware Components of Solution

- One NetApp FAS2552 with four SSD drives (Flash Pool) and 20 SAS drives
- One Cisco UCS C240-M4 rack server (two Intel Xeon processor E5-2660 v3 CPUs at 2.60GHz) with 256GB of memory (16 GB x 16 DIMMs at 2133MHz) and a hypervisor host
- Cisco UCS VIC1227 mLOM
- Two Cisco Nexus 9372 switches (access switches)
- Two Cisco UCS 6324 fabric interconnects through Cisco UCS Mini
- 12 x 600GB SAS disks at 10,000 rpm
- NVIDIA GRID K1 and K2 cards

# 3.2 Software Components of Solution

- Cisco UCS firmware 3.0(2d)
- VMware ESXi 6.0 for VDI hosts
- Citrix XenApp/XenDesktop 7.6 with Feature Pack 3
- Microsoft Windows 7 SP1 64-bit
- NetApp VSC 6.0

# 3.3 Configure NetApp FAS2552

The following sections describe the configuration of the NetApp FAS2552 data storage system.

### Cluster Setup in ONTAP

The FAS2552 is set up and configured with the NetApp System Setup tool. See the <u>NetApp System</u> <u>Setup</u> documentation (installation and setup instructions) to automatically create the storage cluster and configure the storage nodes, the root aggregates, and the initial storage configuration.

# **Storage Networking Configuration**

This section describes the configuration of storage networking based on ONTAP®.

# Set Auto-Revert on Cluster Management

To set the auto-revert parameter on the cluster management interface, run the following command:

network interface modify -vserver <<var\_clustername>> -lif cluster\_mgmt -auto-revert true

# Failover Group Management in ONTAP

Logical interfaces (LIFs) and ports have roles, and different ports are used for management, storage, data motion, and fault tolerance. Roles include cluster management and node management: cluster for traffic between nodes and intercluster for NetApp SnapMirror<sup>®</sup> replication to a separate cluster and for data. From a solution perspective, data LIFs are further classified by how they are used by servers and applications and whether they are on private, nonroutable networks; corporate internal routable networks; or a DMZ.

The NetApp cluster connects to these various networks by using data ports. Data LIFs must use a specific set of ports on each node for traffic to be routed properly. Some LIFs, such as cluster management and data LIFs for NFS and CIFS, can fail over between ports within the same node or between nodes, so that traffic continues without interruption if a cable is unplugged or a node fails. Failover groups control to which ports a LIF can fail over. If failover groups are not set up or are set up incorrectly, LIFs can fail over to a port on the wrong network and cause a loss of connectivity.

#### **Best Practices**

- All data ports should be members of an appropriate failover group.
- All data LIFs should be associated with an appropriate failover group.
- To keep network connectivity as standardized as possible, use the same port on each node for the same purpose.

#### 1. Create a management port failover group.

network interface failover-groups create -vserver <<var\_clustername>> -failover-group fg-clustermgmt -targets <<var\_node01>>:e0a, <<var\_node02>>:e0a

#### 2. Assign the management port failover group to the cluster management LIF.

```
network interface modify -vserver <<var_clustername>> -lif cluster_mgmt -failover-group fg-
cluster-mgmt
```

#### Failover Group Node Management in ONTAP

Create a management port failover group

```
network interface failover-groups create -vserver <<var_clustername>> -failover-group fg-node-
mgmt-01 -targets <<var_node01>>:e0M, <<var_node01>>:e0a
network interface failover-groups create -vserver <<var_clustername>> -failover-group fg-node-
mgmt-02 -targets <<var_node02>>:e0M, <<var_node02>>:e0a
```

### Assign Node Management Failover Groups to Node Management LIFs

Assign the management port failover group to the cluster management LIF.

```
network interface modify -vserver <<var_clustername>> -lif <<var_node01>>_mgmt1 -auto-revert true
-failover-group fg-node-mgmt-01
network interface modify -vserver <<var_clustername>> -lif <<var_node02>>_mgmt1 -auto-revert true
-failover-group fg-node-mgmt-02
```

#### Service Processor Network Interface Setup

Assign a static IPv4 address to the service processor on each node.

```
system service-processor network modify -node <<var_node01>> -address-family IPv4 -enable true -
dhcp none -ip-address <<var_node01_sp_ip>> -netmask <<var_node01_sp_mask>> -gateway
<<var_node01_sp_gateway>>
```

system service-processor network modify -node <<var\_node02>> -address-family IPv4 -enable true dhcp none -ip-address <<var\_node02\_sp\_ip>> -netmask <<var\_node02\_sp\_mask>> -gateway
<<var\_node02\_sp\_gateway>>

# **Note:** The service processor IP addresses should be in the same subnet as the node management IP addresses.

## **Disable Flow Control on 10GbE and UTA2 Ports**

#### **Best Practice**

 NetApp recommends disabling flow control on all of the 10GbE and UTA2 ports that are connected to external devices.

#### To disable flow control, run the following commands:

```
network port modify -node <<var_node02>> -port e0c,e0d,e0e,e0f -flowcontrol-admin none
Warning: Changing the network port settings will cause a several second interruption in carrier.
Do you want to continue? {y|n}: y
```

network port show -fields flowcontrol-admin

## **Disable Unused FCoE Ports**

To disable unused switchless cluster interconnect FCoE ports, run the following commands:

```
fcp adapter modify -node <<var_node01>> -adapter 0e -state down
fcp adapter modify -node <<var_node01>> -adapter 0f -state down
fcp adapter modify -node <<var_node02>> -adapter 0e -state down
fcp adapter modify -node <<var_node02>> -adapter 0f -state down
fcp adapter show -fields state
```

#### Network Time Protocol in ONTAP

To configure time synchronization on the cluster, complete the following steps:

1. Set the time zone for the cluster.

```
timezone <<var timezone>>
```

Note: For example, the time zone in the Eastern United States is America/New\_York.

2. Set the date for the cluster.

date <ccyymmddhhmm.ss>

- Note: The format for the date is <[Century][Year][Month][Day][Hour][Minute].[Second]>: for example, 201309081735.17.
- 3. Configure the Network Time Protocol servers for the cluster.

cluster time-service ntp server create -server <<var global ntp server ip>>

#### Simple Network Management Protocol in ONTAP

To configure the Simple Network Management Protocol (SNMP), complete the following steps:

 Configure basic SNMP information, such as the location and contact. When polled, this information is visible as the sysLocation and sysContact variables in SNMP.

```
snmp contact <<var_snmp_contact>>
snmp location ``<<var_snmp_location>>"
snmp init 1
options snmp.enable on
```

Configure SNMP traps to send to remote hosts, such as a DFM server or another fault management system.

```
snmp traphost add <<var oncommand server fqdn>>
```

### SNMPv1 in ONTAP

To configure SNMPv1, set the shared, secret plain-text password, which is called a community.

```
snmp community add ro <<var snmp community>>
```

Note: Use the delete all command with caution. If community strings are used for other monitoring products, the delete all command removes them.

#### SNMPv3 in ONTAP

SNMPv3 requires that a user be defined and configured for authentication. To configure SNMPv3, complete the following steps:

1. Create a user called snmpv3user.

security login create -username snmpv3user -authmethod usm -application snmp

- 2. Enter the authoritative entity's engine ID and select md5 as the authentication protocol.
- 3. Run the security snmpusers command to view the engine ID.
- 4. When prompted, enter an eight-character minimum-length password for the authentication protocol.
- 5. Select des as the privacy protocol.
- 6. When prompted, enter an eight-character minimum-length password for the privacy protocol.

#### AutoSupport HTTPS in ONTAP

NetApp AutoSupport<sup>®</sup> sends support summary information to NetApp through HTTPS. To configure AutoSupport, run the following command:

system node autosupport modify -node \* -state enable -mail-hosts <<var\_mailhost>> -transport https -support enable -noteto <<var storage admin email>>

#### Cisco Discovery Protocol in ONTAP

To enable the Cisco Discovery Protocol (CDP) on the NetApp storage controllers, run the following command:

node run -node \* options cdpd.enable on

**Note:** To be effective, CDP must also be enabled on directly connected networking equipment such as switches and routers.

#### Create Jumbo Frame MTU Broadcast Domain in ONTAP

You can enable jumbo frames for data network VLANs if the switch supports it.

#### **Best Practice**

• NetApp recommends using jumbo frames or MTU 9000 for the data network.

To create a data broadcast domain with an MTU of 9000 on Data ONTAP, run the following command:

```
broadcast-domain create -broadcast-domain Data -mtu 9000
```

#### Move 10GbE Data Ports to Data Broadcast Domain

To move the 10GbE data ports to the data broadcast domain, run the following commands:

```
broadcast-domain remove-ports -broadcast-domain Default -ports <<var_node01>>:e0c,
<<var_node01>>:e0d,<<var_node02>>:e0d
broadcast-domain add-ports -broadcast-domain Data -ports <<var_node01>>:e0c,<<var_node01>>:e0d,
<<var_node02>>:e0c,<<var_node02>>:e0d
broadcast-domain show
network port show -fields mtu
```

#### VLANs in ONTAP

1. Create NFS VLAN ports and add them to the data broadcast domain.

```
network port vlan create -node <<var_node01>> -vlan-name e0c-<<var_nfs_vlan_id>>
network port vlan create -node <<var_node01>> -vlan-name e0d-<<var_nfs_vlan_id>>
network port vlan create -node <<var_node02>> -vlan-name e0c-<<var_nfs_vlan_id>>
network port vlan create -node <<var_node02>> -vlan-name e0d-<<var_nfs_vlan_id>>
broadcast-domain add-ports -broadcast-domain Data -ports <<var_node01>>:e0c-<<var_nfs_vlan_id>>,
<<var_node01>>:e0d-<<var_nfs_vlan_id>>,
<<var_node02>>:e0c-<<var_nfs_vlan_id>>,</var_node02>>:e0c-<<var_nfs_vlan_id>>,</var_node02>>:e0d-<<var_nfs_vlan_id>>,</var_node02>>:e0d-<<var_nfs_vlan_id>>,</var_nde0d2>>:e0d-<<var_nfs_vlan_id>>,</var_nde0d2>>:e0d-<<var_nfs_vlan_id>>,</var_nde0d2>>:e0d-<<var_nfs_vlan_id>>,</var_nde0d2>:e0d-<<var_nfs_vlan_id>>,</var_nde0d2>:e0d-<</var_nfs_vlan_id>>,</var_nde0d2>:e0d-</var_nfs_vlan_id>>,</var_nde0d2>:e0d-<</var_nde0d2>:e0d-</var_nfs_vlan_id>>,</var_nde0d2>:e0d-
```

2. Create iSCSI VLAN ports and add them to the data broadcast domain.

```
network port vlan create -node <<var_node01>> -vlan-name e0c-<<var_iscsi_vlan_A_id>>
network port vlan create -node <<var_node01>> -vlan-name e0d-<<var_iscsi_vlan_B_id>>
network port vlan create -node <<var_node02>> -vlan-name e0c-<<var_iscsi_vlan_A_id>>
network port vlan create -node <<var_node02>> -vlan-name e0d-<<var_iscsi_vlan_B_id>>
broadcast-domain add-ports -broadcast-domain Data -ports <<var_node01>>:e0c-
<<var_iscsi_vlan_A_id>>,<<var_node01>>:e0d-<<var_iscsi_vlan_B_id>>
</or>
```

# 3.4 NetApp Storage Configuration for VMware ESXi 6.0 Infrastructure and VDA Virtual Machines

Aggregates in ONTAP

**Best Practices** 

- Create an aggregate RAID group size of 16 to 20 SAS drives.
- Create one large data partition aggregate per storage node when possible. Size limitations
  might require multiple aggregates.

To create new aggregates, complete the following steps:

1. Run the following commands:

```
aggr create -aggregate aggr1_node01 -nodes <<var_node01>> -diskcount <<var_num_disks>>
aggr create -aggregate aggr1_node02 -nodes <<var_node02>> -diskcount <<var_num_disks>>
```

- **Note:** Retain at least one disk (select the largest disk) in the configuration as a spare. A best practice is to have at least one spare for each disk type and size.
- **Note:** Start with five disks initially; you can add disks to an aggregate when additional storage is required. Note that with a FAS2552 or FAS2554 in this configuration, you might need to create an aggregate with all but one remaining disk (spare) assigned to the controller.
- Note: The aggregate cannot be created until disk zeroing completes. Run the aggr show command to display the aggregate creation status. Do not proceed until both aggr1\_node1 and aggr1\_node2 are online.
- 2. Disable NetApp Snapshot<sup>®</sup> copies for the two data aggregates that were recently created.

node run <<var\_node01>> aggr options aggr1\_node01 nosnap on node run <<var node02>> aggr options aggr1\_node02 nosnap on

Delete any existing Snapshot copies for the two data aggregates.

node run <<var\_node01>> snap delete -A -a -f aggr1\_node01
node run <<var node02>> snap delete -A -a -f aggr1 node02

4. Rename the root aggregate on node 01 to match the naming convention for this aggregate on node 02.

```
aggr show
aggr rename -aggregate aggr0 -newname <<var node01 rootaggrname>>
```

#### Storage Virtual Machines

To create an infrastructure storage virtual machine (SVM; called Vserver in the command interface), complete the following steps:

1. Run the vserver create command.

```
vserver create -vserver Infra-SVM -rootvolume rootvol -aggregate aggr1_node01 -rootvolume-security-style unix
```

2. Select the vserver data protocols to configure, leaving nfs, fcp, and iscsi.

vserver remove-protocols -vserver Infra-SVM -protocols cifs,ndmp

3. Add the two data aggregates to the Infra-SVM aggregate list for NetApp Virtual Console.

vserver modify -vserver Infra-SVM -aggr-list aggr1\_node01,aggr1\_node02

4. Enable and run the NFS protocol in the Infra-SVM vserver.

nfs create -vserver Infra-SVM -udp disabled

#### 5. Turn on the SVM vstorage parameter for the NetApp NFS VAAI plug-in.

```
vserver nfs modify -vserver \ensuremath{\mathsf{Infra-SVM}} -vstorage enabled vserver nfs show
```

#### Create Load-Sharing Mirror of SVM Root Volume in ONTAP

To create a load-sharing mirror of the SVM root volume in ONTAP, complete the following steps:

1. Create a volume to be the load-sharing mirror of the infrastructure SVM root volume on each node.

```
volume create -vserver Infra-SVM -volume rootvol_m01 -aggregate aggr1_node01 -size 1GB -type DP volume create -vserver Infra-SVM -volume rootvol_m02 -aggregate aggr1_node02 -size 1GB -type DP
```

#### Create a job schedule to update the root volume mirror relationships every 15 minutes.

job schedule interval create -name 15min -minutes 15

#### 3. Create the mirroring relationships.

```
snapmirror create -source-path //Infra-SVM/rootvol -destination-path //Infra-SVM/rootvol_m01 -
type LS -schedule 15min
snapmirror create -source-path //Infra-SVM/rootvol -destination-path //Infra-SVM/rootvol_m02 -
type LS -schedule 15min
```

#### Initialize the mirroring relationships.

```
snapmirror initialize-ls-set -source-path //Infra-SVM/rootvol
snapmirror show
```

#### Fibre Channel Protocol Service in ONTAP

Create the Fibre Channel Protocol (FCP) service on each SVM. This command also starts the FCP service and sets the FCP worldwide node name (WWNN) for the SVM.

```
fcp create -vserver Infra-SVM fcp show
```

# **iSCSI Service in ONTAP**

To create the iSCSI service on each SVM, start the iSCSI service, and set the iSCSI qualified name (IQN) for the SVM, run the following commands:

```
iscsi create -vserver Infra-SVM iscsi show
```

#### **HTTPS Access in ONTAP**

To configure secure access to the storage controller, complete the following steps:

1. Increase the privilege level to access the certificate commands.

```
set -privilege diag
Do you want to continue? {y|n}: y
```

Generally, a self-signed certificate is already in place. Verify the certificate by running the following command:

security certificate show

 For each SVM shown, the certificate common name must match the DNS fully qualified domain name (FQDN) of the SVM. Delete the four default certificates and replace them with either self-signed certificates or certificates from a certificate authority (CA). To delete the default certificates, run the following commands:

```
security certificate delete [TAB] ...
Example: security certificate delete -vserver Infra-SVM -common-name Infra-SVM -ca Infra-SVM -
type server -serial 552429A6
```

- **Note:** Deleting expired certificates before creating new certificates is a best practice. Run the security certificate delete command to delete expired certificates. In the following command, use TAB completion to select and delete each default certificate.
- To generate and install self-signed certificates, run the following commands as one-time commands. Generate a server certificate for the infra-SVM and the cluster SVM. Again, use TAB completion to aid in completing these commands.

```
security certificate create [TAB] ...
Example: security certificate create -common-name infra-svm.ciscorobo.com -type server -size
2048 -country US -state "California" -locality "San Jose" -organization "Cisco" -unit "UCS" -
email-addr "abc@cisco.com" -expire-days 365 -protocol SSL -hash-function SHA256 -vserver Infra-
SVM
```

- 5. To access the values for the parameters required in the following step, run the security certificate show command.
- 6. Enable each certificate that was just created by using the -server-enabled true and -clientenabled false parameters. Again use TAB completion.

```
security ssl modify [TAB] ...
Example: security ssl modify -vserver clus -server-enabled true -client-enabled false -ca
clus.ciscorobo.com -serial 55243646 -common-name clus.ciscorobo.com
```

7. Configure and enable SSL and HTTPS access and disable HTTP access.

- Note: It is normal for some of these commands to return an error message stating that the entry does not exist.
- 8. Change back to the normal admin privilege level and allow SVM log access from the web.

```
set -privilege admin
vserver services web modify -name spi|ontapi|compat -vserver * -enabled true
```

## NFS Export Policies in ONTAP

To configure NFS on the SVM, complete the following steps:

1. Create a new rule for each ESXi host in the default export policy. For each ESXi host being created, assign a rule. Each host has its own rule index. Your first ESXi host has rule index 1, your second ESXi host has rule index 2, and so on.

```
vserver export-policy rule create -vserver Infra-SVM -policyname default -ruleindex 1 -protocol
nfs -clientmatch <<var_esxi_host1_nfs_ip>> -rorule sys -rwrule sys -superuser sys -allow-suid
false
vserver export-policy rule create -vserver Infra-SVM -policyname default -ruleindex 2 -protocol
nfs -clientmatch <<var_esxi_host2_nfs_ip>> -rorule sys -rwrule sys -superuser sys -allow-suid
false
```

vserver export-policy rule show

2. Assign the FlexPod export policy to the infrastructure SVM root volume.

volume modify -vserver Infra-SVM -volume rootvol -policy default

# NFS FlexVol Volumes in ONTAP

#### **Best Practices**

- Create a minimum of two volumes per storage node.
- Group similar data on each volume for better deduplication ratios.
- Set auto-grow on the volumes.
- Set the Delete Oldest Snapshot parameter when running low on space on a volume.
- Use thin provisioning on volumes when possible.
- Set up reallocation jobs to run against each volume on all storage nodes, with the exception of root volumes.
- Never reallocate an aggregate unless you are directed to do so by NetApp Global Support.

#### **Deduplication with FlexVol Volumes**

Table 1) Deduplication recommendations.

| Resource              | Recommended Deduplication | Reason                                                                                                    |
|-----------------------|---------------------------|----------------------------------------------------------------------------------------------------|
| vDisk                 | Yes                       | OS data can be deduplicated.                                                                                                    |
| Write cache           | No                        | Log files and page files are<br>temporary, transient data.<br>Therefore, do not enable<br>deduplication on these volumes.<br>Doing so wastes storage<br>resources. |
| Personal vDisk        | Yes                       | Use deduplication on the same applications between users.                                                                                                    |
| User data and profile | Yes                       | Use deduplication on user data and profiles.                                                                                                    |

To create a NetApp FlexVol<sup>®</sup> volume, you must provide the volume's name, size, and the aggregate on which it exists.

volume create -vserver Infra-SVM -volume infra\_datastore\_1 -aggregate aggr1\_node02 -size 500GB state online -policy default -junction-path /infra\_datastore\_1 -space-guarantee none -percentsnapshot-space 0
volume create -vserver Infra-SVM -volume infra\_swap -aggregate aggr1\_node01 -size 100GB -state
online -policy default -junction-path /infra\_swap -space-guarantee none -percent-snapshot-space 0
volume create -vserver Infra-SVM -volume esxi\_boot -aggregate aggr1\_node01 -size 100GB -state
online -policy default -space-guarantee none -percent-snapshot-space 0
snapshot-policy none
volume create -vserver Infra-SVM -volume esxi\_boot -aggregate aggr1\_node01 -size 100GB -state
online -policy default -space-guarantee none -percent-snapshot-space 0
snapshot-space 0

# **iSCSI LUNs for Boot from SAN**

## **Best Practices**

- NetApp recommends the following network configuration best practices:
  - Enable jumbo frames on the iSCSI networks.
  - Set flow control to none.
  - Disable spanning tree on the switch ports connected to NetApp storage ports.
- Create two iSCSI VLANs for iSCSI fabric A and iSCSI fabric B.
- Set the iSCSI boot LUN's ID to 0.

# **ONTAP iSCSI Configuration**

To configure iSCSI on ONTAP, complete the following steps:

- 1. Add an iSCSI license.
- 2. Add the iSCSI protocol to the SVM.
- 3. Enable the iSCSI service.
- 4. Create iSCSI VLANs.
- 5. Create iSCSI LIFs.
- 6. Create volumes.
- 7. Create the boot LUNs within the volumes.
- 8. Create the igroups with the host IQNs.
- 9. Map the LUN to the igroup and set the LUN ID to 0 (LUN masking).

To complete these nine steps, the following commands are required:

The steps to add a licensed are displayed.

```
cluster setup
Enter an additional license key []:<<var fcp license>>
```

1. Select the SVM data protocols to configure, leaving nfs, fcp, and iscsi.

vserver remove-protocols -vserver Infra-SVM -protocols cifs,ndmp

2. To enable the iSCSI service, run the following commands. These commands create the iSCSI service on each SVM, start the iSCSI service, and set the iSCSI IQN for the SVM.

iscsi create -vserver Infra-SVM iscsi show

3. Create iSCSI VLAN ports and add them to the data broadcast domain.

```
network port vlan create -node <<var_node01>> -vlan-name e0c-<<var_iscsi_vlan_A_id>>
network port vlan create -node <<var_node01>> -vlan-name e0d-<<var_iscsi_vlan_B_id>>
network port vlan create -node <<var_node02>> -vlan-name e0c-<<var_iscsi_vlan_A_id>>
network port vlan create -node <<var_node02>> -vlan-name e0d-<<var_iscsi_vlan_B_id>>
broadcast-domain add-ports -broadcast-domain Data -ports <<var_node01>>:e0c-
<<var_iscsi_vlan_A_id>>,<<var_node01>>:e0d-<<var_iscsi_vlan_B_id>>,<<var_node02>>:e0c-
<<var_iscsi_vlan_A_id>>,<<var_node02>>:e0d-<<<var_iscsi_vlan_B_id>>
```

#### 4. Create four iSCSI LIFs, two on each node.

network interface create -vserver Infra-SVM -lif iscsi\_lif01a -role data -data-protocol iscsi home-node <<var\_node01>> -home-port e0c-<<var\_iscsi\_vlan\_A\_id>> -address
<<var\_node01\_iscsi\_lif01a\_ip>> -netmask <<var\_node01\_iscsi\_lif01a\_mask>> -status-admin up failover-policy disabled -firewall-policy data -auto-revert false

network interface create -vserver Infra-SVM -lif iscsi\_lif01b -role data -data-protocol iscsi home-node <<var\_node01>> -home-port e0d-<<var\_iscsi\_vlan\_B\_id>> -address <<var\_node01\_iscsi\_lif01b\_ip>> -netmask <<var\_node01\_iscsi\_lif01b\_mask>> -status-admin up failover-policy disabled -firewall-policy data -auto-revert false

network interface create -vserver Infra-SVM -lif iscsi\_lif02a -role data -data-protocol iscsi home-node <<var\_node02>> -home-port e0c-<<var\_iscsi\_vlan\_A\_id>> -address
<<var\_node02\_iscsi\_lif01a\_ip>> -netmask <<var\_node02\_iscsi\_lif01a\_mask>> -status-admin up failover-policy disabled -firewall-policy data -auto-revert false

network interface create -vserver Infra-SVM -lif iscsi\_lif02b -role data -data-protocol iscsi home-node <<var\_node02>> -home-port e0d-<<var\_iscsi\_vlan\_B\_id>> -address <<var\_node02\_iscsi\_lif01b\_ip>> -netmask <<var\_node02\_iscsi\_lif01b\_mask>> -status-admin up failover-policy disabled -firewall-policy data -auto-revert false

network interface show

# 5. The following information is required to create a FlexVol volume: the volume's name, size, and the aggregate on which it exists. Create two VMware datastore volumes and a server boot volume. Also, update the SVM root volume load-sharing mirrors to make the NFS mounts accessible.

volume create -vserver Infra-SVM -volume infra\_datastore\_1 -aggregate aggr1\_node02 -size 500GB state online -policy default -junction-path /infra\_datastore\_1 -space-guarantee none -percentsnapshot-space 0

volume create -vserver Infra-SVM -volume infra\_swap -aggregate aggr1\_node01 -size 100GB -state online -policy default -junction-path /infra\_swap -space-guarantee none -percent-snapshot-space 0 -snapshot-policy none

volume create -vserver Infra-SVM -volume esxi\_boot -aggregate aggr1\_node01 -size 100GB -state
online -policy default -space-guarantee none -percent-snapshot-space 0

snapmirror update-ls-set -source-path //Infra-SVM/rootvol

#### 6. Create the boot LUNs. Repeat this step for each of the iSCSI LUNs required.

lun create -vserver Infra-SVM -volume esxi\_boot -lun VM-Host-Infra-01 -size 10GB -ostype vmware space-reserve disabled
lun create -vserver Infra-SVM -volume esxi\_boot -lun VM-Host-Infra-02 -size 10GB -ostype vmware space-reserve disabled

#### 7. Create the igroups with IQNs.

igroup create -vserver Infra-SVM -igroup Boot01 -protocol iscsi -ostype vmware -portset <portset name> -initiator IQN1, IQN2, IQN3, etc.

#### 8. Map the LUNs to igroups and set the LUN ID to 0.

```
Lun map -vserver Infra-SVM -path <path of LUN> -volume <volname> -qtree <qtreename> -lun <lunname> -igroup Boot01 -lun-id 0
```

# **Deduplication in ONTAP**

To enable deduplication on the appropriate volumes, run the following commands:

```
volume efficiency on -vserver Infra-SVM -volume infra_datastore_1
volume efficiency on -vserver Infra-SVM -volume esxi boot
```

# LIF Creation in ONTAP

**Best Practices** 

- Each NFS datastore should have a data LIF for every node in the cluster.
- When you create a new SVM, add one LIF per protocol per node.

# FCP LIF in ONTAP

Create four FCoE LIFs, two on each node.

network interface create -vserver Infra-SVM -lif fcp\_lif0la -role data -data-protocol fcp -homenode <<var\_node0l>> -home-port 0c -status-admin up -failover-policy disabled -auto-revert false network interface create -vserver Infra-SVM -lif fcp\_lif0lb -role data -data-protocol fcp -homenode <<var\_node0l>> -home-port 0d -status-admin up -failover-policy disabled -auto-revert false network interface create -vserver Infra-SVM -lif fcp\_lif02a -role data -data-protocol fcp -homenode <<var\_node02>> -home-port 0c -status-admin up -failover-policy disabled -auto-revert false network interface create -vserver Infra-SVM -lif fcp\_lif02a -role data -data-protocol fcp -homenode <<var\_node02>> -home-port 0c -status-admin up -failover-policy disabled -auto-revert false

# Create iSCSI LIFs for Data Access in ONTAP

Create four iSCSI LIFs, two on each node.

network interface create -vserver Infra-SVM -lif iscsi\_lif0la -role data -data-protocol iscsi home-node <<var\_node01>> -home-port e0c-<<var\_iscsi\_vlan\_A\_id>> -address <<var\_node01\_iscsi\_lif0la\_ip>> -netmask <<var\_node01\_iscsi\_lif0la\_mask>> -status-admin up failover-policy disabled -firewall-policy data -auto-revert false network interface create -vserver Infra-SVM -lif iscsi\_lif0lb -role data -data-protocol iscsi home-node <<var\_node01>> -home-port e0d-<<var\_iscsi\_vlan\_B\_id>> -address <<var\_node01\_iscsi\_lif0lb\_ip>> -netmask <<var\_node01\_iscsi\_lif0lb\_mask>> -status-admin up failover-policy disabled -firewall-policy data -auto-revert false

network interface create -vserver Infra-SVM -lif iscsi\_lif02a -role data -data-protocol iscsi home-node <<var\_node02>> -home-port e0c-<<var\_iscsi\_vlan\_A\_id>> -address <<var\_node02\_iscsi\_lif01a\_ip>> -netmask <<var\_node02\_iscsi\_lif01a\_mask>> -status-admin up failover-policy disabled -firewall-policy data -auto-revert false

network interface create -vserver Infra-SVM -lif iscsi\_lif02b -role data -data-protocol iscsi home-node <<var\_node02>> -home-port e0d-<<var\_iscsi\_vlan\_B\_id>> -address
<<var\_node02\_iscsi\_lif01b\_ip>> -netmask <<var\_node02\_iscsi\_lif01b\_mask>> -status-admin up failover-policy disabled -firewall-policy data -auto-revert false
network interface show

# **NAS Failover Groups in ONTAP**

Create an NFS port failover group.

```
network interface failover-groups create -vserver Infra-SVM -failover-group fg-nfs-
<<var_nfs_vlan_id>> -targets <<var_node01>>:e0c-<<var_nfs_vlan_id>>,<<var_node01>>:e0d-
<<var_nfs_vlan_id>>,<<var_node02>>:e0c-<<var_nfs_vlan_id>>,<<var_node02>>:e0d-<<var_nfs_vlan_id>>,<<var_node02>>:e0d-<<var_nfs_vlan_id>>
```

network interface failover-groups show

# **NFS LIF in ONTAP**

#### **Best Practices**

- Create one NetApp LIF per VMware datastore.
- Pin NFS VMkernel ports to one fabric (A or B) in VMware vSwitch, VMware vDS, or Cisco Nexus 1000V.

Create an NFS LIF.

```
network interface create -vserver Infra-SVM -lif nfs_infra_swap -role data -data-protocol nfs -
home-node <<var_node01>> -home-port e0d-<<var_nfs_vlan_id>> -address
<<var_node01_nfs_lif_infra_swap_ip>> -netmask <<var_node01_nfs_lif_infra_swap_mask>> -status-
admin up -failover-policy broadcast-domain-wide -firewall-policy data -auto-revert true -
failover-group fg-nfs-<<var_nfs_vlan_id>>
```

network interface create -vserver Infra-SVM -lif nfs\_infra\_datastore\_1 -role data -data-protocol
nfs -home-node <<var node02>> -home-port e0d-<<var nfs vlan id>> -address

```
<<var_node02_nfs_lif_infra_datastore_1_ip>> -netmask
<<var_node02_nfs_lif_infra_datastore_1_mask>> -status-admin up -failover-policy broadcast-domain-
wide -firewall-policy data -auto-revert true -failover-group fg-nfs-<<var_nfs_vlan_id>>
```

```
network interface show
```

# **LIF Migration**

NFS and CIFS LIFs can be migrated, but iSCSI LIFs cannot. If you install NetApp Flash Cache<sup>™</sup> intelligent data caching, you might need the I/O expansion module (IOXM) to add another 10GbE card. If you use IOXM, you must connect the high-availability (HA) pair with a fiber cable.

| В | Best Practice                                                                                                    |
|---|----------------------------------------------------------------------------------------------------|
| • | Use 10GbE for cluster interconnection and data networks. NetApp recommends 1GbE for management networks. Make sure you have enough 10GbE cards and ports. |

# Add Infrastructure SVM Administrator

To add the infrastructure SVM administrator and SVM administration LIF in the out-of-band management network, run the following commands:

```
network interface create -vserver Infra-SVM -lif vsmgmt -role data -data-protocol none -home-node
<<var_node02>> -home-port e0a -address <<var_vserver_mgmt_ip>> -netmask
<<var_vserver_mgmt_mask>> -status-admin up -failover-policy broadcast-domain-wide -firewall-
policy mgmt -auto-revert true -failover-group fg-cluster-mgmt
```

- Note: The SVM management IP indicated here should be in the same subnet as the storage cluster management IP.
- 1. Create a default route for the SVM management interface to reach the outside world.

```
network route create -vserver Infra-SVM -destination 0.0.0.0/0 -gateway
<<var_vserver_mgmt_gateway>>
Network route show
```

#### 2. Set a password for the SVM vsadmin user and unlock the user.

```
security login password -username vsadmin -vserver Infra-SVM
Enter a new password: <<var_password>>
Enter it again: <<var_password>>
security login unlock -username vsadmin -vserver Infra-SVM
```

# NetApp Storage Configuration for Citrix Provisioning Services Write Cache Datastores

# **Create Storage Volumes for Provisioning Services vDisks**

To create the network interface with NetApp OnCommand® System Manager, complete these steps:

- 1. Log in to ONTAP in System Manager.
- 2. On the SVM Hosted\_VDI, select Configuration > Network Interface.
- 3. Click Create to start the Network Interface Create wizard. Click Next.
- 4. Enter Hosted VDI WS for the network interface name. Select Data and click Next.

| Network Interface               | e Create Wizard                                                                                                    | ×    |
|---------------------------------|----------------------------------------------------------------------------------------------------|------|
| Network Inter<br>Specify the na | face Properties<br>ame and the role of the interface to create.                                                                                                    |      |
| Network                         | Interface Name: Hosted_VDI_WS                                                                                                    |      |
| •                               | Data<br>This interface will be used to serve only data.<br>Management<br>This interface will be used to manage the Storage Virtual<br>Machine.<br>No data access is allowed through this interface.<br>Both<br>This interface will be used to serve data and manage the<br>Storage Virtual Machine. |      |
|                                 | Back Next Ca                                                                                                    | ncel |

5. Set the protocol to NFS and click Next.

| Network Interface Create Wizard                                                  |  |  |  |  |
|----------------------------------------------------------------------------------|--|--|--|--|
| Data protocol access<br>Choose the appropriate data protocol for this interface. |  |  |  |  |
| Select the required protocol for the interface.                                  |  |  |  |  |
| NAS Protocols                                                                    |  |  |  |  |
| CIFS                                                                             |  |  |  |  |
| S NFS                                                                            |  |  |  |  |
| SAN Protocols                                                                    |  |  |  |  |
| iscsi                                                                            |  |  |  |  |
| FC/FCoE                                                                          |  |  |  |  |
|                                                                                  |  |  |  |  |
|                                                                                  |  |  |  |  |
|                                                                                  |  |  |  |  |
|                                                                                  |  |  |  |  |
|                                                                                  |  |  |  |  |
|                                                                                  |  |  |  |  |
|                                                                                  |  |  |  |  |
| Back Next Cancel                                                                 |  |  |  |  |

6. Select the home port for the network interface and enter the corresponding IP, netmask, and gateway details.

| Port<br>Specify the node | and port   | on which the interfa | ice will h | e hosted in t | he |
|--------------------------|------------|----------------------|------------|---------------|----|
| event of failure, th     | ne interfa | ace might move to a  | non-hor    | ne location.  |    |
| Home Port:               | R4E08NA    | A3250-CL-02:a0a-80   | B          | rowse         |    |
|                          |            |                      |            |               |    |
| IP Address:              |            | 192.168.11.12        |            |               |    |
| Netmask:                 |            | 255.255.255.0        |            |               |    |
| Gateway (Opt             | ional):    | 192.168.11.1         |            | ~             |    |
|                          |            |                      |            |               |    |
|                          |            |                      |            |               |    |

7. Review the details on the Summary page and click Next. The network interface is now available.

| Tools • Help •                                                                                                    |                                                                                                    |                                                                                                    |                                                                                    |
|----------------------------------------------------------------------------------------------------|----------------------------------------------------------------------------------------------------|----------------------------------------------------------------------------------------------------|------------------------------------------------------------------------------------|
| 🚱 Help 🚫 Support                                                                                                    |                                                                                                    |                                                                                                    |                                                                                    |
| Cluster +                                                                                                    | Network Interfaces                                                                                                    |                                                                                                    |                                                                                    |
| Storage Virtual Machines -  R4E08NA3250-CL  SanBoot  CIFS                                                                                                    | Create Create Celete State<br>Interface Name T Data Prot<br>Hosted_VDI_WS nfs                                                                                                    | us • 🗟 Send to Home   🖏 Refresh<br>tocol Access T Management Access<br>No                                              | s IP Address/WWPN<br>192.168.11.12                                                 |
| <ul> <li>Imfrastructure</li> <li>Imfrastructure</li> &lt;</ul> |                                                                                                    |                                                                                                    |                                                                                    |
| <ul> <li>Image: Services</li> <li>Image: Services</li> <li>Image: Storage</li> <li>Image: Storage&lt;</li></ul>                                                                                                    | General Properties:         Name:       Hosted_VI         Network Address/WWPN:       192.168.1         Netmask:       255.255.2         Gateway:       Protocol Access:         Protocol Access:       nfs         Management Access:       No         Operational Status:       Enabled         Administrative Status:       Enabled | DI_WS<br>Home Port: R4E08N<br>1.12<br>55.128<br>Failover: priority<br>Failover Group: NFS<br>Failover State: Hosted of | A3250-CL-02:a0a-804(10000 Mbps)<br>A3250-CL-02:a0a-804(10000 Mbps)<br>on home port |

# **Create Volume for Write Cache Disks**

Use NetApp VSC for VMware vSphere to create a volume for the write cache. The VSC applies best practices and makes the provisioning of storage repositories a much simpler operation than manual provisioning.

- 1. Install VSC. Build a separate Windows 2012 server and install the VSC vCenter plug-in on Windows 2012 server.
- 2. In vCenter, right-click the host for which you would like to provision the storage datastore and select NetApp VSC > Provision Datastores.

| Home F 🔊 🗶 🖓 🕅                                                                                                    | M Cluster Actions -                                                                                                    | <i>E</i> *                                                                                                    |
|----------------------------------------------------------------------------------------------------|----------------------------------------------------------------------------------------------------|----------------------------------------------------------------------------------------------------|
| 🔰 🙆 🗐 😫 Ge                                                                                                    | ng Started Summary Monitor Manage Related Objects                                                                                                    | 👻 🐑 Recent Tasks                                                                                                    |
| VCSA         Image: Construction of the sector of the sector of the                                                                                                    | Ings     Alarm Definitions     Tags     Permissions     Scheduled Tasks       ter     Cluster     General     Swap file location     Virtual machine directory       brine     Default VM Compatibility     Default VM Compatibility for virtual machine creation.       Pool     This is the default compatibility for virtual machine creation. | Edit Edit |
| CTX-SF1<br>CTX-VDI-GU<br>CTX-VDI-GU<br>CTX-VD1<br>CTX-VD1<br>CTX-VD2<br>Rename<br>CTX-SD2<br>Rename<br>CTX-SD2<br>Rename<br>CTX-SD2<br>Rename<br>CTX-SD2<br>CTX-SD2<br>Rename<br>CTX-SD2<br>Rename<br>CTX- | ensing                                                                                                    | Work In Progress      CTX-VDI-011 - Edit                                                                                                    |
| By VCSA         Alarms           By Win2012R2         Alarms           VSI Launchers         All vCenter Ac           B 10.10.20 15         IS           NetApp VSI         10.10.20.15           B 10.10.20.151         B                                                                                                    | ns ><br>Provision Datastore                                                                                                    | Alarms     Alarms     All (2) New (2) AcknowL     10.10.20.150     Status of other host hardwar.                                                                                                    |

3. Enter the datastore name, choose NFS for Type, and click Next.

| vmware <sup>,</sup> vSphere V                                                                                                    | Veb Client  🕈 🖉                                                    |                                                         |                                                                                        | isted at 8:25 PM 👌                                               |                              | LOCAL +   Help +   🧐 | l. Search 🔹                                                                                                    |
|----------------------------------------------------------------------------------------------------|--------------------------------------------------------------------|---------------------------------------------------------|----------------------------------------------------------------------------------------|------------------------------------------------------------------|------------------------------|----------------------|----------------------------------------------------------------------------------------------------|
| Home 🔹                                                                                                    | RetApp Datastore Provisioning W                                    | Azard                                                   |                                                                                        | _                                                                |                              | () H                 | *                                                                                                    |
| VCSA     VCSA     VCSA     Datacenter     VCSA     Datacenter     VCSA     Datacenter     VCSA     VCICUSter     10.10.20.103     10.10.20.103     G10.10.20.104     AD-DC1     AD-DC2     CTX-PVS1     CTX-FVS1     CTX-FVS1     CTX-KD8-6H     CTX-KD8     CTX-KD8 | Nome and type     Storage system     Details     Ready to complete | Specify the nam<br>You will be able<br>Name :<br>Type : | e and type of datastore you<br>to select the storage system<br>* NetApp_PVS<br>* • NFS | want to provision.<br>for your datastore in th<br><u>NC_\DIB</u> | he next page of this wizard. |                      | Recent Tasks     •       Running     Failed       ate NAS datastore     •       10.20.101     •       ate NAS datastore     •       10.20.104     •       ate NAS datastore     •       10.20.103     •       ate NAS datastore     •       10.20.103     •       ate NAS datastore     •       10.20.102     •       s     More Tasks       Ayork in Progress     •       KVDI-GH1 - Edit     •       New (2)     Acknowt |
| u 10.10.20.151<br>► 🗗 (27) Virtual Ma                                                                                                    | ic                                                                 |                                                         |                                                                                        |                                                                  | Bock Next                    | Einish Cancel        | 10.20.150<br>us of other host hardwar                                                                                                    |

4. Choose the storage system and the SVM and click Next.

| vmware vSphere Web Client 🔒 🖉        | Updated at 8.25 PM 🕐 1 Administrator@VSPHERE LOCAL +                                                                                                    | Help • I Q Search •                                                                                                    |
|--------------------------------------|----------------------------------------------------------------------------------------------------|----------------------------------------------------------------------------------------------------|
| Home NetApp Datastore Provisioning V | Mizard                                                                                                    | (?) H (?)                                                                                                    |
|                                      | Select the storage system you want to use to provision new datastore.         The list of storage systems below is filtered by the datastore type and protocol information entered on the previous vCenter Server:         vCenter Server:       VCSA         Storage system :       * [na2552-01 (10.10.20.11)] •         SM:       * VDI         Image: the storage systems | US page.<br>US page.<br>US pag |
| k 🕼 (27) Virtual Mac                 | Back Next Finish                                                                                                    | Cancel us of other host hardwar.                                                                                                    |

 Select Thin Provision. Enter the size of the volume in GB and choose the aggregate containing the volume. Select Auto Grow and set the auto-grow maximum size and the auto-grow increment size in GB. If you have a VMware datastore cluster defined, then select the VMware datastore cluster and click Next.

| Home I NetApp Datastore Provision                                                                                                    | ag Wizard                                                                                                    | (?) #                                                                                                    |
|----------------------------------------------------------------------------------------------------|----------------------------------------------------------------------------------------------------|----------------------------------------------------------------------------------------------------|
| Image: Second second second | Specify details of the new datastore.            ✓ Thin provision          Size (GB):         * 1000          Aggregate:         * aggr1_data_sas01_01 - (7161.21 GB - Free •)             ✓ Auto grow          Maximum datastore size (GB):         * 1100          Increment (GB):         * 10          Datastore cluster: | Recent Tasks Running Failed ate NAS datastore 10.20.101 ate NAS datastore 10.20.104 ate NAS datastore 10.20.103 ate NAS datastore 10.20.103 at |

6. Review your input on the Summary screen and, if correct, click Finish. Wait for a few moments until the storage volume and VMware datastore are created.

| Construction     Construction     C | Recent Tasks                                                                                                    |
|----------------------------------------------------------------------------------------------------|----------------------------------------------------------------------------------------------------|
| In 10.4 20.102       Image: Second Second Seco                                    | Running     Failed       ate NAS datastore     10.20.101       ate NAS datastore     10.20.104       ate NAS datastore     10.20.103       ate NAS datastore     10.20.102       ate NAS datastore     10.20.102       ate NAS datastore     10.20.102       ate NAS datastore     10.20.102       ate NAS datastore     10.20.102       ate NAS datastore     10.20.102       ate NAS datastore     More Ta       Work In Progress     More Ta       Marms     New (2) |

7. You must now launch the System Manager tool to finish the advance volume settings. In version 8.3, System Manager is built into clustered Data ONTAP inside the storage nodes. With your browser, connect to the cluster IP address. The System Manager login screen appears. Enter the administrator user name and password and click Sign In.

| ← → C & bttps://10.29.132.55/sysmgr/SysMgr | .html                  |                   |           |                           | ☆ =    |
|--------------------------------------------|------------------------|-------------------|-----------|---------------------------|--------|
| Tools • Help •                             |                        |                   |           |                           |        |
| 🕜 Help 🚫 Support                           |                        |                   |           |                           | NetApp |
|                                            |                        |                   |           |                           |        |
|                                            |                        |                   |           |                           |        |
|                                            |                        |                   |           |                           |        |
|                                            |                        |                   |           |                           |        |
|                                            |                        |                   |           |                           |        |
|                                            |                        |                   |           |                           |        |
|                                            | OnComn                 | nand Systen       | n Manager |                           |        |
|                                            | System                 | 10 29 192 55      |           |                           |        |
|                                            | Cystem                 | 10.20.102.00      |           |                           |        |
|                                            | User Name              |                   |           |                           |        |
| NetApp <sup>.</sup>                        | Password               |                   |           |                           |        |
|                                            | Language               | English (English) | ~         |                           |        |
|                                            |                        |                   | Sian In   |                           |        |
|                                            |                        |                   | Sign in   |                           |        |
|                                            |                        |                   |           |                           |        |
|                                            |                        |                   |           |                           |        |
|                                            |                        |                   |           |                           |        |
|                                            |                        |                   |           |                           |        |
|                                            |                        |                   |           |                           |        |
|                                            | CONTRACTOR OF CONTRACT | ICO CONTRACTOR    |           | International Contraction |        |

8. Sign in to the NetApp System Manager and click Storage Virtual Machine. Then select the storage submenu and volume submenu. Highlight the write cache volume by clicking the volume name in the

right window pane. Then click the Edit menu at the top. When the following screen appears, click the Storage Efficiency tab.

| Name: Lun_ESXi_Host07_vol<br>Security style: UNIX INIX permissions Read Write Execute Owner Owner                                                                                                    | General                                                                                                    | Storage B                                                   | Efficiency                                      | Advanced                           |                                    |                   |                           |                             |                        |                           |            |
|----------------------------------------------------------------------------------------------------|----------------------------------------------------------------------------------------------------|-------------------------------------------------------------|-------------------------------------------------|------------------------------------|------------------------------------|-------------------|---------------------------|-----------------------------|------------------------|---------------------------|------------|
| Security style:<br>UNIX permissions<br>Cowner<br>Cowner<br>Cowner<br>Comp<br>Comp<br>C | Name:                                                                                                    |                                                             | lun_ESXi_                                       | Host07_vol                         |                                    |                   |                           |                             |                        |                           |            |
| UNIX permissions Read Write Execute<br>Owner V V V<br>Group V V V<br>Others V<br>Thin Provisioned<br>When a volume is thin provisioned, space for the volume is not allocated in advance. Instead, space is allocated as data is<br>written to the volume. The unused aggregate space is available to other thin provisioned volumes and LUNs.<br>Tell me more about Thin Provisioning                                                                                                    | Security st                                                                                                    | yle:                                                        | UNIX                                            |                                    | ~                                  |                   |                           |                             |                        |                           |            |
| Owner       Image: Complete Complete Complet                                                                                                    | UNIX permi                                                                                                    | ssions                                                      |                                                 |                                    | Rea                                | ad                | Write                     | Execute                     |                        |                           |            |
| Group<br>Others<br>Thin Provisioned<br>When a volume is thin provisioned, space for the volume is not allocated in advance. Instead, space is allocated as data is written to the volume. The unused aggregate space is available to other thin provisioned volumes and LUNs.<br>Tell me more about Thin Provisioning                                                                                                    | Owner                                                                                                    |                                                             |                                                 |                                    |                                    | V                 | V                         |                             |                        |                           |            |
| Others  Thin Provisioned  Thin Provisioned  When a volume is thin provisioned, space for the volume is not allocated in advance. Instead, space is allocated as data is written to the volume. The unused aggregate space is available to other thin provisioned volumes and LUNs.  Tell me more about Thin Provisioning                                                                                                    | Group                                                                                                    |                                                             |                                                 |                                    |                                    |                   |                           |                             |                        |                           |            |
| <ul> <li>Thin Provisioned</li> <li>When a volume is thin provisioned, space for the volume is not allocated in advance. Instead, space is allocated as data is written to the volume. The unused aggregate space is available to other thin provisioned volumes and LUNs.</li> <li>Tell me more about Thin Provisioning</li> </ul>                                                                                                    | Others                                                                                                    |                                                             |                                                 |                                    |                                    | V                 |                           | V                           |                        |                           |            |
|                                                                                                    | Thin Provide Thin Provide Thin Provide Thin Provide Thin Provide The Provide The Provid | ovisioned<br>a volume is th<br>to the volum<br>e about Thin | nin provisione<br>ie. The unuse<br>Provisioning | ed, space for ti<br>ed aggregate s | ne volume is no<br>pace is availab | ot allo<br>ble to | cated in a<br>other thin  | dvance. Inst<br>provisioned | ead, spac<br>volumes a | e is allocat<br>and LUNs. | ed as data |
|                                                                                                    | Thin Pro<br>When a<br>written<br>Tell me mor                                                                                                    | ovisioned<br>a volume is th<br>to the volum<br>e about Thin | nin provisiona<br>e. The unusa<br>Provisioning  | ed, space for ti<br>ed aggregate s | ne volume is no<br>pace is availab | ot allo<br>ble to | ocated in a<br>other thin | dvance. Inst<br>provisioned | ead, spac<br>volumes a | e is allocat<br>ınd LUNs. | ed as data |
|                                                                                                    | Thin Pro<br>When a<br>written<br>Tell me mor                                                                                                    | ovisioned<br>a volume is th<br>to the volum<br>e about Thin | nin provisiona<br>e. The unusa<br>Provisioning  | ed, space for ti<br>ed aggregate s | ne volume is no<br>pace is availab | ot allo<br>ble to | ocated in a<br>other thin | dvance. Inst<br>provisioned | ead, spac<br>volumes a | e is allocat<br>ınd LUNs. | ed as data |
|                                                                                                    | Thin Pro<br>When a<br>written<br>Tell me mor                                                                                                    | ovisioned<br>a volume is th<br>to the volum<br>e about Thin | nin provisiona<br>e. The unusa<br>Provisioning  | ed, space for ti<br>ed aggregate s | ne volume is no<br>pace is availab | ot allo           | cated in a<br>other thin  | dvance, Inst<br>provisioned | ead, spac<br>volumes a | e is allocat<br>ind LUNs. | ed as data |

9. Select Enable Storage Efficiency and Policy Based – Deduplication Happens Based on the Selected Policy. Click Choose to set the storage efficiency policy.

| dit Volume                             |                                                             | 3                |
|----------------------------------------|-------------------------------------------------------------|------------------|
| General Storage Efficiency Adv         | ranced                                                      |                  |
| Enable Storage Efficiency              |                                                             |                  |
| Recommended for volumes used for se    | rver or desktop virtualization, file system shares, or back | kups.            |
| Deduplication                          |                                                             |                  |
| Policy based - Deduplication ha        | ppens based on the selected policy.                         |                  |
| Storage Efficiency Policy:             | Choose                                                      |                  |
| On-demand - Deduplication must         | t be run manually.                                          |                  |
| Enable Compression                     | 5)<br>                                                      |                  |
| Compression runs along with dedu       | plication. Not recommended for performance-critical appl    | ications.        |
| Compress Inline - Compress da          | ta while writing.                                           |                  |
| Tell me more about storage efficiency. |                                                             |                  |
|                                        |                                                             |                  |
|                                        |                                                             |                  |
|                                        |                                                             |                  |
|                                        |                                                             |                  |
|                                        |                                                             |                  |
|                                        |                                                             |                  |
|                                        |                                                             |                  |
|                                        | Save                                                        | and close Cancel |

10. Select the policy and click OK.

| Pulicy Name    | Runby             | GUS PUICY   | Maximum Runtime |
|----------------|-------------------|-------------|-----------------|
| default        | scheduled (daily) | best_effort | -               |
|                |                   |             |                 |
| Schedule Name: | daily             |             |                 |

# **Deduplication on Write Cache Volumes**

### **Best Practices**

- Enable NetApp storage deduplication on write cache volumes.
- Enable thin provisioning on the write cache volumes.

# **NetApp Storage Configuration for CIFS Shares**

# **CIFS in ONTAP**

### **Best Practices**

- Use CIFS shares on the NetApp storage cluster instead of a Windows File Server VM.
- Use CIFS shares on the NetApp storage cluster for VDI home directories, VDI profiles, and other VDI CIFS data.

# **User Home Data**

### **Best Practices**

- Use deduplication and compress end-user data files stored in home directories to obtain storage efficiency. NetApp recommends storing user data on the CIFS home directory on the NetApp storage cluster.
- Use the Microsoft Distributed File System (DFS) to manage the CIFS shares. NetApp supports client DFS to locate directories and files.
- Use the NetApp home directory share feature to minimize the number of shares on the system.
- Use SMB3 for home directories.

# **User Profile Data**

# **Best Practices**

- NetApp recommends using a profile management solution such as Citrix User Profile Management or Liquidware Labs ProfileUnity to allow end users to customize their experience in a nonpersistent desktop environment.
- Use redirected folders with a Microsoft Group Policy object (GPO).
- Use SMB3 for the user profile share.

# Profile Management

#### **Best Practices**

For faster login, NetApp recommends the following configurations:

- A Flash Cache card in 8000 series models
- A Flash Pool cache with a read cache allocated in 2500 series models
- · User profile management software to eliminate unnecessary file copying during login

# **CIFS Configuration**

1. Before starting this step, add the CIFS licenses and enable the CIFS service. Sign in to the System Manager tool and go to the SVM menu.

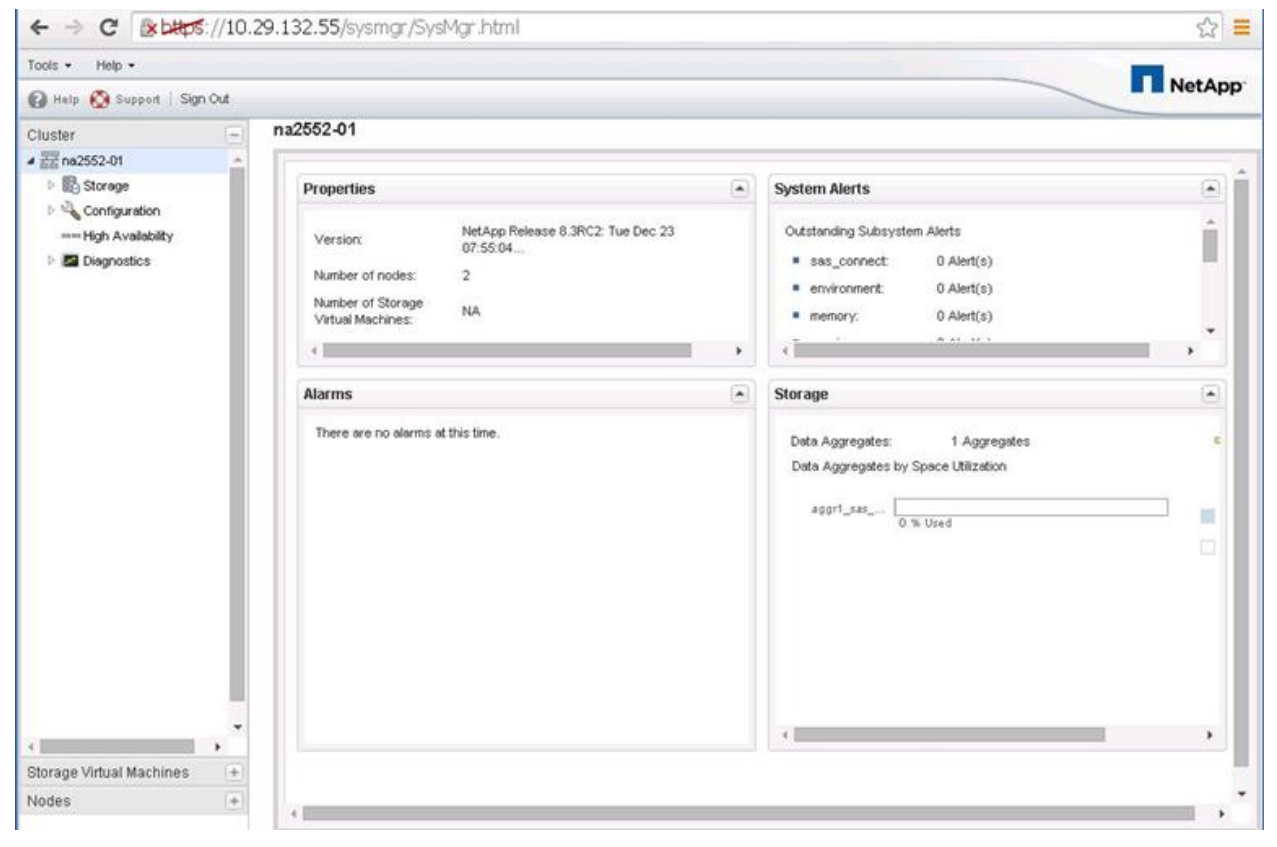

2. In the left window pane, select Configuration > Protocols > CIFS.

| > C (* 1405://10.           | 10.20.11/sysmgr/SysM    | x 1 🔤 Login - My Wheare -<br>Igr Jhtml | × ( []) app | are vCenter Server Ap; x |                  |                |              |          |
|-----------------------------|-------------------------|----------------------------------------|-------------|--------------------------|------------------|----------------|--------------|----------|
| Apps 👖 NetApp OCSM 🖉 V      | CSA 🖪 Support           |                                        |             |                          |                  |                |              |          |
| ols • Help •                |                         |                                        |             |                          |                  |                |              |          |
| ) Help 🙆 Support   Sign Out |                         |                                        |             |                          |                  |                |              | I I NetA |
| uster 🕘                     | CIFS                    |                                        |             |                          |                  |                |              |          |
| rage Virtual Machines -     | Configuration Doma      | in Symlinks BranchCach                 | 8           |                          |                  |                |              |          |
| E Configuration             | Servers                 |                                        |             |                          |                  |                |              |          |
| SEE VOI                     | Discovered Servers:     |                                        |             |                          |                  |                |              |          |
| ▲ Bill Storage              | Node                    | Fully Gualified Domain Name            | Server Type | Server Name              | Preference Level | Server Address |              | Reset    |
| Volumes                     | ne2552-01-01            |                                        | nis         | 10.10.21.30              | preferred        | 10.10.21.30    | -            |          |
| Shares                      | na2552-01-01            |                                        | nis         | 10.10.21.31              | preferred        | 10.10.21.31    |              |          |
| C Otrees                    | ne2552-01-01            | miniflexpod local                      | kerberos    | ad-dc1                   | favored          | 10.10.21.30    |              |          |
| Quotes                      | na2552-01-01            | miniflexpod.local                      | kerberos    | ad-dc2                   | tavored          | 10.10.21.31    |              |          |
| # 🔀 Policies                | ne2552-01-01            | miniflexpod local                      | ms_jdap     | ad-do1                   | favored          | 10.10.21.30    |              |          |
| Export Policies             | Preferred Domain Contro | der z.                                 |             |                          |                  |                |              |          |
| Efficiency Policies         | Double-click the row    | to edit the list of preferred domain o | ontrollers  |                          |                  |                |              |          |
| D Protection Policie:       | Fully Qualified Domain  | Nane                                   |             | Preferred Domain         | Controllers      |                |              | Refresh  |
| GoS Policy Group            |                         |                                        |             |                          |                  |                |              |          |
| (J) Snepshot Policies       |                         |                                        |             |                          |                  |                |              | Add      |
|                             |                         |                                        |             |                          |                  |                |              |          |
| A T Protocols               |                         |                                        |             |                          |                  |                |              |          |
| COFS                        |                         |                                        |             |                          |                  |                |              | Centra   |
| 👷 NFS                       | Transis Ballion         |                                        |             |                          |                  |                |              |          |
| > ? Security                | Group Policy            | A                                      |             |                          |                  |                | (Conversion) |          |
| P 🔣 Services                | 24803                   | grussoled Enable                       |             |                          |                  |                | Relor        | E.       |
| Users and Group -           | Policies                |                                        |             |                          |                  |                |              |          |
|                             | Name                    | Link Informatio                        | n           | Status                   | Appled           |                |              |          |

 Configure preferred domain controllers by clicking the line in the Fully Domain Controllers window, Fully Qualified Domain Name column. Add the preferred domain controller IP address and FQDN and click Save. Repeat this step for each domain controller local to your site that you want on your preferred list.

| 4 -> O Behler                                                                                                    | /10.10                                                                          | 20.11/2000                                                                                                    | Suchar                                                     | Introl                                      | and and the state of providence of the | All and the second |                        |                                     |                    |                |        | -                          |
|----------------------------------------------------------------------------------------------------|---------------------------------------------------------------------------------|----------------------------------------------------------------------------------------------------|------------------------------------------------------------|---------------------------------------------|----------------------------------------|--------------------|------------------------|-------------------------------------|--------------------|----------------|--------|----------------------------|
| Acres NetAre OCSM                                                                                                    | (I vrs                                                                          | Scoot                                                                                                    | 1919-19                                                    | 1011                                        |                                        |                    |                        |                                     |                    |                |        | -                          |
| Tools • Help •                                                                                                    |                                                                                 |                                                                                                    |                                                            |                                             |                                        |                    |                        |                                     |                    |                |        | -                          |
| 🙆 Hala 🧖 Bussad   Sen O                                                                                                    |                                                                                 |                                                                                                    |                                                            |                                             |                                        |                    |                        |                                     |                    |                |        | NetApp                     |
|                                                                                                    |                                                                                 | CIES                                                                                                    |                                                            |                                             |                                        |                    |                        |                                     |                    |                |        |                            |
| Cruster                                                                                                    | 8                                                                               |                                                                                                    |                                                            |                                             |                                        |                    |                        |                                     |                    |                |        |                            |
| Storage Virtual Machines                                                                                                    |                                                                                 | Configuration                                                                                                    | Domain                                                     | Symlinks                                    | BranchCache                            |                    |                        |                                     |                    |                |        |                            |
| Configuration                                                                                                    |                                                                                 | Servers                                                                                                    |                                                            |                                             |                                        |                    |                        |                                     |                    |                |        |                            |
| A CEE VOI                                                                                                    |                                                                                 | Discoursed Sar                                                                                                    | LAND -                                                     |                                             |                                        |                    |                        |                                     |                    |                |        |                            |
| # 🚯 Storage                                                                                                    |                                                                                 | Nede                                                                                                    | YER L                                                      | D.A. Cult                                   | and Property Manage                    | Par                |                        | Lines.                              | Professional must  | Course Liddana |        | Band                       |
| C Volumes                                                                                                    |                                                                                 | rivue.                                                                                                    |                                                            | Fully Guan                                  | en rouser name                         | Server (Abe        | Server                 | reacte                              | Preservice Level   | Server Address |        | POLIDAN                    |
| The Namespace                                                                                                    |                                                                                 |                                                                                                    |                                                            |                                             |                                        |                    |                        |                                     |                    |                |        |                            |
| Shares                                                                                                    |                                                                                 |                                                                                                    |                                                            |                                             |                                        |                    |                        |                                     |                    |                |        |                            |
|                                                                                                    | -                                                                               |                                                                                                    |                                                            |                                             |                                        |                    |                        |                                     |                    |                |        |                            |
| Grees                                                                                                    | 1                                                                               |                                                                                                    |                                                            |                                             |                                        |                    |                        |                                     |                    |                |        |                            |
| Ctrees                                                                                                    |                                                                                 |                                                                                                    |                                                            |                                             |                                        |                    |                        |                                     |                    |                |        |                            |
| Giroes<br>Giroes<br>A Cuotas<br>A Cuotas                                                                                                    |                                                                                 | Preferred Dona                                                                                                    | in Controllers                                             |                                             |                                        |                    |                        |                                     |                    |                |        |                            |
| Crees                                                                                                    |                                                                                 | Preferred Doma                                                                                                    | in Controllers                                             |                                             |                                        |                    |                        |                                     |                    |                |        |                            |
| Cores<br>Courtes<br>Courtes<br>Policies<br>Court Policies<br>Court Policies<br>Court Policies                                                                                                    | R.                                                                              | Preferred Dona                                                                                                    | in Controllers<br>the row to e                             | n<br>dit the list of pr                     | eferred domain co                      | ntrollers          |                        |                                     |                    |                |        |                            |
| Ctrees Couctas Coucta                                                                                                    | N DE                                                                            | Preferred Doma                                                                                                    | in Controllers<br>the row to e<br>Domain Nen               | s<br>dR the list of pr                      | eferred domain co                      | ntrollers          | Pret                   | rred Domain Cor                     | brokers            |                |        | Retresh                    |
| Otres     Otres     Outas     Outas     Outas     Outas     Outas     Outas     Otres     Otres     O                                                                                                    |                                                                                 | Preferred Doma                                                                                                    | in Controllers<br>the row to e<br>Domain Nam               | s<br>dit the list of pr<br>e                | eferred domain co                      | ntrollers          | Pref                   | rred Domain Cor<br>21.30            | trollers.          |                |        | Refresh                    |
| Contess Contess Contess Contess Contess Contess Contess Contess Contess Contess Contess Contess Contess Contestion Contestion Conte                                                                                                    | n<br>n<br>n                                                                     | Preferred Doma<br>Double-clici<br>Fully Qualified<br>ad-dc1 minifie                                                                                                    | in Controllers<br>the row to e<br>Domain Nam<br>xpod Jocal | s<br>idit the list of pr<br>e               | eferred domain co                      | ntrollers          | Preta<br>10.10         | rred Domain Cor<br>121 30           | trollers.          |                |        | Refrect.                   |
| Contess Contess Contess Contess Contess Contess Contest Contest Conte                                                                                                    | n<br>n<br>n                                                                     | Preferred Dona                                                                                                    | in Controllers<br>the row to e<br>Domain Nets              | n<br>dit the list of pr<br>e                | eferred domain co                      | ntrollers          | Prefi<br>10.10<br>Save | rred Domain Cor<br>121 30<br>Cancel | trollers.          |                |        | Refrech                    |
| Contess Contess Conte                                                                                                    |                                                                                 | Preferred Dona<br>Double-did<br>Fully Qualified<br>ad-dc1 minifie                                                                                                    | in Centrollers<br>the row to e<br>Domain Nam<br>spod Jocal | s<br>dit the list of pr<br>e                | eferred domain co                      | ntrollers          | Prefi<br>10.17<br>Save | rred Domain Cor<br>121 30<br>Cancel | traters            |                |        | Refrech.                   |
| Contess Contess Contes Contes Cont                                                                                                    | ti<br>ti<br>ti<br>ti<br>ti<br>ti<br>ti<br>ti<br>ti<br>ti<br>ti<br>ti<br>ti<br>t | Preferred Dona<br>Double-clid<br>Fully Qualified<br>ad-dc1 minife                                                                                                    | in Controllers<br>the row to a<br>Domain Nam<br>spod local | s<br>dit the list of pr<br>e                | eferred domain co                      | ntrollers          | Preta<br>10.10<br>Save | rred Domain Cor<br>21 30<br>Cancel  | trollers           |                |        | Refrects                   |
| Contess Contess Contess Contess Contess Contess Contestor Contestor Contest                                                                                                    |                                                                                 | Preterred Dona<br>Double-clid<br>Fully Countine<br>ad-dc1 mnife                                                                                                    | in Controllers<br>the row to e<br>Domain Next              | e<br>edit the list of pr                    | eferred domain co                      | ntrollers          | Pret<br>10.1<br>Save   | rred Domain Cor<br>21 30<br>Cancel  | trolers            |                |        | Refrech<br>And<br>Delety   |
| Cortes<br>Cuctos<br>Cuctos<br>Cuctos<br>Cuctos<br>Corport Policies<br>Conference<br>Protection<br>Protection<br>Conference<br>Conference<br>Conferen                                                                                                    |                                                                                 | Preferred Cona<br>Double-did<br>Fully Qualified<br>ad-dc1 minifier                                                                                                    | in Controllers<br>the row to e<br>Domain Next              | e<br>de the list of pr<br>e                 | eferred domain co                      | ntrollers          | Pret<br>10.10<br>Save  | rred Domain Cor<br>21.30<br>Dancet  | trollers           |                |        | Ratech                     |
| Contess<br>Courtes<br>Courtes<br>Courtes<br>Contection<br>Contection<br>C |                                                                                 | Preterred Dona<br>UrDouble-did<br>Fully Qualified<br>ed-dc1 minife<br>- Group Policy<br>Status:                                                                                                    | in Controllers<br>the row to e<br>Domain Nam               | c<br>dit the list of pr<br>e<br>© Dissibled | eferred domain co                      | ntrollers          | Pret<br>10.10<br>Save  | rred Donein Cor<br>21 30<br>Jancel  | traters            |                | Rited  | Ratech                     |
| Contiguention<br>Contiguention<br>Co                                                                                                    |                                                                                 | Preferred Dona<br>U Double-clid<br>Ind y Double-clid<br>Ind y Double-clid<br>I | in Controllers<br>the row to e<br>Domain Nam               | e<br>dit the list of pr<br>e<br>Dissolied   | eferred domain co                      | ntrollers          | Prefi<br>10.10<br>Save | rred Domain Cor<br>21.39<br>Cancel  | trollers           |                | Reload | Patresh<br>Juni<br>Deleter |
| Contess Contess Conte                                                                                                    |                                                                                 | Preterred Dona<br>Double-dki<br>Fully Qualified<br>ad-dc1 minifie<br>ad-dc1 minifie<br>d-dc1 minifie<br>Bolices<br>Name                                                                                                    | in Controllers<br>the row to a<br>Domain Nam<br>spod Jocal | e<br>dik the list of pr<br>e<br>Disabled    | eferred doman co                       | ntrollers          | Pret<br>10.11<br>Sove  | rred Domain Cor<br>21 30<br>Sarcet  | traters<br>Applied |                | Petrod | Refrects<br>And<br>Deleter |

4. Enable the built-in administrator account by selecting Configuration > Users and Group > Windows. In the right window pane, click the local administrator account and click Edit.

| na2552-01 - NetApp OnCom    | x 🕼 vSphere Web Client 🛛 🗙 🕅 | 🚾 Login - My VMware 🛛 🗙 🚩 🕒 VMwa     | re vCenter Server App x | A                              | - @ ×         |
|-----------------------------|------------------------------|--------------------------------------|-------------------------|--------------------------------|---------------|
| ← → C (*b#p5://10           | ).10.20.11/sysmgr/SysMgr.htm | 1                                    |                         |                                | ★ ≡           |
| Apps 🖪 NetApp OCSM 🖉 V      | /CSA 🚺 Support               |                                      |                         |                                |               |
| Tools - Help -              |                              |                                      |                         |                                |               |
| 🚱 Help 🔇 Support   Sign Out |                              |                                      |                         |                                | NetApp        |
| Cluster +                   | Windows                      |                                      |                         |                                |               |
| Storage Virtual Machines    | Groups Users                 |                                      |                         |                                |               |
| A Storage                   | Create REdit X Delete        | add to Oroup 🗰 Set Password 🕕 Rename | Refrech                 |                                |               |
| Namespace                   | Name                         | T Ful Name                           | T Account Disabled      | T Description                  | T             |
| Shares                      | NA-CIFS-01VAdministrator     |                                      | Yes                     | Built-in administrator account | -             |
| G Ctrees                    |                              |                                      |                         |                                |               |
| Quotas                      |                              |                                      |                         |                                |               |
| # S Policies                |                              |                                      |                         |                                |               |
| Export Policies             |                              |                                      |                         |                                |               |
| Efficiency Policies         |                              |                                      |                         |                                |               |
| Protection Policies         |                              |                                      |                         |                                |               |
| GoS Policy Group            |                              |                                      |                         |                                |               |
| Shapshot Policies           |                              |                                      |                         |                                |               |
| Protection                  |                              |                                      |                         |                                |               |
| Configuration               |                              |                                      |                         |                                |               |
| Protocols                   |                              |                                      |                         |                                |               |
| 1 NFS                       | Name                         |                                      |                         |                                | T             |
| Security                    | BUILTINAdministrators        |                                      |                         |                                |               |
| Services                    |                              |                                      |                         |                                |               |
| Jusers and Group            |                              |                                      |                         |                                |               |
| S UNK                       |                              |                                      |                         |                                |               |
| S Windows                   |                              |                                      |                         |                                |               |
| Pane Mapping -              |                              |                                      |                         |                                | *             |
| <                           |                              |                                      |                         |                                |               |
| Nodes +                     | Group                        |                                      |                         |                                |               |
| B. Margare Charterbarret    | x                            | x                                    |                         | 1                              | developeda an |
| 30 wana c. cae introduct    | 19 thware the control of the | 13 thind 6 think 1 th 1 th 1 th      |                         | Show all                       | X111.0025 ×   |

# 5. Deselect Disable this Account and click Modify.

| na2952-01 - NetApp OnCom 🗴                  | Sphere Web Client        | x 🔨 🔤 Login - My Vitiware x V 🕒 Vitiware v Center Server Acc. x 🔪 | 8 6 8 8                       |
|---------------------------------------------|--------------------------|-------------------------------------------------------------------|-------------------------------|
| ← → C (*b#p5 //10.                          | 10.20.11/sysmgr/Sysl     | Agr.html                                                          | * =                           |
| III Apps 📑 NetApp OCSM 🖉 VC                 | SA 🖪 Support             |                                                                   |                               |
| Tools . Help .                              |                          |                                                                   |                               |
| 🚱 Help 🙆 Support   Sign Out                 |                          |                                                                   | NetApp                        |
| Cluster +                                   | Windows                  |                                                                   |                               |
| Storage Virtual Machines                    | Oroups Users             |                                                                   |                               |
| <ul> <li>▲ B) Storage</li> <li>▲</li> </ul> | Casta Di Bet X           | noony user not-cars-on warmensor and                              |                               |
| the Namespace                               | Name                     | Nate: NALOFS.01(3deinistrator                                     | T Description                 |
| Shares                                      | NA-CIFS-01VAdministrator | Full Name:                                                        | Buit-in edministrator account |
| G Gtrees                                    |                          | Description: Built-in administrator account                       |                               |
| Qui Quotes                                  |                          |                                                                   |                               |
| # M Policies                                |                          | Groups                                                            |                               |
| Export Policies                             |                          | 2256801                                                           |                               |
| Efficiency Policies                         |                          | Name                                                              |                               |
| Protection Policies                         |                          | BULTINAdministrators                                              |                               |
| OS Spanshot Bolsian                         |                          |                                                                   |                               |
| Protection                                  |                          |                                                                   |                               |
| Configuration                               |                          |                                                                   |                               |
| A TProtocols                                |                          | <u>(</u>                                                          |                               |
| 😂 ors                                       | 100                      |                                                                   |                               |
| 🏦 N#S                                       | Name                     | Cleable this account                                              | T 📰                           |
| P Security                                  | BUILTINAdministrators    |                                                                   | -                             |
| ) 🕅 Services                                |                          |                                                                   |                               |
| Users and Group                             |                          | Modity Cancel                                                     |                               |
| S LNX                                       |                          | L                                                                 |                               |
| Windows                                     |                          |                                                                   |                               |
| - Unane Matters -                           | 1                        |                                                                   | 101                           |
| Nodes                                       | Group                    |                                                                   |                               |

6. Verify that the Account Disabled column is set to No.

| na2552-01 - NetApp OnCon: >                                                                                                    | Constant of the second of the second of | Login - My VM+ians x 2 191wa          | re vCenter Server Ap; x |                               |              |
|----------------------------------------------------------------------------------------------------|----------------------------------------------------------------------------------------------------|---------------------------------------|-------------------------|-------------------------------|--------------|
| III Apps II NetApp OCSM ØV                                                                                                    | CSA 👖 Support                                                                                                    |                                       |                         |                               |              |
| Tools • Help •                                                                                                    |                                                                                                    |                                       |                         |                               |              |
| 🚱 Help 🚫 Support   Sign Out -                                                                                                    |                                                                                                    |                                       |                         |                               | NetApp       |
| Cluster +                                                                                                    | Windows                                                                                                    |                                       |                         |                               |              |
| Storage Virtual Machines                                                                                                    | Groups Users                                                                                                    |                                       |                         |                               |              |
| > EE Intrastructure                                                                                                    | Cruata 🔐 Edit 🗙 Delete 📓                                                                                                    | 🖡 Add to Group 💼 Set Parmord 🖿 Rename | S Refrech               |                               |              |
| > 000 San_Boot                                                                                                    | None                                                                                                    | Y Full Nome                           | Y Account Disabled      | Y Description                 | T            |
| ▲ Storage<br>> Storage<br>> Configuration<br>→ Configuration<br>→ Protection<br>→ Protection<br>→                                                                                                    | NA-CIFS-01 Vadministrator                                                                                                    |                                       | No                      | Bult-in administrator account |              |
| Configu<br>Merberos Res<br>Configu<br>Configu<br>Config | Name<br>BUILTRUAdministrators                                                                                                    |                                       |                         |                               | <b>T</b> 100 |
| + + Nodes +                                                                                                    | Group                                                                                                    |                                       |                         |                               |              |

7. To configure Windows-to-UNIX and UNIX-to-Windows name mapping, select Configuration > Users and Groups > Name Mapping.

| na2552-01 - NetApp OnCon-   | × 🕼 vSphere Web Client 🛛 🗙 🗖 Login - My Wiwi | re 🗙 🕒 Whome vCenter Server Acc. x |                           |
|-----------------------------|----------------------------------------------|------------------------------------|---------------------------|
| ← → C (statos://1           | 0.10.20.11/sysmgr/SysMgr.html                |                                    | * =                       |
| III Aces 🔳 NetAcp OCSM 🖉    | VCSA 🔲 Support                               |                                    |                           |
| Tools • Help •              |                                              |                                    |                           |
| 🚱 Help 🚫 Support   Sign Out |                                              |                                    | NetApp                    |
| Cluster                     | Name Mapping                                 |                                    |                           |
| Storage Virtual Machines    | 😹 Add 🔡 Edit 🗙 Datate 📑 Smap   🔕 Raturk      |                                    |                           |
| ▲ 高富 na2552-01              | Position +                                   | Pattern                            | Replacement               |
| > CEI San Boot              | G UNIX to Windows                            |                                    |                           |
| . CES VDI                   | 1                                            | root                               | minifiexpod local/ladmini |
| > 👪 Storage                 | 3 Windows to UNIX                            |                                    |                           |
| > Determines                | 1                                            | minifexpod loca/Nadministrator     | root                      |
| Configuration               |                                              |                                    |                           |
| Protocols                   |                                              |                                    |                           |
| CFS CFS                     |                                              |                                    |                           |
| 2 NFS                       |                                              |                                    |                           |
| > 2 Security                |                                              |                                    |                           |
| A NS                        |                                              |                                    |                           |
| LDAP Client                 |                                              |                                    |                           |
| LDAP Contigu                |                                              |                                    |                           |
| Kerberos Rea                |                                              |                                    |                           |
| Rerberos Inter              |                                              |                                    |                           |
| A So Users and Group        |                                              |                                    |                           |
| S UNX                       |                                              |                                    |                           |
| 😽 Windows                   |                                              |                                    |                           |
| Pa Name Mapping             |                                              |                                    |                           |
| C Defen                     |                                              |                                    |                           |
| 100001                      |                                              |                                    |                           |

- 8. Click Add and then add the following:
- UNIX to Windows: ID=1, pattern=root, replacement=domain administrator
- Windows to UNIX: ID=1, pattern=domain administrator, replacement=root

| na2552-01 - NetApp OnCon x  | V Sphere Web Client × V 🔤 Login - My VMware | x Dittware vCenter Server App x | 8 - 6 ×                   |
|-----------------------------|---------------------------------------------|---------------------------------|---------------------------|
| ← → C (*bttps://10          | 10.20.11/sysmgr/SysMgr.html                 |                                 | * =                       |
| 🔢 Apps 👖 NetApp OCSM 🕜 V    | ISA 👖 Support                               |                                 |                           |
| Tools • Help •              |                                             |                                 |                           |
| 🚱 Help 🙆 Support   Sign Out |                                             |                                 | NetApp                    |
| Cluster 🛞                   | Name Mapping                                |                                 |                           |
| Storage Virtual Machines    | 🙀 Add 🔡 Edit 🗙 Dalata 🔡 Sevap   🚫 Rathash   |                                 |                           |
| ▲ 証 ns2552-01 ▲             | Postion +                                   | Pattern                         | Replacement               |
| > 000 San Boot              | B UNIX to Windows                           |                                 |                           |
| 4 000 V(H                   | 1                                           | root                            | miniflexpod local/ladmini |
| Storage                     | ∃ Windows to UNIX                           |                                 |                           |
| Policies                    | 1                                           | minifexpod loca/ladministrator  | root                      |
| A Configuration             |                                             |                                 |                           |
| + T Protocols               |                                             |                                 |                           |
| 🔛 OFS                       |                                             |                                 |                           |
| 🍰 NFS                       |                                             |                                 |                           |
| * P Security                |                                             |                                 |                           |
| 4 1 Services                |                                             |                                 |                           |
| TLDAP Clerit                |                                             |                                 |                           |
| LDAP Contigu                |                                             |                                 |                           |
| Therberos Rea               |                                             |                                 |                           |
| E Kerberos inter            |                                             |                                 |                           |
| 2 DNS                       |                                             |                                 |                           |
| Jusers and Group:           |                                             |                                 |                           |
| S UNIX                      |                                             |                                 |                           |
| Se Windows                  |                                             |                                 |                           |
| " Anne Mapping -            |                                             |                                 |                           |
| Nodae (a)                   |                                             |                                 |                           |

# **CIFS Shares and Qtrees**

# **Creating Qtrees**

 To create a qtree, sign in to the System Manager tool and go to the SVM menu. Select the SVM menu and then select the storage virtual machine (VDI > Storage > Qtrees). In the right window pane, click Create to create a qtree.

| ns2552-01 - NetApp OnCom 3                                                                                                    | C B vSphere Web Client | × Cogn - My VM           | ware ×           | VMware vCente  | r Server Acc - ×   |                  |                  | A L                | . <b>B</b> |
|----------------------------------------------------------------------------------------------------|------------------------|--------------------------|------------------|----------------|--------------------|------------------|------------------|--------------------|------------|
| ← → C (*bttps://10                                                                                                    | .10.20.11/sysmgr/Sy    | sMgr.html                |                  |                |                    |                  |                  |                    | * =        |
| 🛗 Apps 🛛 👖 NetApp OCSM 🕜 V                                                                                                    | ICSA 👖 Support         |                          |                  |                |                    |                  |                  |                    |            |
| Toots • Help •                                                                                                    |                        |                          |                  |                |                    |                  |                  |                    |            |
| 🚱 Help 🙆 Support   Sign Out                                                                                                    |                        |                          |                  |                |                    |                  |                  |                    | NetApp     |
| Cluster (+)                                                                                                    | Qtrees                 |                          |                  |                |                    |                  |                  |                    |            |
| Storage Virtual Machines –                                                                                                    | Grante 🔡 Edit 🕅        | Change Export Policy 🗙 D | slabe   🔕 Ratios | 4) -           |                    |                  |                  |                    |            |
| ▲ 翌 na2552-01                                                                                                    | None                   | T Volume                 | т                | Security Style | ₩ Status           | T Opto           | cke              | T Export Policy    | т          |
| <ul> <li>IIII Intrastructure</li> <li>IIII San Boxt</li> </ul>                                                                                                    | Profiles               | NetApp_CIFS01            |                  | ntis           | normal             | Enat             | led              | VDL_OFS            |            |
| Strage     Voknes     Voknes     Voknes     Shares     Shares     Shares     Shares     Shares     Shares     Shares     Shares     Shares     Shares     Shares     Shares     Shares     Configuration |                        |                          |                  |                |                    |                  |                  |                    |            |
|                                                                                                    | General                |                          | Export Polic     | y Details      |                    |                  |                  |                    | - i        |
|                                                                                                    | None:                  | Profiles                 | Export Policy:   | VDL:OFS        |                    |                  |                  |                    |            |
|                                                                                                    | Statue:                | normal                   | Export Rules     |                |                    |                  |                  |                    |            |
|                                                                                                    | Volume:                | NetApp_CIFS01            | Rule Index       | T Client       | T Access Protocols | Y Read-Only Rule | T ReadWitte Rule | T Superuser Access | T 🔤        |
|                                                                                                    | Mount Path             | NetApp_CIFS01.Profiles   | 1                | 0.0.0.0        | OFS                | Any              | Any              | Any                |            |
|                                                                                                    |                        |                          | 11               |                |                    |                  |                  |                    |            |
| Nodos                                                                                                    | Details                |                          |                  |                |                    |                  |                  |                    |            |

2. Enter the qtree (folder) name, choose the storage volume, select Enable Oplocks for Files and Directories in this Qtree, and enter the export policy. You can create the export policy prior to this step or by clicking the Create Export Policy link to the right. Then click the Quota tab.

| ← → C (*b#p5://10                                                                                                    | .10.20.11/sysmgr/SysMg                                                  | r.html                                                                                                    |                                                                                                  |                                                       |   |                       |                                  | * =    |
|----------------------------------------------------------------------------------------------------|-------------------------------------------------------------------------|----------------------------------------------------------------------------------------------------|--------------------------------------------------------------------------------------------------|-------------------------------------------------------|---|-----------------------|----------------------------------|--------|
| 🔛 Apps 📑 NetApp OCSM 🥝                                                                                                    | ICSA 📊 Support                                                          |                                                                                                    |                                                                                                  |                                                       |   |                       |                                  |        |
| Tools • Help •                                                                                                    |                                                                         |                                                                                                    |                                                                                                  |                                                       |   |                       |                                  |        |
| 🚱 Help 🚫 Support   Sign Out                                                                                                    |                                                                         |                                                                                                    |                                                                                                  |                                                       |   |                       |                                  | NetApp |
| Cluster 🕘                                                                                                    | Qtrees                                                                  |                                                                                                    |                                                                                                  |                                                       |   |                       |                                  |        |
| Storage Virtual Machines –                                                                                                    | Create 🔐 Edit 🎊 Chu                                                     | Inge Export Palloy 🗙 Delete                                                                                        | S Ratiath                                                                                        |                                                       |   |                       |                                  |        |
| 器 na2552-01                                                                                                    | Name                                                                    | Y Volume                                                                                                    | T Security Style                                                                                 | Y Status                                              | 3 | T Oplocks             | T Export Policy                  | т      |
| > GEI Infrastructure                                                                                                    | Profiles                                                                | NetApp. CIFS01                                                                                                    | ritta                                                                                            | normal                                                |   | Enabled               | VDLOFS                           | 1      |
| * 00 VD                                                                                                    | vDisk                                                                   | Create Otree                                                                                                    |                                                                                                  |                                                       | × | Enabled               | VDL_CIFS                         |        |
| Eli Storage     Volumes     Volumes | - General<br>Name: Proti                                                | Details Quota<br>Name HomeC<br>Voture: NetApp<br>Oplocks: If Ena<br>Security Style: Invert<br>Export Polocy: VOL_O | rs<br>L_OFS01<br>tile opticals for files and directori<br>rolume security style<br>PS<br>optione | Browse<br>s in this give<br>Prowse Essate Event Pairs | 4 |                       |                                  |        |
| Users and Groups                                                                                                    | Status: norm<br>Volume NetA<br>Security Style nitis<br>Mount Path: AleA | al<br>pp_CF<br>upp_CFS01.Profiles                                                                                  | 0.0.0.00                                                                                         | Create Canco<br>CPS                                   | 4 | r Rule T ReadM<br>Any | ete Rule T Superuser Acce<br>Any | H Y 12 |

3. Run the Vserver Create command. Select Limit Total Space Usage Within this Qtree and enter the space usage limit in TB or GB. Then select Limit Total Space Usage for Users of This Qtree and enter the space usage limit in TB or GB. Click Create.

| C X0805.//10.1                                                                                                    | A AA 44 1 1 1 1 1 1 1 1 1 1                                                                                                   |                                                                                       |                                                          |                                                       |    |               |   |           |                 |                           |        |
|----------------------------------------------------------------------------------------------------|----------------------------------------------------------------------------------------------------|---------------------------------------------------------------------------------------|----------------------------------------------------------|-------------------------------------------------------|----|---------------|---|-----------|-----------------|---------------------------|--------|
| Acos NetAco OCSM @ VCS                                                                                                    | 0.20.11/sysmgr/sysMgr.htm                                                                                                    | 14                                                                                    |                                                          |                                                       |    |               |   |           |                 |                           | * =    |
| Tools + Help +                                                                                                    |                                                                                                    |                                                                                       |                                                          |                                                       |    |               |   |           |                 |                           |        |
| 🚱 Hela 🧑 Support   Sign Out                                                                                                    |                                                                                                    |                                                                                       |                                                          |                                                       |    |               |   |           |                 |                           | NetApp |
| Cluster +                                                                                                    | Qtrees                                                                                                    |                                                                                       |                                                          |                                                       |    |               |   |           |                 |                           |        |
| Storage Virtual Machines                                                                                                    | Grante 🔐 Edit 🎊 Charge Er                                                                                                    | port Policy 🗙 Date                                                                    | n 🔯 Retest                                               | e.                                                    |    |               |   |           |                 |                           |        |
| · 器na2552-01                                                                                                    | Name T                                                                                                    | Volume                                                                                | т                                                        | Security Style                                        | Ŧ  | Status        | 0 | r Oplocks | 3               | T Export Policy           | т      |
| Las Introductor      Las A Boot      Las A Boot      Las | Profiles                                                                                                    | NetApp CIFS01                                                                         |                                                          | rtfs                                                  |    | normal        |   | Enabled   |                 | VDI_CIPS                  | 1      |
|                                                                                                    | vDisk                                                                                                    | Create Otree                                                                          |                                                          |                                                       |    |               | - | Enabled   |                 | VDI_CIFS                  |        |
|                                                                                                    |                                                                                                    | Details Quot                                                                          |                                                          |                                                       |    |               |   |           |                 |                           |        |
|                                                                                                    |                                                                                                    | Qtree Quota<br>Q Limit total s<br>Space U<br>User quota<br>Q Limit total s<br>Space U | space usage v<br>tage Lint<br>space usage f<br>tage Lint | within this gtree<br>7<br>or users of this gtree<br>7 | TB | ×.            |   |           |                 |                           |        |
| 9 🦉 Socurty<br>9 📷 Services<br>9 🌇 Users and Occups                                                                                                    | Ceneral     Name: Profiles     Status: normai     Volume: NetApp_Of     Security Style: nt1s     Mount Patry: AMEApp_Of     + | S01 Profiles                                                                          | 1                                                        | 00000                                                 | a  | Creste Cancel |   | Rule T I  | Read/Witte Rule | Y Superuser Access<br>Any | ¥ 18   |

| <ul> <li>C Starts //10.10.20.11/bys</li> <li>Aces M reseau 0CM @ MSA ■ Support</li> <li>Youth Press</li> <li>The Starts Syn M</li> <li>Charles I Syn M</li> <li>Charles I Syn M</li> <li>Charl</li></ul>                                                                                                    | ngr/SySMgr.hbml<br>• 📓 Ceale Mera Divides   🖹 Est 🔘 Se<br>T Tath | o Starte 🔯 Setus<br>T Hens Deckary      |                |                                |        |
|----------------------------------------------------------------------------------------------------|------------------------------------------------------------------|-----------------------------------------|----------------|--------------------------------|--------|
| Aces ■ NexAeo OCM @ NSA ■ Secont Yoot + Hes +     Toot + Hes +     T                                                                                                    | n 🎽 Could Here Diverse   💥 Elst 🔘 Ste<br>T Falts<br>1            | o Startig 🔯 Fature<br>T Hens Deckary    |                | Пи                             | letApp |
| Note +     Here +       Image Vetal Nachnes     Image Vetal Nachnes       Image Vetal Nachnes     Image Vetal Nachnes       Image Vetal Nachnes                                                                                                    | u 📓 Cuala New Diversity   🔡 East 🔘 Ste<br>T Tath                 | o thurse 🔯 fetadi<br>T Hens Deckary     |                |                                | letApp |
| Anter States     Searce Spind      Shares      Shares      Sh                                                                                                    | s. 🕌 Coude Norse Directory   🔡 Elist 🔘 Sto<br>T Tath             | o turne 🔯 fetuti<br>T Here Declary      |                |                                | eetApp |
| Cluster Shares Shares Shares<br>Througe Vitual Nachtnes<br>Througe Vitual Nachtnes<br>Througe Vitual Na                                                                                                    | u 📓 Coulo New Dividay   🔡 Dat 🔘 Da<br>T Tath                     | o Thurny 🛛 🕄 Ternati<br>T Hone Creatury |                |                                |        |
| Banage Vidual Machines<br>→ Einaddadi<br>→ Binhednucture<br>→ Binhednucture<br>→                                                                             | n 🌃 Crucha Home Directory   🔯 Eller 🥥 Ge<br>T Path<br>(          | o thurse 🔯 Tetrati<br>T Hose Deadary    |                |                                |        |
| Configuration     Configuration     Configuration                                                                                                    | T han                                                            | T Hone Directory                        |                |                                |        |
| Bin Sen Book     Book     Book     Book     Book     Book     Book     Book     Book     Book     Book     Book     Book     Book     Configuration     Configuration     Propertia                                                                                                    |                                                                  |                                         | Convent        | T Continuously Available Share | т      |
| Cis Sarger<br>Cis Strange<br>Cis Strange<br>Cis St |                                                                  |                                         |                | No                             |        |
| Configuration     Configuration     Configuration                                                                                                    |                                                                  |                                         |                | No                             |        |
| Yourner     Yourner     Nores     Outer     Outer     Outer     Outer     Outer     Outer     Configuration     Configuration                                                                                                    | 1                                                                |                                         |                | No                             |        |
| Properts                                                                                                    |                                                                  |                                         |                |                                |        |
| blogt or 1                                                                                                    |                                                                  | Share A                                 | iccres Control |                                |        |
| - 10.00xx                                                                                                    | 6-intera                                                         | - UnerGe                                | roup Name      | Permétaion                     |        |
| Oplocks S                                                                                                    | kat: Drombind                                                    |                                         |                |                                |        |
| Drowsdbe                                                                                                    | ETHERIC                                                          |                                         |                |                                |        |
| Show She                                                                                                    | Inot Decisional                                                  |                                         |                |                                |        |
| Continuou                                                                                                    | / Available Share (Annelle)                                      |                                         |                |                                |        |
| Access-0                                                                                                    | and Environmentation. (2006/80)                                  |                                         |                |                                |        |
| Nodes                                                                                                    |                                                                  |                                         |                |                                |        |

# **Creating CIFS Shares**

1. Within System Manager, click the SVM menu. Select the SVM and then select Storage > Shares in the left window pane. Click Create Share to create the CIFS share.

| A 10 MM 100 1 11 M 111 M                                                    | C C Athene med Care                                                                                                    | X 1 m cogn - sty staware             | x . Change actual state strip |                        |                                |       |
|-----------------------------------------------------------------------------|----------------------------------------------------------------------------------------------------|--------------------------------------|-------------------------------|------------------------|--------------------------------|-------|
|                                                                             | 1.10.20.11/sysmgr/sysM                                                                                                    | Agr.html                             |                               |                        |                                | * =   |
| Tools . Help .                                                              | C34 Support                                                                                                    |                                      |                               |                        |                                |       |
| 🚱 Hele 🙆 Support   Sign Out                                                 |                                                                                                    |                                      |                               |                        |                                | etApp |
| Cluster +                                                                   | Shares                                                                                                    |                                      |                               |                        |                                |       |
| Storage Virtual Machines –                                                  | Create Share D Crea                                                                                                    | ate Home Directory   🔐 Edit O Stop 3 | haing 🔯 Richish               |                        |                                |       |
| · 詔 na2552-01                                                               | Share Name                                                                                                    | T Path                               | T Home Directory              | Conment                | T Continuously Available Share | T 🛛   |
| IIII intrastructure                                                         | admin\$                                                                                                    | 1                                    |                               |                        | No                             | -     |
| A TEL San_Book                                                              | c3                                                                                                    | 1                                    |                               |                        | No                             |       |
| A IB Floorer                                                                | ipc\$                                                                                                    | 1                                    |                               |                        | No                             |       |
| <ul> <li>M Policies</li> <li>Protection</li> <li>M Configuration</li> </ul> |                                                                                                    |                                      |                               |                        |                                |       |
|                                                                             | Properties                                                                                                    |                                      | - Share                       | e Access Control       |                                |       |
|                                                                             | and the second second sec |                                      |                               | a resource a second at |                                |       |

 Enter the folder to share (the qtree path). The CIFS share name is the advertised SMB share name to which the VDI clients map. Enter an informational comment. If this share is for the Provisioning Services (PVS) vDisk, select Enable Continuous Availability for Hyper-V and SQL and click Create. Do not select Enable Continuous Availability for Hyper-V and SQL if the share is for home directories or profiles. Click Create.

| + -> C Babatos                        | //10.      | 10.20.11/sysmgr/SysMgr.html        |                        |                       |                          |                                |        |                              |        | * =    |
|---------------------------------------|------------|------------------------------------|------------------------|-----------------------|--------------------------|--------------------------------|--------|------------------------------|--------|--------|
| 🖽 Apps , 🖪 NetApp OCSM                | Øve        | SA 🖪 Support                       |                        |                       |                          |                                |        |                              |        |        |
| Tools - Heip -                        |            |                                    |                        |                       |                          |                                |        |                              |        |        |
| 🚱 Helz 🚱 Support   Sign               | 0.t        |                                    |                        |                       |                          |                                |        |                              |        | letApp |
| Cluster                               |            | Shares                             |                        |                       |                          |                                |        |                              |        |        |
| Storage Virtual Machines              | -          | Create Share 🙀 Create Home Div     | extery   Ret O Step St | aring 🔯 Rebut         | <b>6</b> 3               |                                |        |                              |        |        |
| ・語 ne2552-01<br>ト IIII Intrastructure | Share Name | T Path                             | Path T Home            |                       |                          | Comment                        | T      | Continuously Available Share | T      |        |
|                                       | Profiles§  | NetApp_CIFS01/Profiles             |                        |                       |                          | VDI - Otrix UPM Profiles Share |        | No                           |        |        |
| <ul> <li>IIII Sen_Boot</li> </ul>     |            | ednirð                             | 1                      |                       |                          |                                |        |                              | No     |        |
| A IB Storage                          |            | c3                                 | 1                      |                       |                          |                                |        |                              | No     |        |
| C Volumes                             |            | ipc\$                              | / Create Share         |                       |                          |                                | ×      |                              | No     |        |
| To Namespace                          |            |                                    |                        |                       |                          |                                |        |                              |        |        |
| Shares                                |            |                                    | Folder To Share:       | NetApp_OFS0           | 1 MDKsk                  | Browse                         |        |                              |        |        |
| G Otrees                              |            |                                    | Shore Nome:            | vDisk                 |                          |                                |        |                              |        |        |
| Guotas                                |            |                                    | Conment                | VDR - Othix PVS       | vDisk Share              |                                |        |                              |        |        |
| Protection                            |            |                                    | D Enable continuos     | us availability for H | per-V and SQL            |                                |        |                              |        |        |
| E Configuration                       |            |                                    | Select this option     | n if the share contr  | ans Hyper-V VHDs over SM | Ð                              |        |                              |        |        |
| 1.00                                  |            |                                    | 1                      |                       |                          |                                |        |                              |        |        |
|                                       |            | ACCOUNTS OF A                      |                        |                       | Create                   | Cancel                         | 10.00  |                              |        |        |
|                                       |            | Properties                         |                        |                       |                          |                                | introl |                              |        |        |
|                                       |            | Name: Prof                         | les\$                  |                       | <u></u>                  | User/Group N                   | sne    | Perma                        | usion  |        |
|                                       |            | Oplocks Status: Enal               | ied                    |                       |                          | Everyone                       |        | Full Co                      | Introl |        |
|                                       |            | Browsable: Enal                    | <i>i</i> ed            |                       |                          |                                |        |                              |        |        |
|                                       |            | Show Snepshot Dise                 | bled                   |                       |                          |                                |        |                              |        |        |
|                                       |            | Continuously Available Share: Disa | bled                   |                       |                          |                                |        |                              |        |        |
|                                       |            | Access-Based Enumeration: Disa     | bled                   |                       |                          |                                |        |                              |        |        |
|                                       | _          | 1                                  |                        |                       |                          |                                |        |                              |        |        |

# **Best Practices**

- Enable persistent handles for PVS vDisk CIFS shares by selecting Enable Continuous Availability for Hyper-V and SQL when using System Manager CIFS shares to create the PVS vDisk share.
- Do not select Enable Continuous Availability for Hyper-V and SQL in System Manager CIFS share creation for home directory shares and for profile shares.

# **Create User Home Directory Shares in ONTAP**

1. In System Manager, expand the SVM menu and select Storage > Shares. Then click Create Home Directory in the Shares window pane.

|                                                                                                    |       |                                                                                  |                                            | -       |                |                                 |        |                              |        |
|----------------------------------------------------------------------------------------------------|-------|----------------------------------------------------------------------------------|--------------------------------------------|---------|----------------|---------------------------------|--------|------------------------------|--------|
| ← → C (states)                                                                                                    | //10. | 10.20.11/sysmgr/sysMgr.tv                                                        |                                            |         |                |                                 |        |                              | * =    |
| Apps MetApp OCSM                                                                                                    | @ wo  | SA 👖 Support                                                                     |                                            |         |                |                                 |        |                              |        |
| Tools • Help •                                                                                                    |       |                                                                                  |                                            |         |                |                                 |        |                              |        |
| 🚱 Halp 🙆 Support   Sign (                                                                                                    | bit.  |                                                                                  |                                            |         |                |                                 |        |                              | letApp |
| Cluster                                                                                                    |       | Shares                                                                           |                                            |         |                |                                 |        |                              |        |
| Storage Virtual Machines                                                                                                    |       | 🔯 Create Share 🙀 Create Hom                                                      | e Directory 🛛 🔐 Edit 🧿 Stop Sharing 🗍      | Q Retro | h              |                                 |        |                              |        |
| · 詔na2552-01                                                                                                    |       | Share Name                                                                       | T Path                                     | т       | Home Directory | Comment                         | T      | Continuously Available Share | T      |
| IIII Intrastructure                                                                                                    |       | HomeDirs\$                                                                       | NetApp_CFS01HoneOrs                        |         |                | VDI User Home Directories       |        | No                           |        |
| CIUD San_Boot                                                                                                    |       | edmin\$                                                                          | 1                                          |         |                |                                 |        | No                           |        |
| Balance                                                                                                    |       | c\$                                                                              | 1                                          |         |                |                                 |        | No                           |        |
| P Vokmen                                                                                                    |       | ipc\$                                                                            | 1                                          |         |                |                                 |        | No                           |        |
| The Namespace                                                                                                    |       | Profiles\$                                                                       | NetApp_CIFS01.Profiles                     |         |                | VDI - Citrix UPM Profiles Share |        | No                           |        |
| Shares                                                                                                    |       | vDisk\$                                                                          | NetApp_CIFS01A/Disk                        |         |                | VDI - CBrix PVS vDisk Share     |        | Yes                          |        |
| Ouclas     Ouclas     Ouclas |       | Properties                                                                       |                                            |         | Share Acce     | ss Control                      |        |                              |        |
| I Sa Users and Gro                                                                                                    | ups   | Name:                                                                            | HomeDirs\$                                 |         | _ User/Group   | Nane                            | Permi  | sion                         |        |
| Users and Group                                                                                                    |       | Optocks Status:<br>Browsable:<br>Show Snapshot:<br>Continuously Available Share: | Enabled<br>Enabled<br>Disabled<br>Disabled |         | Everyone       |                                 | Full C | vitrol                       |        |

2. Enter *%w* in the Name field, enter *%w* in the Relative Path field, and include an informational comment. Under Home Directory Search Paths, click Manage to add a home directory search path.

| na2552-01 - NetApp OnCom 🗴                                                                                                    | 💋 vSphere Web Client 🛛 🗙 🖉                                                                                    | Logn - M               | y White                                                                                                    | x                           |        |                                | A []                           | a) 🗴  |
|----------------------------------------------------------------------------------------------------|----------------------------------------------------------------------------------------------------|------------------------|----------------------------------------------------------------------------------------------------|-----------------------------|--------|--------------------------------|--------------------------------|-------|
| ← → C (*)                                                                                                    | 10.20.11/sysmgr/SysMgr.html                                                                                   |                        |                                                                                                    |                             |        |                                |                                | ★ Ξ   |
| H Apps 👖 NetApp OCSM 🔗 VC                                                                                                    | SA 🖪 Support                                                                                                  |                        |                                                                                                    |                             |        |                                |                                |       |
| Tools • Help •                                                                                                    |                                                                                                    |                        |                                                                                                    |                             |        |                                | <b>11</b>                      |       |
| 🚱 Help 🔇 Support   Sign Out                                                                                                    |                                                                                                    |                        |                                                                                                    |                             |        |                                |                                | etApp |
| Cluster                                                                                                    | Shares                                                                                                    |                        |                                                                                                    |                             |        |                                |                                |       |
| Storage Virtual Machines                                                                                                    | 🗟 Create Share 📓 Create Home Dir                                                                              | notory:   🕅            | Edit O Step S                                                                                                    | having 🔯 Rohesh             |        |                                |                                |       |
| ▲ 2552-01     Iminimum intrastructure                                                                                                    | Share Name                                                                                                    | T Path                 | Create Home D                                                                                                    | irectory Share              | ×      | Conment                        | T Continuously Available Share | т 🔢   |
| Constant Services     Constant Service     Constant Service     Con | admin3                                                                                                    | 1                      | Home directory shares must contain a pattern in the name, path or both.<br>The path must be relative to one or more of the search paths below. |                             |        | Vol oper home birectories      | No<br>No                       |       |
|                                                                                                    | ipc3<br>Profiles\$                                                                                            | /<br>Net.2             | Name: Suw<br>Relative Path: Suw                                                                                                    |                             |        | VDI - Otrix UPM Profiles Share | No<br>No                       |       |
|                                                                                                    | vCest#                                                                                                    | Net                    | Commert <u>Other VDI</u> user home directory shares                                                                                            |                             |        | VDI - Otrix PVS vOisk Share    | Ves                            |       |
|                                                                                                    | Properties<br>Name Hom<br>Optocks Status: Enal                                                                | veDirs\$<br>bled       | Learn more abo                                                                                                    | xit home directory patterns | Cancel | s Control<br>ane               | Permession<br>Full Control     |       |
| Nodes                                                                                                    | Browsable: Enal<br>Show Snapshot Disa<br>Continuously Available Share: Disa<br>Access-Based Enumeration: Disa | bled<br>Ibled<br>Ibled |                                                                                                    |                             |        |                                |                                |       |

3. Click Browse for the Path field and choose the qtree path where the home directories reside. If you have multiple locations spanning multiple volumes, enter the other volume and qtree paths here. Click Add to add each path and then click Save and Close.
| ← → C (kb#cs://10<br>III Apps ■ NetApp OCSM @ V                                                                                                    | .10.20.11/sysmgr/SysMgr.ht<br>CSA 🔲 Support                                                                                        | nl                                                                                                    |                             |       |                                               |                                | * =   |
|----------------------------------------------------------------------------------------------------|----------------------------------------------------------------------------------------------------|----------------------------------------------------------------------------------------------------|-----------------------------|-------|-----------------------------------------------|--------------------------------|-------|
| Tools • Help •                                                                                                    |                                                                                                    |                                                                                                    |                             |       |                                               |                                |       |
| 🚱 Help 🧕 Support   Sign Out                                                                                                    |                                                                                                    |                                                                                                    |                             |       |                                               | N                              | etApp |
| Cluster +                                                                                                    | Shares                                                                                                    |                                                                                                    |                             |       |                                               |                                |       |
| Storage Virtual Machines                                                                                                    | 🗟 Create Share 📓 Create Home                                                                                                    | Directory 🔐 Edit O Stop Sharing 🚫 Refresh                                                                                                    |                             |       |                                               |                                |       |
| BE na2552-01     Ill intrastructure                                                                                                    | Share Name<br>HomeOvis\$                                                                                                    | T Path<br>Net Create Home Directory Share                                                                                                    | ×                           | Conne | ent<br>ser Home Directories                   | T Continuously Available Share | T     |
| Call Vot     Configuration     Configuration     Configuration     Configuration     Configuration     Configuration     Configuration     Configuration     Configuration     Configuration     Configuration                                                                                                    | edmin3<br>c3<br>toc3<br>Profiles8<br>vCeal8                                                                                        | Manage Home Directories Path Path AedApp_CPS01HomeCirs                                                                                                    | Add<br>Up<br>Down<br>Dotete | ×     | rix UPM Profiles Share<br>rix PVS vDisk Share | No<br>No<br>No<br>Ves          |       |
| <ul> <li>&gt; 2 Security</li> <li>&gt; Security</li> <li>&gt; Security<td>Properties<br/>Name.<br/>Optocks Status:<br/>Browstable<br/>Show Snapehot<br/>Continuously Available Share:<br/>Access-Based Enumeration</td><td>son<br/>Insbled<br/>Insbled<br/>Isseled<br/>Isseled<br/>Is</td><td>ncei</td><td>cet</td><td></td><td>Pernession<br/>Full Control</td><td></td></li></ul> | Properties<br>Name.<br>Optocks Status:<br>Browstable<br>Show Snapehot<br>Continuously Available Share:<br>Access-Based Enumeration | son<br>Insbled<br>Insbled<br>Isseled<br>Isseled<br>Is | ncei                        | cet   |                                               | Pernession<br>Full Control     |       |

#### 4. Click Create to create the user home directory share.

| na2552-01 - NetApp OnCom >                                                                                                    | 🛛 🖉 vSphere Web Clent 🛛 🗙 🖉 🔤                                                                                                    | Login - M            | ly VMware                                                   | x V 🕒 Where vCenter Server Ap            |                             |                                         |         | alle)                        | 0 ×    |
|----------------------------------------------------------------------------------------------------|----------------------------------------------------------------------------------------------------|----------------------|-------------------------------------------------------------|------------------------------------------|-----------------------------|-----------------------------------------|---------|------------------------------|--------|
| ← → C (k bleps://10                                                                                                    | .10.20.11/sysmgr/SysMgr.html                                                                                                    |                      |                                                             |                                          |                             |                                         |         |                              | * =    |
| Tools + Help +                                                                                                    |                                                                                                    |                      |                                                             |                                          |                             |                                         |         | -                            |        |
| 🚱 Help 🚫 Support.   Sign Out                                                                                                    |                                                                                                    |                      |                                                             |                                          |                             |                                         |         |                              | letApp |
| Cluster +                                                                                                    | Shares                                                                                                    |                      |                                                             |                                          |                             |                                         |         |                              |        |
| Storage Virtual Machines                                                                                                    | 🚱 Create Share 📓 Create Hume Direc                                                                                                    | tory   Ed            | E et O Stop 5                                               | iharing 🔯 Retisth                        |                             |                                         |         |                              |        |
| ▲ 🔡 na2552-01                                                                                                    | Share Name                                                                                                    | T Path               |                                                             |                                          |                             | Comment                                 | т       | Continuously Available Share | TIE    |
| > CED Intrastructure                                                                                                    | HomeOirs\$                                                                                                    | Aveta                | Create Home D                                               | arectory Share                           | 2                           | VDI User Home Directories               |         | No                           |        |
| A DEL VEN                                                                                                    | admin3                                                                                                    | 1                    | Home directory                                              | shares must contain a pattern in the ne  | inte, path or both.         |                                         |         | No                           |        |
| # IB Storage                                                                                                    | că                                                                                                    | 1                    | The path must i                                             | be relative to one or more of the search | paths below.                |                                         |         | No                           |        |
| C Volumes                                                                                                    | pc3                                                                                                    | 1                    | Nome:                                                       | %w                                       |                             | 100000000000000000000000000000000000000 |         | No                           |        |
| The Namespace                                                                                                    | Profile::\$                                                                                                    | Alect                | Relative Path:                                              | %w                                       | •                           |                                         |         | No                           |        |
| 🔐 Shares                                                                                                    | vDisk\$ NetA                                                                                                    | Conment:             | omment. Otrix VDI user home directory shares                |                                          | VDI - Otrix PVS vDisk Share |                                         | Yes     |                              |        |
| G Ofrees                                                                                                    |                                                                                                    |                      | Here directory search paths [NetApp_CIFS01/HomeOirs Manage_ |                                          |                             |                                         |         |                              |        |
| Contractor Contractor |                                                                                                    |                      |                                                             |                                          |                             |                                         |         |                              |        |
| Services                                                                                                    | Properties                                                                                                    |                      | Learn more about home directory patterns                    |                                          |                             | s Control                               |         |                              |        |
| 🕨 🏡 Users and Groups                                                                                                    | Name Home                                                                                                    | Des5                 |                                                             |                                          |                             | lone                                    | Permis  | ssion                        |        |
|                                                                                                    | Coplocks Status Enable<br>Browsable Enable<br>Show Snapshot Disable<br>Continuously Available Share Disable<br>Access-Based Enumeration Disable | nd<br>nd<br>ed<br>ed |                                                             | Creat                                    | Cancel                      |                                         | Pull Co | antral                       |        |
| Nodes +                                                                                                    |                                                                                                    |                      |                                                             |                                          |                             |                                         |         |                              |        |

- 5. Now test the share by using a Windows client or 2012 server and map the user home directory share to a drive letter (for example, H:\). Keep in mind that the user home directory folder must be created first. We created a Powershell script that creates 3,000 home directory folders.
- **Note:** Using NetApp user home directory shares reduces I/O and mount points and streamlines maintenance because you do not need to create an individual share for each user. Therefore, it is a best practice to use NetApp user home directory shares.

• Implement NetApp user home directory shares for VDI home directories.

#### **Create CIFS Share for User Profile Management**

For this reference architecture, we use NetApp System Manager to create the profile share.

1. Within System Manager, click the SVM menu, expand the SVM, and then select Storage > Shares in the left window pane. Click Create in the right window pane to create the profile share.

| na2552-01 - NetApp OnCor                                                | × Ø vSphere Web (                                                                   | Client x 🛛 🧰 Login - My VMware                                                                        | × Whyare vCenter Server Apr × |                      | 8 0                            | a x   |
|-------------------------------------------------------------------------|-------------------------------------------------------------------------------------|----------------------------------------------------------------------------------------------------|-------------------------------|----------------------|--------------------------------|-------|
|                                                                         | 10.10.20.11/sysm                                                                    | gr/SysMgr.html                                                                                        |                               |                      |                                | ★ =   |
| 🗄 Apps 🔳 NetApp OCSM 🙆                                                  | VCSA 🖪 Support                                                                      |                                                                                                    |                               |                      |                                |       |
| Tools • Help •                                                          |                                                                                     |                                                                                                    |                               |                      | <b>17</b>                      | 1.12  |
| 🚱 Help 🚱 Support   Sign Out                                             |                                                                                     |                                                                                                    |                               |                      |                                | etApp |
| Cluster                                                                 | + Shares                                                                            |                                                                                                    |                               |                      |                                |       |
| Storage Virtual Machines                                                | Cieate Share                                                                        | Create Home Directory   🔐 Edit 🔘 51                                                                   | op Sharing 🕴 😋 Reheats        |                      |                                |       |
| • 器 na2552-01                                                           | Share Name                                                                          | T Path                                                                                                | T Home Directory              | Convert              | T Continuously Available Share | Υ 📰   |
| > GLI Infrastructure                                                    | edmin5                                                                              | 1                                                                                                    |                               |                      | No                             |       |
|                                                                         | c\$                                                                                 | '                                                                                                    |                               |                      | No                             |       |
| A E. Storage                                                            | pc5                                                                                 | 1                                                                                                    |                               |                      | No                             |       |
| <ul> <li>Policies</li> <li>Protection</li> <li>Configuration</li> </ul> |                                                                                     |                                                                                                    |                               |                      |                                |       |
|                                                                         | Properties                                                                          |                                                                                                    |                               | Share Access Control |                                |       |
|                                                                         | Name:<br>Oplocks Statu<br>Browsable<br>Show Snapsh<br>Continuously /<br>Access-Base | adhini3<br>Einabled<br>Einabled<br>Not Disabled<br>Available Share Disabled<br>d Enumeration Disabled | ĺ                             | User/Group Name      | Permission                     |       |
| Nodes                                                                   | *                                                                                   |                                                                                                    |                               |                      |                                |       |

Enter the folder to share (the qtree path). The CIFS share name is the advertised SMB share name to which the VDI clients map. It is a best practice to use a Microsoft hidden share by adding a dollar sign (\$) at the end of the share name. This prevents normal users from seeing the share when browsing the network.

| ← → C (x bites://10                                                                | 10.20.11/svsmar/SvsMar.html                                                                                                    | agin - My VMware                                            | x Y 🗅 Wilware vCenter Server Ap: x                                                                            |              |         |                                |       |
|------------------------------------------------------------------------------------|----------------------------------------------------------------------------------------------------|-------------------------------------------------------------|----------------------------------------------------------------------------------------------------|--------------|---------|--------------------------------|-------|
| H Apps T NetApp OCSM 🕢 V                                                           | CSA 🖪 Support                                                                                                    |                                                             |                                                                                                    |              |         |                                |       |
| Tools • Help •                                                                     |                                                                                                    |                                                             |                                                                                                    |              |         |                                |       |
| 🚱 Hala 🚫 Support   Sign Out -                                                      |                                                                                                    |                                                             |                                                                                                    |              |         |                                | etApp |
| Cluster +                                                                          | Shares                                                                                                    |                                                             |                                                                                                    |              |         |                                |       |
| Storage Virtual Machines                                                           | 🔓 Create Share 📓 Create Homa Direct                                                                                                    | ary   🔡 Edit O Stop S                                       | haling 🕄 Retrest                                                                                              |              |         |                                |       |
| - 詔 na2552-01                                                                      | Share Name T                                                                                                    | Peth                                                        | T Hone Directory                                                                                              |              | Comment | Y Continuously Available Share | T     |
| IIII Intrastructure                                                                | admin\$                                                                                                    | 1                                                           |                                                                                                    |              |         | No                             |       |
| Fill San_Boot                                                                      | c\$                                                                                                    | 1                                                           |                                                                                                    |              |         | No                             |       |
| A B. Swam                                                                          | loc1                                                                                                    | 1                                                           |                                                                                                    |              |         | No                             |       |
| Volumes<br>Manespace<br>Shares<br>Crees<br>Crees<br>Courses<br>Policies<br>Courses |                                                                                                    | Folder To Share<br>Folder To Share<br>Share Name<br>Comment | AtelApp_CIFS01.Profiles<br>Profiles\$<br>VDI - [bit: UPM Profiles Share<br>us weliability for Hyper-V and SQL | Browse       | ×       |                                |       |
| > 🖏 Configuration                                                                  | Properties                                                                                                    | C Select this optic                                         | on if the share contains Hyper-V VHDs over S                                                                  | Cancel       | introl  |                                |       |
|                                                                                    | Name: admin's<br>Opticits Status: Disable<br>Brownsteie: Enable<br>Show Snapshot: Disable<br>Continuously Available Share<br>Access-Based Enumeration: Disable | d<br>a<br>d                                                 | ļ                                                                                                    | User/Group N | une .   | Permession                     |       |

 Deselect Enable Continuous Availability for Hyper-V and SQL. This check box enables Microsoft persistent handle support on the NetApp SMB3 CIFS share, but it is not utilized on normal CIFS shares. However, it is utilized with PVS vDisks.

#### **Best Practice**

• Use Microsoft hidden shares by adding a dollar sign (\$) at the end of the profile share name.

# NetApp FAS2552 Hybrid Performance

#### **Creating Storage Pools in ONTAP**

#### **Best Practice**

- In an active and passive controller configuration, assign all of the storage pool allocation units to aggregates on the active controller.
- To create a storage pool used for a Flash Pool cache with four SSDs, log in to System Manager, click the Cluster menu, and then select Storage > Storage Pools in the left window pane. Click Create to create a storage pool.

| na2552-01 - NetApp OnCom x                                  |                                                                                     | <u>A</u>     | • ×    |
|-------------------------------------------------------------|-------------------------------------------------------------------------------------|--------------|--------|
| ← → C (*b#p5://10.                                          | 29.132.55/sysmgr/SysMgr.html                                                        |              | ☆ =    |
| Apps 👖 NetApp OCSM                                          |                                                                                     |              |        |
| Tools - Help -                                              |                                                                                     |              |        |
| 🚱 Help 🙆 Support   Sign Out                                 |                                                                                     |              | letApp |
| Cluster 📃                                                   | Storage Pools                                                                       |              |        |
| ▲ 器 na2552-01 ▲                                             | 🙀 Create   🏟 Add Dids   🗙 Delete   🖏 Refresh                                        |              |        |
| Aggregates                                                  | Name T Total Cache T Spare Cache T Used Cache (%) T Allocation Unit T Owner T State | T is Healthy | T III  |
| Disks                                                       |                                                                                     |              |        |
| High Availability                                           |                                                                                     |              |        |
|                                                             |                                                                                     |              | ×      |
| <ul> <li>Storage Virtual Machines</li> <li>Nodes</li> </ul> | Select a single item from the table to view the item details.                       |              |        |

2. Enter the storage pool name, click Browse, choose the disk size, and enter the number of disks. In this reference architecture, we used four SSDs for a Flash Pool cache, three SSDs for the storage pool, and one SSD for a spare. Click Create.

| a na2552-01 - NetApp OnCom x |                                                                                                    |                        |
|------------------------------|----------------------------------------------------------------------------------------------------|------------------------|
| ← → C (* b#ps://10.2         | 9.132.55/sysmgr/SysMgr.html                                                                                                    | ☆ =                    |
| Tools • Help •               |                                                                                                    |                        |
| 🖓 Help 👸 Support   Sign Out  |                                                                                                    | NetApp                 |
| Cluster -                    | Storage Pools                                                                                                    |                        |
| ▲ 22 na2552-01               | Carata 1 da Ant Dan 1 X Denis 1 12 Refresh                                                                                                    |                        |
| A 🚯 Storage                  | Name T Total Cache T Spare Cache T Used Cache (%) T Allocation Unit T Owner                                                                                                    | T State T is Heatiny T |
| Storage Pools                | Create Storage Pool         A storage pool is a collection of SSDs (cache disks). Storage pools enable you to share SSDs and SSD spaces between an MA pair for allocation to two or more Flash. Pool aggregates.         Tel me more about storage pool.         Name:       Plash_Pool_01         Disk Size:       166.07 GB         SSDs from HA Pair: na2552-01-01         Namber of Disks:       3         Max: 3 (excluding hot spaces: 1)         Cache Size:       568.93 OB (Estimated) |                        |

 Notice that a storage pool is listed in the right window pane with the status indicated as Creating. Because these are SSDs, the initialization process time is minimal when compared to SAS or SATA disks.

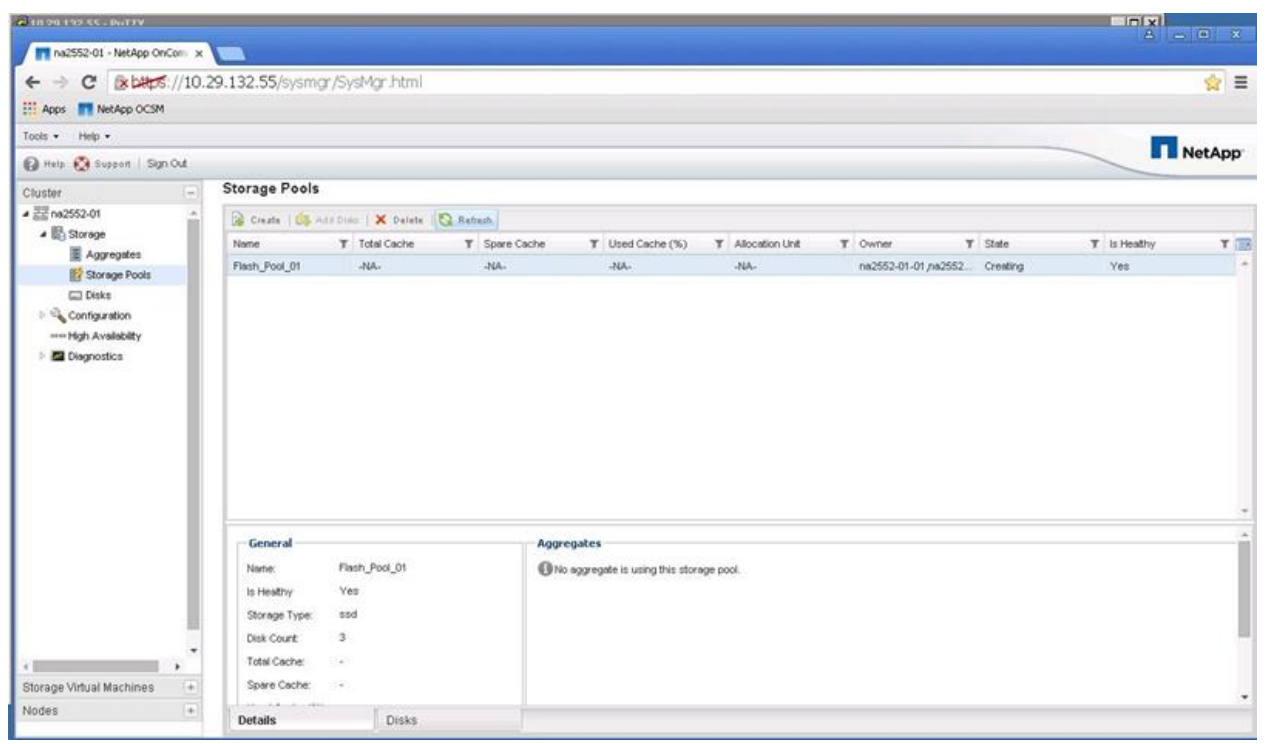

4. When the initialization process is complete, the status changes from Creating to Normal. At this point, ONTAP starts using the SSDs.

| na2552-01 - NetApp OnCom                                                           | ×                 |                     |               |                              |                   |                |             |             |        |
|------------------------------------------------------------------------------------|-------------------|---------------------|---------------|------------------------------|-------------------|----------------|-------------|-------------|--------|
|                                                                                    | 10.29,132.55/sysm | ıgr/SysMgr.html     |               |                              |                   |                |             |             | ☆ =    |
| Tools - Help -                                                                     |                   |                     |               |                              |                   |                |             |             |        |
| 🔞 Help 🙆 Support   Sign Out                                                        | Ú                 |                     |               |                              |                   |                |             |             | NetApp |
| Cluster                                                                            | Storage Pools     | 5                   |               |                              |                   |                |             |             |        |
| ▲ 翌菜 na2552-01                                                                     | Create de         | Add Dida 🛛 🗙 Delete | S Refresh     |                              |                   |                |             |             |        |
| ▲ B Storage                                                                        | Name              | T Total Cache       | T Spare Cache | T Used Cache (%)             | T Allocation Unit | T Owner        | T State     | T is Heathy | T      |
| Aggregates                                                                         | Flash_Pool_01     | 558.04 GB           | 558.04 GB     | 0                            | 139.51 GB         | na2552-01-01,n | a2552Normal | Yes         | -      |
| <ul> <li>Gontguration</li> <li>High Availability</li> <li>E Disgnostics</li> </ul> |                   |                     |               |                              |                   |                |             |             |        |
|                                                                                    | General           |                     | Aggr          | egates                       |                   |                |             |             | î      |
|                                                                                    | Nome:             | Flash_Pool_01       | ON            | aggregate is using this stor | age pool.         |                |             |             | - 1    |
|                                                                                    | Is Heathy         | Yes                 |               |                              |                   |                |             |             |        |
|                                                                                    | Storage Type:     | sod                 |               |                              |                   |                |             |             |        |
|                                                                                    | * Disk Count:     | 3                   |               |                              |                   |                |             |             |        |
| 4                                                                                  | Total Cache:      | 200.04 00           |               |                              |                   |                |             |             |        |
| Observes a likely and Manufalments                                                 | Share Cache       | 558.04 GB           |               |                              |                   |                |             |             |        |
| Storage Virtual Machines                                                           | Spare Cache:      | 558.04 GB           |               |                              |                   |                |             |             |        |

# 3.5 Configure Cisco Unified Computing System

This section describes the configuration of the Cisco UCS.

Install a NVIDIA GRID or a Tesla GPU card on the Cisco UCS C240 M4. Then install the GPU card on the Cisco UCS C240 M4 server. Table 2 lists the minimum firmware required for the GPU cards.

| Cisco Integrated Management<br>Controller | BIOS Minimum<br>Version |
|-------------------------------------------|-------------------------|
| NVIDIA GRID K1                            | 2.0(3a)                 |
| NVIDIA GRID K2                            | 2.0(3a)                 |
| NVIDIA Tesla K10                          | 2.0(3e)                 |
| NVIDIA Tesla K20                          | 2.0(3e)                 |
| NVIDIA Tesla K20X                         | 2.0(3e)                 |
| NVIDIA Tesla K40                          | 2.0(3a)                 |

 Table 2) Minimum server firmware versions required for GPU cards.

Note the following NVIDIA GPU card configuration rules:

- You can mix GRID K1 and K2 GPU cards in the same server.
- Do not mix GRID GPU cards with Tesla GPU cards in the same server.
- Do not mix different models of Tesla GPU cards in the same server.
- All GPU cards require two CPUs and at least two 1400W power supplies in the server.

For more information, see the Cisco UCS C240 M4 Server Installation and Service Guide.

The configuration requirements for servers with GPUs can differ, depending on the server version and other factors. Table 3 lists rules for populating the C240 M4 with NVIDIA GPUs. Figure 2 shows a one-GPU installation, and Figure 3 shows a two-GPU installation.

Table 3) NVIDIA GPU population rules for Cisco UCS C240 M4 rack server.

| Single GPU       | Dual GPU         |
|------------------|------------------|
| Riser 1A, slot 2 | Riser 1A, slot 2 |
| or               | and              |
| Riser 2, slot 5  | Riser 2, slot 5  |
|                  |                  |

**Note:** When you install a GPU card in slot 2, Network Communications Services Interface (NCSI) support in riser 1 automatically moves to slot 1. When you install a GPU card in slot 5, NCSI support in riser 2 automatically moves to slot 4. Therefore, you can install a GPU card and a Cisco UCS VIC in the same riser.

#### Figure 2) One-GPU card scenario.

# One GPU Card

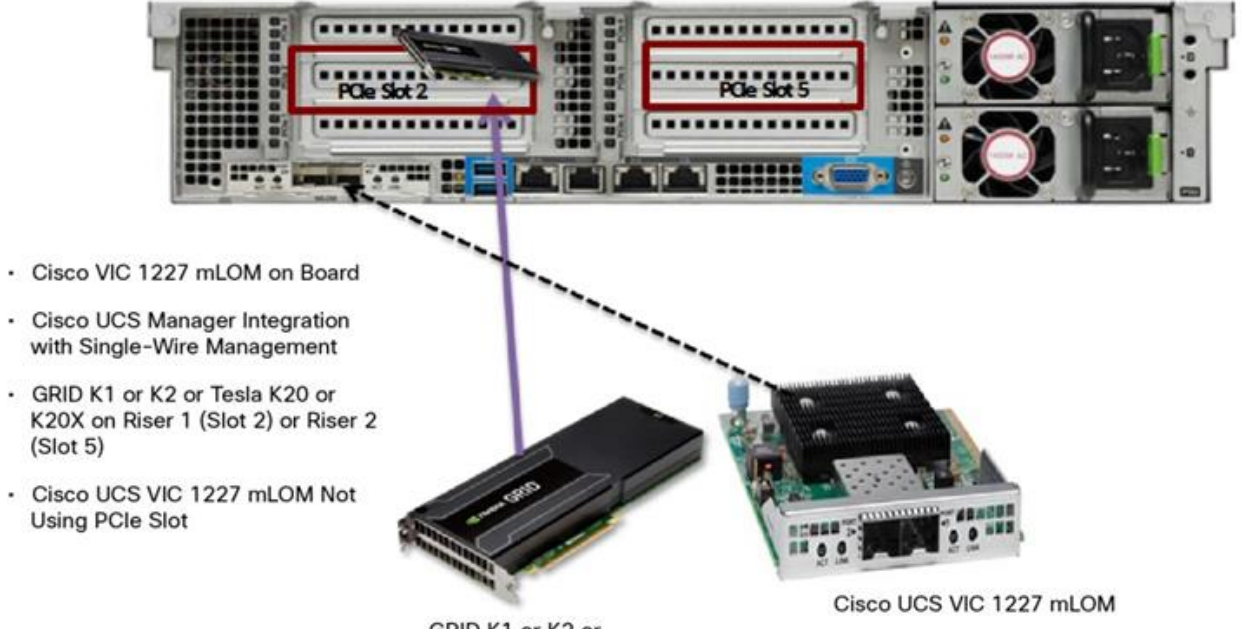

GRID K1 or K2 or Tesla K20 or K20X

Figure 3) Two-GPU card scenario.

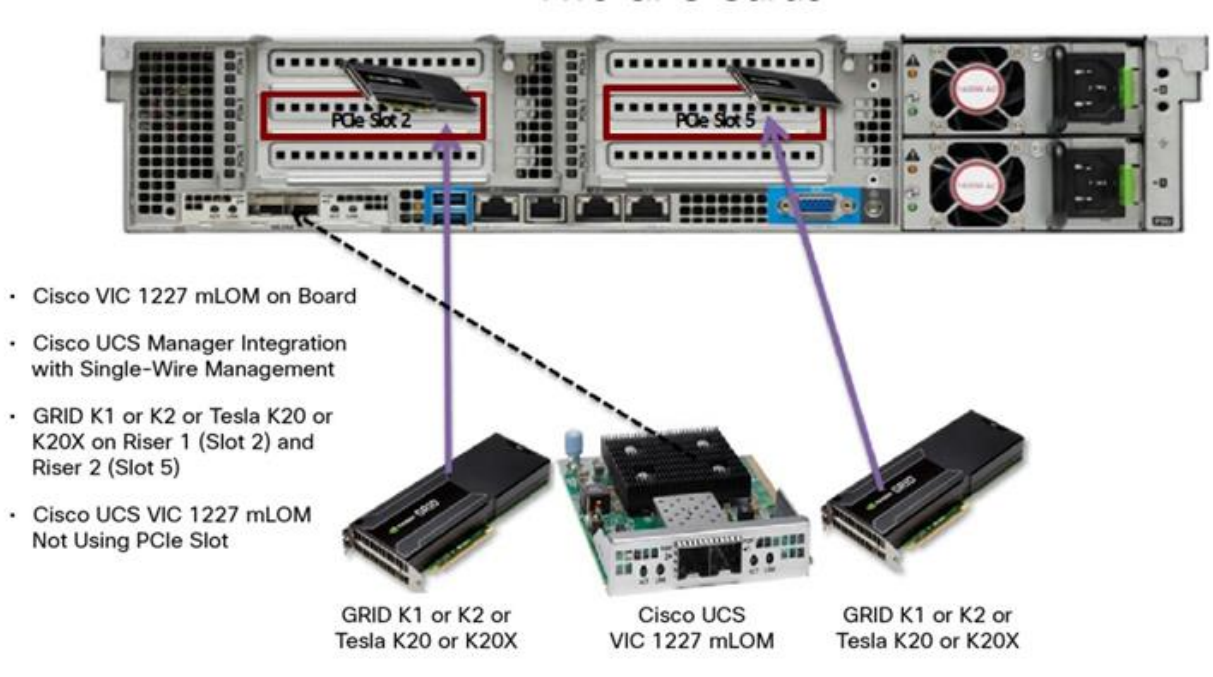

Two GPU Cards

## Specify the Base Cisco UCS Configuration

To configure physical connectivity and implement best practices for Cisco UCS C-Series server integration with Cisco UCS Manager, see the <u>Release Notes for Cisco UCS Software, Release 2.2</u>.

## **Configure the GPU Card**

To configure the GPU card, complete the following steps:

1. After the NVIDIA GPU cards are physically installed and the C240 M4 rack server is discovered in Cisco UCS Manager, select the server and then select Inventory > GPUs.

PCle slot 2 and PCle slot 5 are used with two GRID K2 cards running firmware version 80.04.D4.00.09 | 2055.0552.01.08.

| General                        | Inventory   | Virtus | I Machines | Hybrid Displa | iy Install       | ed Firmware                  | SEL Logs | s CIMC Se   | ssions  | VIF Paths | • » |
|--------------------------------|-------------|--------|------------|---------------|------------------|------------------------------|----------|-------------|---------|-----------|-----|
| Motherboard                    | CIMC        | CPUs   | GPUs       | Memory        | Adapters         | HBAs                         | NICs     | ISCSI vNICs | Storage |           |     |
| Graphics Card 1                |             |        |            |               |                  |                              |          |             |         |           |     |
|                                |             |        |            |               | ID :1            |                              |          |             |         |           |     |
|                                |             |        |            | PC            | Slot :2          |                              |          |             |         |           |     |
|                                |             |        |            | Is Supp       | orted :Yes       |                              |          |             |         |           |     |
|                                |             |        |            | Ve            | endor :nVidia C  | orporation                   |          |             |         |           |     |
|                                |             |        |            | ,             | Model : Nvidia G | RID K2 P2055-6               | 52       |             |         |           |     |
|                                |             |        |            | :             | Serial : NA      |                              |          |             |         |           |     |
| <ul> <li>Graphics C</li> </ul> | Controllers |        |            |               |                  |                              |          |             |         |           |     |
| Graphice Contr                 | roller 1    |        |            |               |                  |                              |          |             |         |           |     |
| Graphics Contr                 | Calor 1     |        |            |               |                  |                              |          |             |         |           |     |
|                                |             |        |            | DOI 1         | ID :1            |                              |          |             |         |           |     |
|                                |             |        |            | PCI Ad        | aress :10:00.0   |                              |          |             |         |           |     |
| Graphics Contr                 | roller 2    |        |            |               |                  |                              |          |             |         |           |     |
|                                |             |        |            |               | ID :2            |                              |          |             |         |           |     |
|                                |             |        |            | PCI Add       | dress :11:00.0   |                              |          |             |         |           |     |
|                                |             |        |            |               |                  |                              |          |             |         |           |     |
|                                |             |        |            | Running Ve    | rsion : 80.04.D4 | 00.09 2055.05                | 52.01.08 |             |         |           |     |
| Overhier Court C               |             |        |            |               |                  |                              |          |             |         |           |     |
| Graphics Card 2-               |             |        |            |               |                  |                              |          |             |         |           |     |
|                                |             |        |            |               | ID :2            |                              |          |             |         |           |     |
|                                |             |        |            | PC            | Slot:5           |                              |          |             |         |           |     |
|                                |             |        |            | Is Supp       | orted : Yes      | ornoration                   | _        |             |         |           |     |
|                                |             |        |            | Ve            | nour : nvidia C  | orporation<br>Pin Ko ponse 4 | 52       |             |         |           |     |
|                                |             |        |            |               | Serial : NA      | ND N2 P2055-5                | 132      |             |         |           |     |
|                                |             |        |            |               |                  |                              |          |             |         |           |     |
| <ul> <li>Graphics C</li> </ul> | controllers |        |            |               |                  |                              |          |             |         |           |     |
| Graphics Contr                 | roller 1    |        |            |               |                  |                              |          |             | _       |           | 1]  |
|                                |             |        |            |               | ID :1            |                              |          |             |         |           |     |
|                                |             |        |            | PCI Add       | dress :134:00.0  |                              |          |             |         |           |     |
| Oranhina Cost                  | colleg 2    |        |            |               |                  |                              |          |             |         |           |     |
| Graphics Contr                 | roller 2    |        |            |               |                  |                              |          |             |         |           |     |
|                                |             |        |            |               | ID :2            |                              |          |             |         |           |     |
|                                |             |        |            | PCI Ad        | dress : 135:00.0 |                              |          |             |         |           |     |
|                                |             |        |            | _             |                  |                              | _        |             |         |           |     |
|                                |             |        |            | Running Ve    | rsion : 80.04.D4 | .00.09 2055.05               | 52.01.08 |             |         |           |     |
|                                |             |        |            | -             |                  |                              |          |             |         |           |     |

**Note:** You also can use Cisco UCS Manager to perform firmware updates to the NVIDIA GPU cards.

2. Create the host firmware policy by selecting the Servers tab in Cisco UCS Manager. Then select Policies > Host Firmware Packages. Right-click and select Create Host Firmware Package.

| 🙏 root                                 |                              |
|----------------------------------------|------------------------------|
| <ul> <li>M Adapter Policies</li> </ul> |                              |
| BIOS Defaults                          |                              |
| BIOS Policies                          |                              |
| Boot Policies                          |                              |
| S Host Firmware Package                | s                            |
| IPMI Access Profiles                   | Create Host Firmware Package |

3. Select the Simple configuration of the host firmware package and select 3.0(2d)C for the rack package.

| Create Host Firmware Package                               |                                                                  |
|------------------------------------------------------------|------------------------------------------------------------------|
| Create Host Firmware Package                               |                                                                  |
|                                                            | Name : 3.0.2d                                                    |
|                                                            | Description : Host Firmware Package for UCS Mini with GPU Server |
| How would you like to configure the Host Firmware Package? |                                                                  |
| ●Simple ○Advanced                                          |                                                                  |
|                                                            | Blade Package : 3.0r2d1B                                         |
|                                                            | Rack Package : 3.0/2dhC                                          |

4. Click OK to display the list of firmware packages.

| Equipment Servers LAN      »                                                                                                    | G      | eneral      | Events             |       |                    |                |       |                           |           |              |            |                          |
|----------------------------------------------------------------------------------------------------|--------|-------------|--------------------|-------|--------------------|----------------|-------|---------------------------|-----------|--------------|------------|--------------------------|
| Filter: Policies *                                                                                                    | A      | ctions      |                    |       | Properties         |                |       |                           |           |              |            |                          |
| * 🗊 Policies                                                                                                    |        | ffir Delete |                    |       |                    |                |       | Name : 3.0                | 2d        |              |            |                          |
| *A root                                                                                                    |        | C channel   | allow the sec      |       |                    |                |       | Description : He          | ost Firmw | vare Package | ofor UCS N | fini with GPU Server     |
| <ul> <li>Mathematical Adapter Policies</li> </ul>                                                                                                    |        | 200 SILOW P | oncy usage         |       |                    |                |       | Owner : Lo                | al        |              |            |                          |
| <ul> <li>BIOS Defaults</li> </ul>                                                                                                    |        | M Use Glo   |                    |       |                    |                |       | Blade Package : 3.0       | (2d)B     |              |            |                          |
| BIOS Policies                                                                                                    |        | 🚿 Modify    | Package Versions   |       |                    |                |       | Rack Package : 3.0        | (2d)C     |              |            |                          |
| Boot Policies      Most Firmware Packages                                                                                                    |        |             |                    |       |                    |                |       |                           |           |              |            |                          |
| S 3.0.2C                                                                                                    | Host F | irmware Pa  | ickages            |       |                    |                |       |                           |           |              |            |                          |
| IPM Access Profiles                                                                                                    |        | BIC         | S Board Contr      | oller | FC Adapters        | HBA Option     | n ROM | Storage Controller        | Loc       | al Disk      | GPUs       | Storage Device Bridge    |
| ➤ S KVM Management Policies                                                                                                    | đ, Fi  | lter 👄 Exp  | ort 📑 Print        |       |                    |                |       |                           |           |              |            |                          |
| S Local Disk Config Policies                                                                                                    | Selec  | ct          | Vendor             | 1     | Model              | •              | PIE   | )                         |           | Presence     | Version    | 1                        |
| Maintenance Policies                                                                                                    |        | /           | nVidia Corporation | ,     | vidia GRID K1 P240 | 1-502          | Nv    | idia GRID K1 P2401-502    |           | present      | 80.07.0    | 00.00.0512401.0502.00.02 |
| Management Firmware Packages                                                                                                    | ~      | /           | nVidia Corporation |       | vidia GRID K2 P205 | 5-550          | Nv    | idia GRID K2 P2055-550    |           | present      | 80.04.8    | 5.00.03/2055.0552.01.08  |
| Sector Power Control Policies                                                                                                    |        | /           | nVidia Corporation | 1     | vidia GRID K2 P205 | 5-552          | Nv    | idia GRID K2 P2055-552    |           | present      | 80.04.F    | 5.00.03/2055.0552.01.08  |
| Memory Policy                                                                                                    |        | / <b>_</b>  | nVidia Corporation |       | vidia TESLA K10 P2 | 055-200        | Nv    | idia TESLA K10 P2055-200  |           | present      | 80.04.8    | ED.00.03/2055.0202.01.04 |
| Scrub Policies                                                                                                    | ~      | /           | nVidia Corporation | 1     | vidia TESLA K10 P2 | 055-202        | Nv    | idia TESLA K10 P2055-202  |           | present      | 80.04.8    | ED.00.03/2055.0202.01.04 |
| Serial over LAN Policies                                                                                                    |        | /           | nVidia Corporation | ,     | vidia TESLA K20 P2 | 081-204        | Nv    | idia TESLA K20 P2081-204  |           | present      | 80.10.3    | 39.00.04/2081.0208.01.07 |
| Server Pool Policies      Server Pool Policies                                                                                                    | `      | /           | nVidia Corporation | ,     | vidia TESLA K20Xm  | 6GB P2081-200  | Nv    | idia TESLA K20Xm 6GB P208 | 1-200     | present      | 80.10.3    | 39.00.0212081.0200.01.09 |
| Server Four Forcy Guarrications                                                                                                    | ~      | /           | nVidia Corporation |       | vidia TESLA K20m   | 5GB P2081-208  | Nv    | idia TESLA K20m 5GB P2081 | -208      | present      | 80.10.3    | 39.00.0412081.0208.01.07 |
| Signature of the second second s | `      | /           | nVidia Corporation |       | Widia TESLA K40m   | 12GB P2081-202 | Nv    | idia TESLA K40m 12GB P208 | 1-202     | present      | 80.80.3    | 3E.00.0112081.0202.01.04 |

5. Apply the host firmware package in the service profile template service profiles firmware policy. After the firmware upgrades have completed, the running firmware version for the GPUs is selected.

| Equipment Servers LAN > 3                               | General Inventory Virtual Machines Hybrid Display Installed Firmware SEL Logs CIMC Sessions VIF Paths Power Cor                                |
|---------------------------------------------------------|----------------------------------------------------------------------------------------------------|
| Filter: Rack-Mounts •                                   | Motherboard CIMC CPUs GPUs Memory Adapters HBAs NICs ISCSI vNICs Storage                                                                       |
| Reck-Mounts     Servers     Server1                     | Oraphics Card 1<br>D : 1<br>PCI Stot : 2<br>Is Supported : Yes<br>Vendor: nVidia Corporation<br>Model : Neidia GRD K2 P2855-562<br>Serial : NA |
|                                                         | * Graphics Controllers                                                                                                    |
|                                                         | Graphics Controller 1                                                                                                    |
|                                                         | PCI Address : 10:00.0                                                                                                    |
| Graphics Controller 2<br>D : 2<br>PCI Address : 11:00.0 | Graphics Controller 2                                                                                                    |
|                                                         | ID :2<br>PCI Address :11:00.0                                                                                                    |
|                                                         | Running Version :: 80.04.04.80.09(2055.0552.01.08                                                                                              |
|                                                         | Graphics Card 2                                                                                                    |
|                                                         | D .2                                                                                                    |
|                                                         | Is sumoted 'Ves                                                                                                    |
|                                                         | Vendor : nVidia Corporation                                                                                                    |
|                                                         | Model: Nvidia GRID K2 P2055-552                                                                                                    |
|                                                         | Serial : NA                                                                                                    |
|                                                         | * Graphics Controllers                                                                                                    |
|                                                         | Graphics Controller 1                                                                                                    |
|                                                         | D.1                                                                                                    |
|                                                         | PCI Address : 134:00.0                                                                                                    |
|                                                         | Graphics Controller 2                                                                                                    |
|                                                         | D :2                                                                                                    |
|                                                         | PCI Address : 135:00.0                                                                                                    |
|                                                         | Running Version :80.04.04.00.09(2055.0552.01.08                                                                                                |

**Note:** VM hardware version 9 or later is required for virtual GPU (vGPU) and vDGA configuration. Manage settings for VMs with hardware version 9 or later through the vSphere web client.

# **Configure Virtual Direct Graphics Acceleration Pass-Through GPU Deployment**

This section outlines the installation process for configuring an ESX host and VM for Virtual Direct Graphics Acceleration (vDGA) support. Figure 4 shows the GRID GPU components used for pass-through support.

Figure 4) NVIDIA GRID GPU pass-through components.

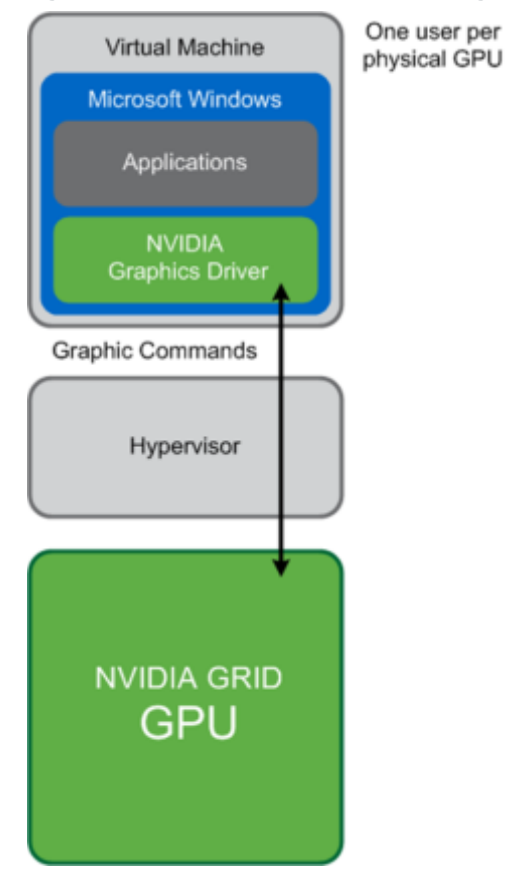

 You must install the GRID cards in the C240 M4 rack server. With the vSphere web client, select the ESXi host server, select the Manage tab, select Settings, and then select Hardware > PCI Devices > Edit.

| vmware <sup>,</sup> vSphere Web Cli | ent nt≘                                        |                                             |                   | (           | I Administrator@VSPHERE LOCAL • | l Help <del>-</del> |
|-------------------------------------|------------------------------------------------|---------------------------------------------|-------------------|-------------|---------------------------------|---------------------|
| Navigator I                         | 10.10.20.110 Actions -                         |                                             |                   |             |                                 | H.                  |
| (Home ) 🕤                           | Getting Started Summary Mo                     | nitor Manage Related Objects                |                   |             |                                 |                     |
| V Caniniferpod local                | Settings Storage Networking                    | Alarm Definitions   Tags   Permissions      |                   |             |                                 |                     |
| Uatacenter     Uinfrastructure      | **                                             | DirectPath I/O PCI Devices Available to VMs |                   |             |                                 | _                   |
| Ul Launchers                        | Time Configuration                             | 2 D- C                                      |                   |             | Q Filter                        | -                   |
| VDI Graphics Desktops               | Authentication Services                        | 0                                           | Statud            | Vendor Name | Device Name                     |                     |
| 10.10.20.110                        | Certificate                                    | Edit                                        |                   |             |                                 |                     |
|                                     | Power Management                               |                                             |                   |             |                                 |                     |
|                                     | Advanced System Settings                       |                                             |                   |             |                                 |                     |
|                                     | System Resource<br>Reservation                 |                                             |                   |             |                                 |                     |
|                                     | Security Profile                               |                                             |                   |             |                                 |                     |
|                                     | System Swap                                    |                                             |                   |             |                                 |                     |
|                                     | Host Profile                                   |                                             |                   |             |                                 |                     |
|                                     |                                                |                                             |                   |             |                                 |                     |
|                                     | Processors                                     |                                             |                   |             |                                 |                     |
|                                     | Memory                                         |                                             |                   |             |                                 |                     |
|                                     | Graphics                                       |                                             |                   |             |                                 |                     |
|                                     | Power Management                               |                                             |                   |             |                                 |                     |
|                                     | PCI Devices                                    |                                             |                   |             |                                 |                     |
|                                     |                                                |                                             | No device selecte | d           |                                 |                     |
|                                     | Virtual Flash Resource<br>Management           |                                             |                   |             |                                 |                     |
|                                     | Virtual Flash Host Swap<br>Cache Configuration |                                             |                   |             |                                 |                     |
|                                     |                                                |                                             |                   |             |                                 |                     |

2. A dialog box appears showing all PCI devices along with the GRID cards. Select the GRID card types installed on the server from the available adapters.

| 1     | 10.10.20.110: Edit PCI Device Availability |                  |                   |                          |             | ? • |
|-------|--------------------------------------------|------------------|-------------------|--------------------------|-------------|-----|
| All P | CI Devices                                 |                  |                   |                          |             |     |
| Pa-   | Q Filter                                   |                  |                   |                          |             | •   |
| ID    |                                            | Status           | Vendor Name       | Device Name              | ESX Name    |     |
|       | • 🛅 0000:09:00.0                           | Not Configurable | PLX Technology,   | <class> PCI brid</class> |             | *   |
|       | ▼ 0000:0A:10.0                             | Not Configurable | PLX Technology,   | <class> PCI brid</class> |             |     |
|       | ☑ 10000:0C:00.0                            | Available (pendi | NVIDIA Corporat   | NVIDIAGRID K2            | 1           |     |
|       | ▼ 0000:0A:08.0                             | Not Configurable | PLX Technology,   | <class> PCI brid</class> | GRID Card 1 |     |
|       | 🗹 💽 0000:0B:00.0                           | Available (pendi | NVIDIA Corporat   | NVIDIAGRID K2            | ]           |     |
|       | 🔲 📴 0000:00:1A.0                           | Unavailable      | Intel Corporation | Wellsburg USB            |             |     |
| •     | 0000:00:1C.3                               | Not Configurable | Intel Corporation | Wellsburg PCI E          |             |     |
|       | 🔲 🛅 0000:00:1D.0                           | Unavailable      | Intel Corporation | Wellsburg USB            |             |     |
| -     | 0000:80:03.0                               | Not Configurable | Intel Corporation | Haswell-E PCI E          |             |     |
|       | 0000:84:00.0                               | Not Configurable | PLX Technology    | <class> PCI brid</class> |             |     |
|       | ▼ 0000:85:08.0                             | Not Configurable | PLX Technology,   | <class> PCI brid</class> |             |     |
|       | 🗹 💽 0000:86:00.0                           | Available (pendi | NVIDIA Corporat   | NVIDIAGRID K2            | ]           |     |
|       | ▼ 0000:85:10.0                             | Not Configurable | PLX Technology    | <class> PCI brid</class> | GRID Card 2 | 2   |
|       | 🗹 💽 0000:87:00.0                           | Available (pendi | NVIDIA Corporat   | NVIDIAGRID K2            |             | *   |

- 3. After making the changes for pass-through configuration, reboot the ESX host.
- 4. Verify that the GPU devices used for pass-through configuration are marked as available. If a device isn't marked as available, refer to the VMware documentation to perform troubleshooting.

| DirectPath I/O PCI Devices Available to VMs |                  |                      |                                   |   |
|---------------------------------------------|------------------|----------------------|-----------------------------------|---|
| / 🖫 - C                                     |                  |                      | Q Filter                          | • |
| ID                                          | Status           | Vendor Name          | Device Name                       |   |
| ▼ 0000:09:00.0                              | Not Configurable | PLX Technology, Inc. | <class> PCI bridge</class>        | - |
| ▼ 0000:0A:10.0                              | Not Configurable | PLX Technology, Inc. | <class> PCI bridge</class>        |   |
| 0000:0C:00.0                                | Available        | NVIDIA Corporation   | NVIDIAGRID K2                     |   |
| ▼ 0000:0A:08.0                              | Not Configurable | PLX Technology, Inc. | <class> PCI bridge</class>        |   |
| 0000:0B:00.0                                | Available        | NVIDIA Corporation   | NVIDIAGRID K2                     |   |
| ▼ 0000:80:03.0                              | Not Configurable | Intel Corporation    | Haswell-E PCI Express Root Port 3 |   |
| ▼ 0000:84:00.0                              | Not Configurable | PLX Technology, Inc. | <class> PCI bridge</class>        |   |
| ▼ 0000:85:08.0                              | Not Configurable | PLX Technology, Inc. | <class> PCI bridge</class>        |   |
| 0000:86:00.0                                | Available        | NVIDIA Corporation   | NVIDIAGRID K2                     |   |
| ✓ 0000:85:10.0                              | Not Configurable | PLX Technology, Inc. | <class> PCI bridge</class>        |   |
| 0000:87:00.0                                | Available        | NVIDIA Corporation   | NVIDIAGRID K2                     |   |

**Note:** vDGA does not support live vSphere vMotion capabilities. Bypassing the virtualization layer, vDGA uses vSphere DirectPath I/O to allow direct access to the GPU card. By enabling direct pass-through from the VM to the PCI device installed on the host, you effectively lock the VM to that specific host. If you need to move a vDGA-enabled VM to a different host, power off the VM, use vMotion to migrate it to another host that has a GPU card installed, and reenable pass-through to the specific PCI device on that host. Then power on the VM.

## Prepare a Virtual Machine for vDGA Configuration

Use the following procedure to create the VM to use as the VDI base image:

1. With the vSphere web client, create a new VM. To do this, right-click a host or cluster, select New Virtual Machine, and complete the New Virtual Machine wizard. Unless another configuration is specified, select the configuration settings appropriate for your environment.

| Navigator      | Ŧ                | Datacenter      | Actions -        |            |              |                | Ξ*                  |
|----------------|------------------|-----------------|------------------|------------|--------------|----------------|---------------------|
| A Home         | 1                | Getting Started | Summary          | Monitor    | Manage Re    | lated Objects  |                     |
|                |                  |                 | Datace           | nter       |              | CPU            | FREE: 265.92 GH     |
| Datacenter     | iocai            |                 | Hosts:           |            | 5            | USED: 1.74 GHz | CAPACITY: 267.66 GH |
| ► T Infrastruc | Actions - Datace | nter            | ial f            | wachines:  | 75<br>3      | MEMORY         | FREE: 1.19 T        |
| ▶ 🗊 Launcher   | 🚺 Add Host       |                 | vor              | ks:        | 6            | USED: 62.67 GB | CAPACITY: 1.25 T    |
| 🕨 🗊 VDI Grapi  | 🗊 New Cluster    |                 | sto              | res:       | 14           | STORAGE        | FREE: 11.48 T       |
|                | New Folder       |                 | •                |            |              | USED: 1.59 TB  | CAPACITY: 13.08 T   |
|                | Distributed Sw   | ritch           | •                |            |              | -              |                     |
|                | New Virtual Ma   | achine          | • *              | New Vir    | tual Machine |                |                     |
| 1              | 🔁 New vApp from  | n Library       | 8                | New VM     | from Library |                |                     |
| 1              | 🍘 Deploy OVF Te  | emplate         | gor              | y.         | Description  |                |                     |
|                | Storage          |                 | ▶ <sup>lis</sup> | t is empty |              |                |                     |

2. Select ESXi 6.0 and Later from the Compatible With menu. This selection enables you to use the latest features, including the mapping of shared PCI devices, which is required for the vGPU.

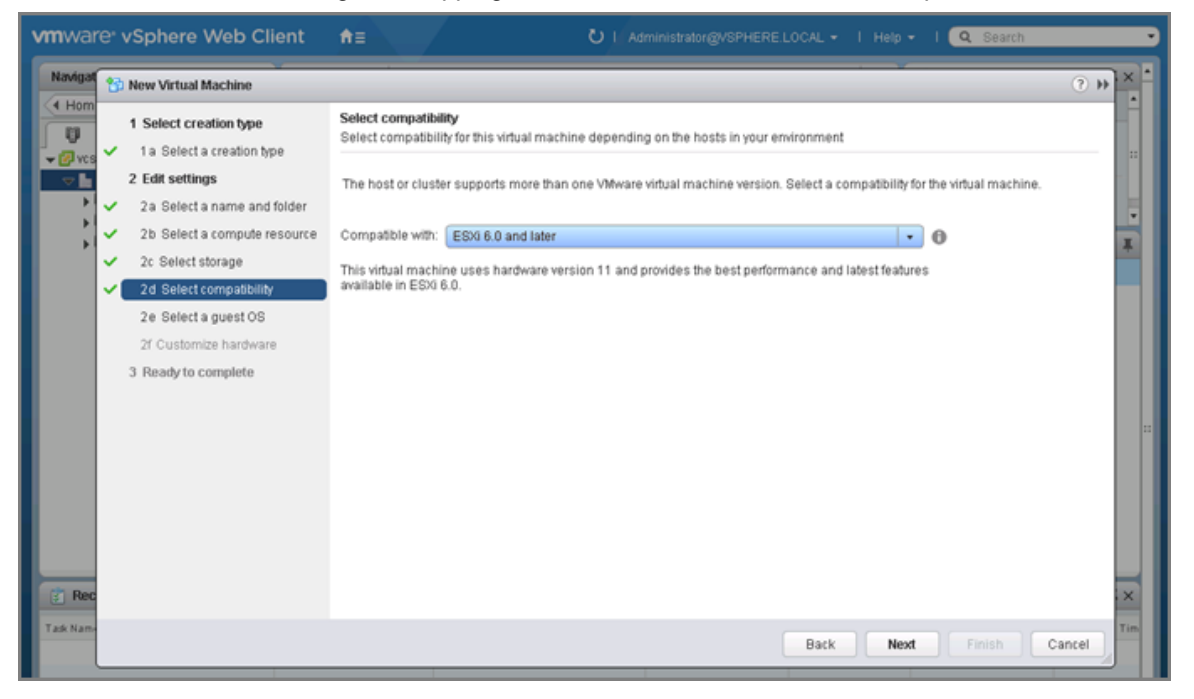

- **Note:** If you are using existing VMs for 3D enablement, be sure that the VM is configured with version 9 or later for compatibility. VM version 11 is recommended.
- 3. Reserve all guest memory. In the VM Edit Settings options, select the Resources tab. Select Reserve All Guest Memory (All Locked).

| Virtual Hardware VM Op                 | otions SDRS Rules vApp Options          |
|----------------------------------------|-----------------------------------------|
| ▶ 🔲 CPU                                | 4 🔍 🖬                                   |
| 👻 🌃 Memory                             |                                         |
| RAM                                    | 8192 <b>•</b> MB •                      |
| Reservation                            | 8192 V MB V                             |
|                                        | 🗹 Reserve all guest memory (All locked) |
| Limit                                  | Unlimited                               |
| Shares                                 | Normal - 81920 -                        |
| Memory Hot Plug                        | Enable                                  |
| 🕨 🚐 Hard disk 1                        | 32 A GB V                               |
| ▶ 🛃 SCSI controller 0                  | LSI Logic SAS                           |
| 🕨 飅 Network adapter 1                  | VDI 🗸 Connect.                          |
| ▶ <ul> <li>▶ CD/DVD drive 1</li> </ul> | Datastore ISO File                      |
| 🕨 🛄 Video card                         | Specify custom settings                 |

4. If the VM has more than 2GB of configured memory, adjust pciHole.start. Add the following parameter to the .vmx file of the VM. You can add this parameter at the end of the file:

pciHole.start = "2048"

Note: This step is required only if the VM has more than 2GB of configured memory.

- 5. Add a PCI device:
  - In the VM Edit settings, choose New Device > PCI Device. Click Add to add the new PCI device (step 1 and step 2).
  - b. Select the PCI device and choose NVIDIA GPU from the drop-down list (step 3).
  - c. Click OK (step 4).

Note: Only one VM can be powered on if the same PCI device is added to multiple VMs.

| Virtual Hardware | VM Options        | SDRS Rules              | vApp O    | otions    |         |          |         |
|------------------|-------------------|-------------------------|-----------|-----------|---------|----------|---------|
| CPU              |                   | 4                       | -         | 0         |         |          |         |
| Memory           |                   | 8192                    |           | MB        | -       | Ì        |         |
| Hard disk 1      |                   | 32                      | \$        | GB        |         | 1        |         |
| G SCSI control   | ler 0             | LSI Logic SAS           |           |           |         |          |         |
| 📕 Network ada    | Network adapter 1 |                         | VDI       |           |         |          |         |
| CD/DVD driv      | e 1               | Datastore ISO File      |           |           |         | Connect  |         |
| Video card       | Î                 | Specify custom settings |           |           |         |          |         |
| WMCI device      |                   |                         |           |           |         |          |         |
| SATA control     | ler 0             |                         |           |           |         |          |         |
| Other Devices    | -                 |                         |           |           |         |          |         |
| New PCI device   | 3                 | 0000:0b:00.0   N        | VIDIA Co  | rporatio  | n N 🗸   |          | -       |
| Physical PCVPC   | le device         | 0000:0b:00.0   N        | MDIA Co   | rporatio  | n NVIDI | AGRID K2 |         |
|                  |                   | 0000:0c:00.0   N        | MDIA Co   | rporation | n NVIDI | AGRID K2 | le when |
|                  |                   | 0000:86:00.0   N        | IVIDIA Co | rporatio  | n NVIDI | AGRID K2 | ot      |
|                  |                   | 0000:87:00.0   N        | IVIDIA Co | rporatio  | n NVIDI | AGRID K2 |         |

- 6. Install and configure Windows on the VM:
  - a. Configure the VM with four virtual CPUs (vCPUs) and 8GB of RAM (as an example configuration).
  - b. Install VMware Tools.
  - c. Join the VM to the Active Directory domain.
  - d. Select Allow Remote Connections to This Computer in the Windows System Properties menu.

## **Download and Install Virtual Machine GPU Drivers**

1. Download the VM drivers from the <u>NVIDIA website</u>.

Note: Select 32-bit or 64-bit graphics drivers based on the guest OS type.

| NVIDIA Driver Downloads   |                                |              |  |  |
|---------------------------|--------------------------------|--------------|--|--|
| Option 1: Manually find d | rivers for my NVIDIA products. |              |  |  |
| Product Type:             | GRID                           | $\checkmark$ |  |  |
| Product Series:           | GRID Series                    | $\checkmark$ |  |  |
| Product:                  | GRID K2                        | $\checkmark$ |  |  |
| Operating System:         | Windows 7 64-bit               | $\checkmark$ |  |  |
| Language:                 | English (US)                   | $\checkmark$ |  |  |
|                           |                                |              |  |  |

- 2. Install the drivers.
  - a. Accept the license terms and agreement and click Next.

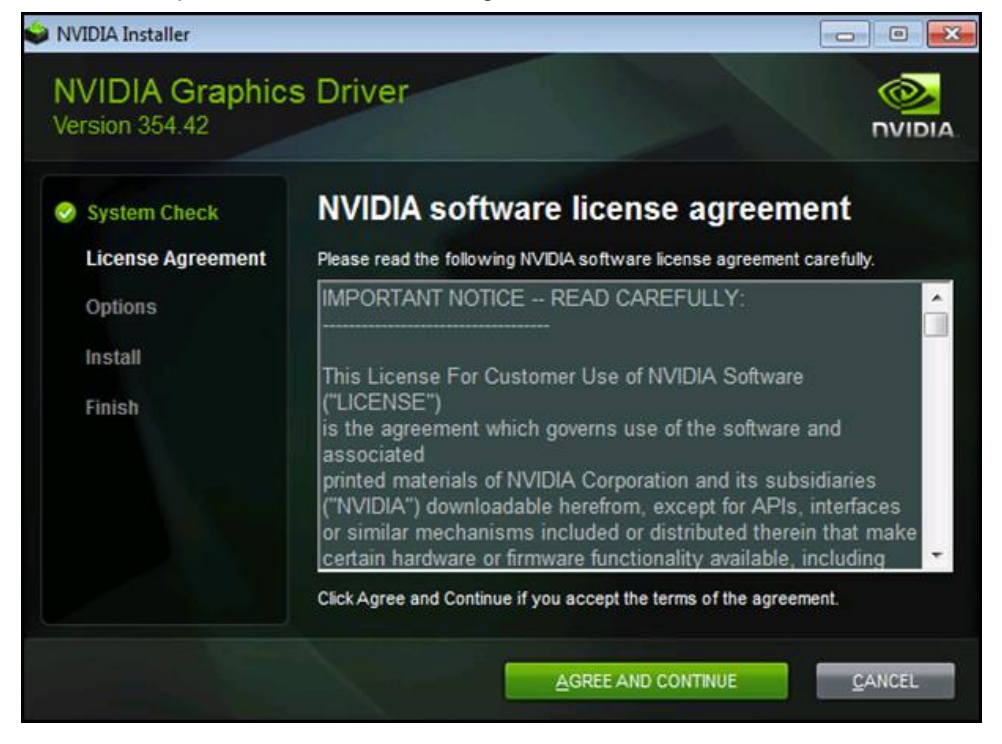

b. Select Custom (Advanced) installation and click Next.

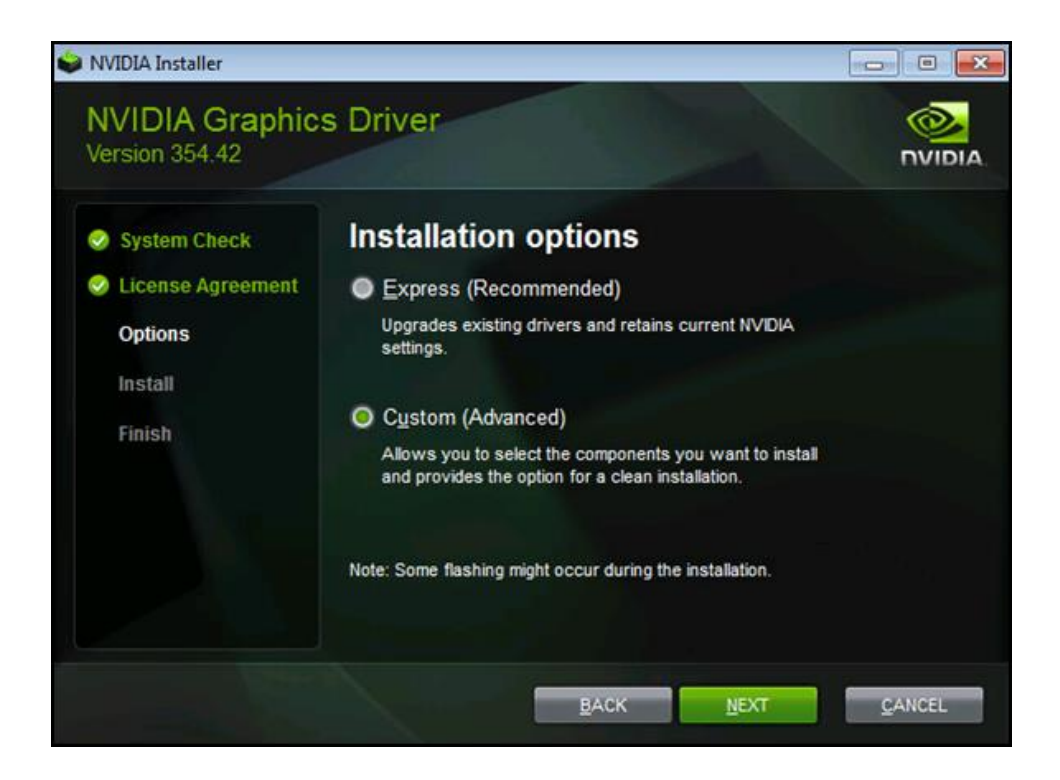

c. Select the check box for each option, select Perform a Clean Installation, and click Next.

| < | System Check<br>License Agreement | Custom instal           | llation optio | ons             |  |
|---|-----------------------------------|-------------------------|---------------|-----------------|--|
|   | Options                           | Component               | New Version   | Current Version |  |
|   | Install                           | Graphics Driver         | 354.42        | None            |  |
|   | Instan                            |                         | 2.22.0        | None            |  |
|   | FINISN                            |                         |               |                 |  |
|   |                                   | Perform a clean install | ation         |                 |  |

The installation begins, and a progress bar appears.

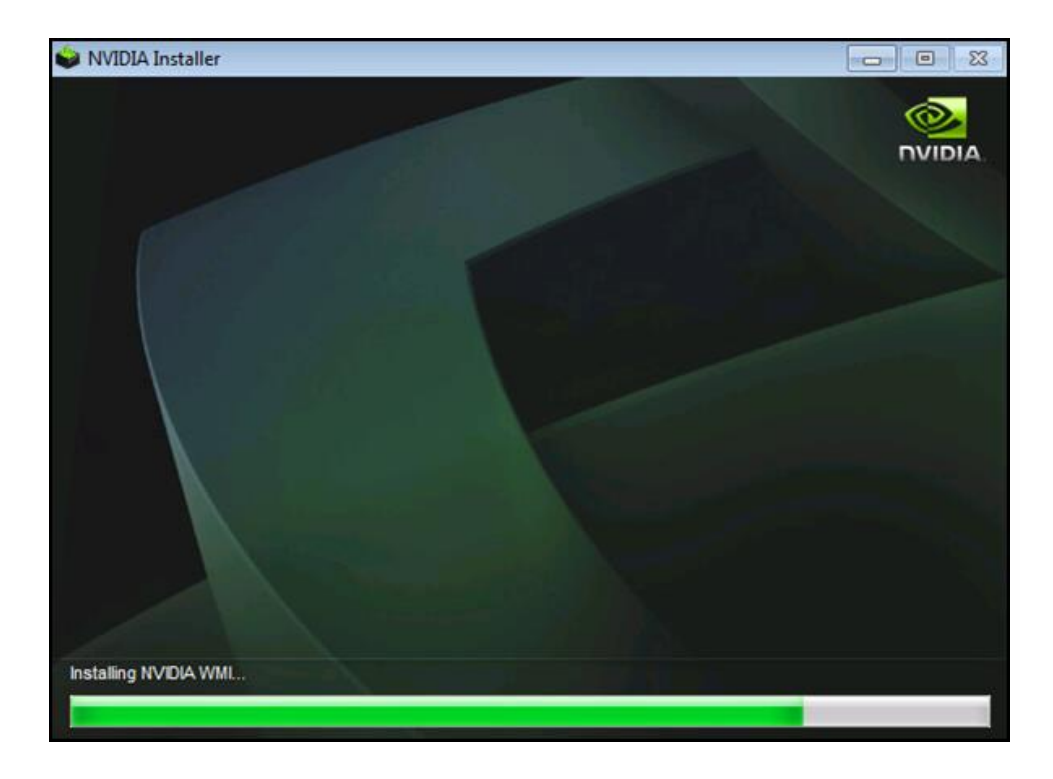

- d. Click Restart Now. Reboot the VM.
- **Note:** After you restart the VM, the mouse cursor might not track properly with the Virtual Network Computing (VNC) or vSphere console. If so, use Remote Desktop.
- 3. Install the Citrix XenDesktop HDX 3D Pro Virtual Desktop Agent. Reboot when prompted to do so.

| XenDesktop 7.6.300        | HDX 3D Pro                                                                                       |
|---------------------------|--------------------------------------------------------------------------------------------------|
| Environment<br>HDX 3D Pro | HDX 3D Pro optimizes the performance of graphics-intensive programs and media-rich applications. |
| Core Components           | Configuration                                                                                    |
| Delivery Controller       | Install the Virtual Delivery Agent (VDA) for HDX 3D Pro?                                         |
| Features                  | No, install the standard VDA                                                                     |
| Firewall                  | Recommended for most desktops, including those enabled with Microsoft RemoteFX.                  |
| Summary                   | Yes, install the VDA for HDX 3D Pro                                                              |
| Install                   | Recommended if the machine will access a graphics processor for 3D rendering.                    |
| Finish                    |                                                                                                  |

# Verify That Applications Are Ready to Support the vGPU

To verify that the VM is using the NVIDIA GPU and driver, complete the following steps:

1. Verify that the correct display adapters were installed with Windows Device Manager.

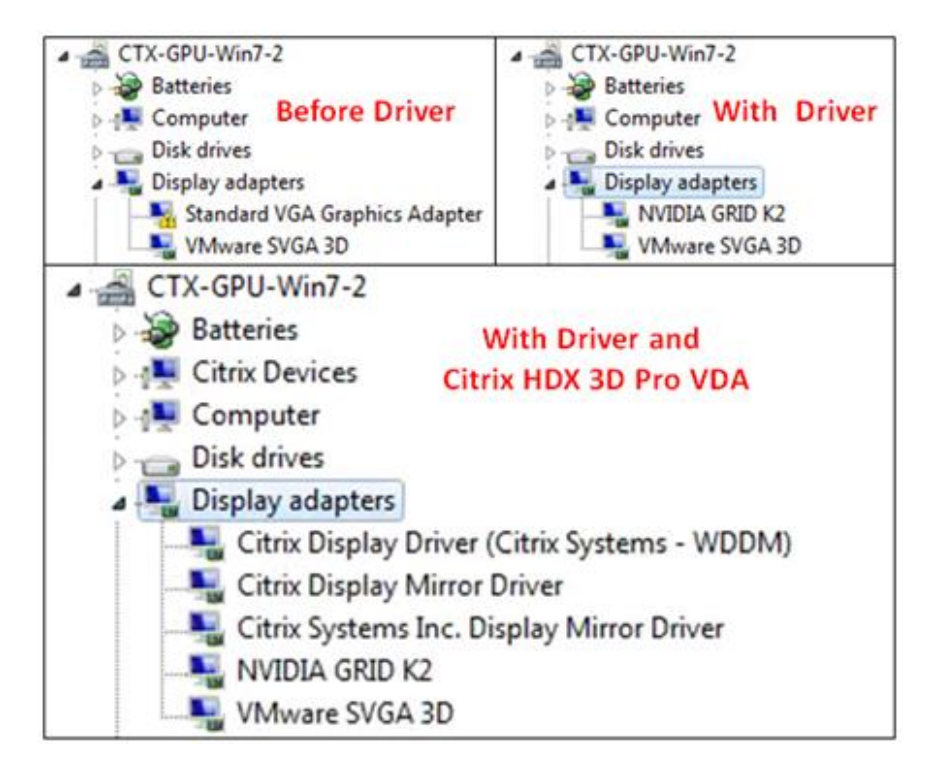

- 2. Connect through the Citrix HDX protocol to the virtual desktop machine and verify that the GPU is active by viewing the displayed information in the DirectX Diagnostic Tool:
  - a. Click the Start menu from the VM to which the GRID card pass-through device is attached.
  - b. Type dxdiag and click Enter when DxDiag appears in the list.
  - c. After DxDiag launches, click the Display tab to verify that the VM is using the NVIDIA GPU and driver.

| DirectX Diagnostic Tool                                                                                                    |                                                                                                    |
|----------------------------------------------------------------------------------------------------|----------------------------------------------------------------------------------------------------|
| System Display Sound Input                                                                                                    |                                                                                                    |
| Device<br>Name: NVIDIA GRID K2<br>Manufacturer: NVIDIA<br>Chip Type: GRID K2<br>DAC Type: Integrated RAMDAC<br>Approx. Total Memory: 4095 MB<br>Current Display Mode: 816 x 612 (32 bit) (60Hz)<br>Monitor: Generic Non-PnP Monitor | Drivers<br>Main Driver: nvd3dumx.dll,nvwgf2umx.dll,nvwgf2<br>Version: 10.18.13.5442<br>Date: 10/27/2015 4:16:23 PM<br>WHQL Logo'd: Yes<br>DDI Version: 11<br>Driver Model: WDDM 1.1 |
| DirectX Features<br>DirectDraw Acceleration: Enabled<br>Direct3D Acceleration: Enabled<br>AGP Texture Acceleration: Enabled<br>Notes<br>• No problems found.                                                                        |                                                                                                    |
| Help Run 64-bit DxDiag                                                                                                    | Next Page Save Al Information Ext                                                                                                    |
|                                                                                                    |                                                                                                    |

3. Verify that all the GRID card controllers are present on the host with the following command:

| This command returns the following output if you are using two GRID K2 cards. |     |
|-------------------------------------------------------------------------------|-----|
| 🛃 10.10.20.110 - PuTTY 📃                                                      | l × |
| [root@C240M4-01:~] lspci   grep "NVIDIA"                                      |     |
| 0000:0b:00.0 Display controller: NVIDIA Corporation NVIDIAGRID K2 [vmgfx0     | 0]  |
| 0000:0c:00.0 Display controller: NVIDIA Corporation NVIDIAGRID K2 [vmgfx1     | .)  |
| 0000:86:00.0 Display controller: NVIDIA Corporation NVIDIAGRID K2 [vmgfx2     | 1,  |
| 0000:87:00.0 Display controller: NVIDIA Corporation NVIDIAGRID K2 [vmgfx3     | 1   |
| [root@C240M4-01:~]                                                            | -   |

**Note:** When you deploy vDGA, it uses the graphics driver from the GPU vendor rather than the VM's vGPU 3D driver. To provide frame-buffer access, vDGA uses an interface between the remote protocol and the graphics driver.

## **Configure Virtual GPU Deployment**

lspci | grep NVIDIA

This section outlines the installation process for configuring an ESX host and VM for vGPU support. Figure 5 shows the components used for vGPU support.

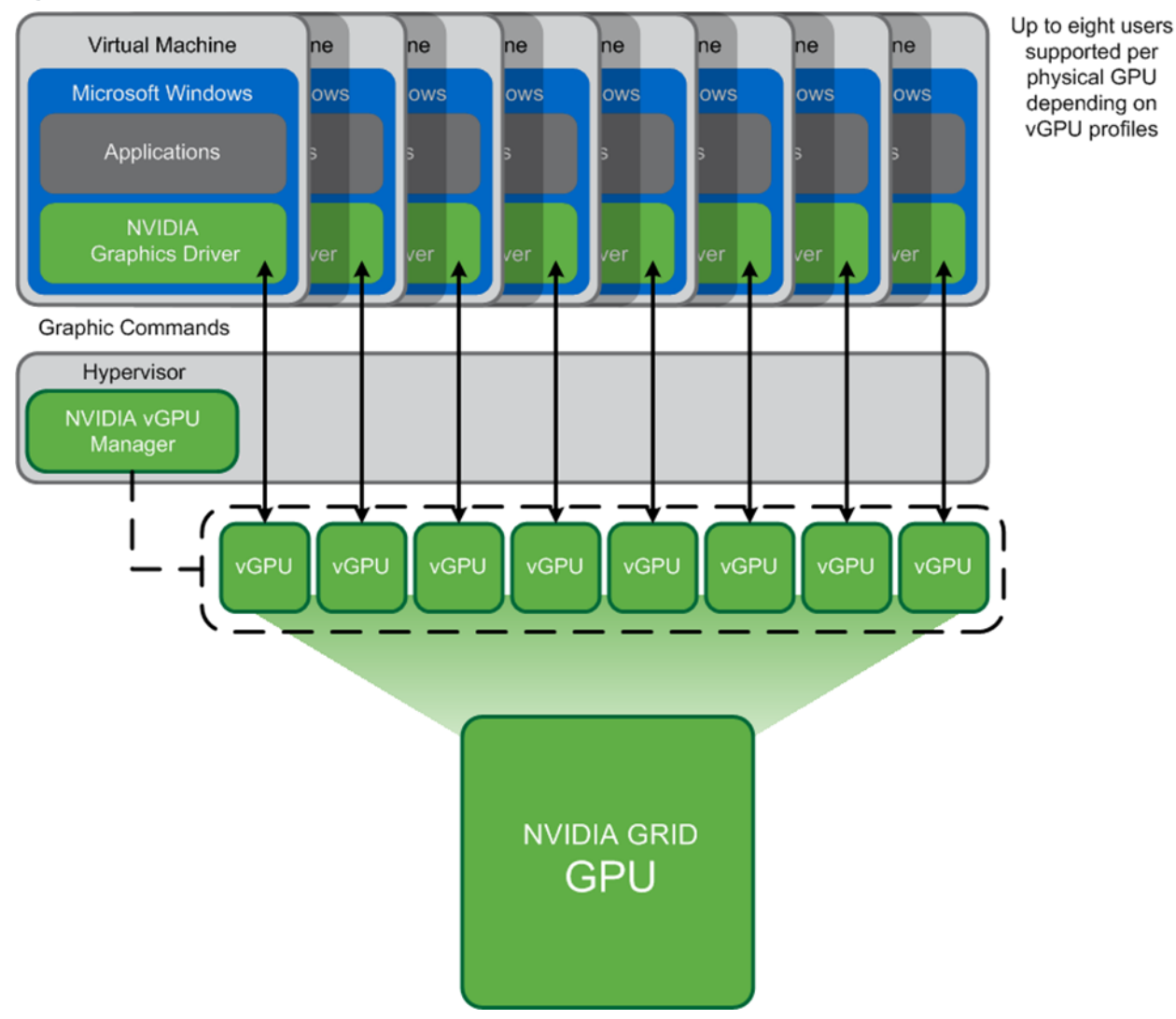

Figure 5) NVIDIA GRID vGPU components.

# 3.6 Configure VMware ESXi Host Server for vGPU Configuration

This section outlines the installation process for configuring an ESXi host for vGPU support.

1. First, download the NVIDIA GRID GPU driver pack for vSphere ESXi 6.0 from the <u>VMware vSphere</u> <u>ESXi 6.0 Driver download site</u>.

Note: Do not select the GRID series drivers.

| NVIDIA Driver              | Downloads                     |   |        |
|----------------------------|-------------------------------|---|--------|
| Option 1: Manually find dr | ivers for my NVIDIA products. |   | Help   |
| Product Type:              | GRID                          | • |        |
| Product Series:            | NVIDIA GRID vGPU              | • |        |
| Product:                   | GRID K2                       |   |        |
| Operating System:          | VMware vSphere ESXi 6.0       |   |        |
| Language:                  | English (US)                  |   | SEARCH |

2. Enable the ESX Shell and the Secure Shell (SSH) protocol on the vSphere host from the Troubleshooting menu of the vSphere Configuration Console.

| Troubleshooting Mode Options                                                                                                    | ESXi Shell                                                      |
|----------------------------------------------------------------------------------------------------|-----------------------------------------------------------------|
| Disable ESXi Shell<br>Disable SSH<br>Modify ESXi Shell and SSH timeouts<br>Modify DCUI idle timeout<br>Restart Management Agents | ESXi Shell is Enabled<br>Change current state of the ESXi Shell |

- Upload the NVIDIA driver (vSphere Installation Bundle [VIB] file) to the /tmp directory on the ESXi host by using a tool such as WinSCP. Shared storage is preferred if you are installing drivers on multiple servers. You can also use the VMware update manager.
- 4. Log in as the root to the vSphere console through SSH with a tool such as Putty.

Note: The ESX host must be in maintenance mode to install the VIB module.

5. To install the NVIDIA vGPU drivers, enter the following command:

esxcli software vib install --no-sig-check -v /<path>/<filename>.VIB

This command returns an output similar to the following screenshot:

```
[root@C240M4-01:/tmp] esxcli software vib install --no-sig-check -v /tmp/NVIDIA-vGPU-kepler-VMware_ESXi_6.0_Host_Driver_352.5
4-10EM.600.0.0.2494585.vib
Installation Result
Message: Operation finished successfully.
Reboot Required: false
VIBs Installed: NVIDIA_bootbank_NVIDIA-vGPU-kepler-VMware_ESXi_6.0_Host_Driver_352.54-10EM.600.0.0.2494585
VIBs Removed:
VIBs Skipped:
[root@C240M4-01:/tmp]
```

- Note: Although the display states Reboot Required: false, a reboot is necessary for the VIB file to load and for xorg to start.
- 6. Exit the ESX host from maintenance mode and reboot the host by using the vSphere web client or by entering the following commands:

```
esxcli system maintenanceMode set -e false reboot
```

7. After the host reboots successfully, determine whether the kernel module has loaded successfully with the following command:

esxcli software vib list | grep -i nvidia

This command returns an output similar to the following screenshot:

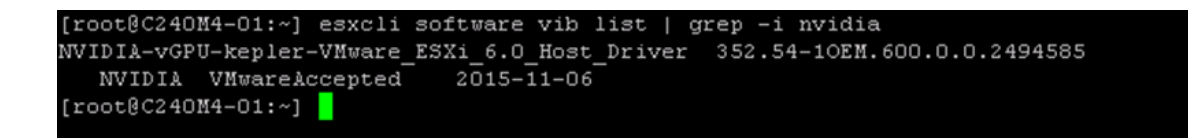

- **Note:** See the VMware knowledge base article entitled <u>Installing and configuring the NVIDIA VIB on</u> <u>ESXi</u> for information about removing any existing NVIDIA drivers before installing new drivers for any vGPU or vDGA test.
- Confirm GRID GPU detection on the ESX host. To determine the status of the GPU card's CPU, the status of the card's memory, and the amount of disk space left on the card, run the following command:

nvidia-smi

This command returns an output similar to the following screenshot if you are using two GRID K2 cards:

| [root@C240M4-0:<br>Wed Nov 11 15:2 | 1:~] nvidia-smi<br>27:22 2015      |                                    |                                               |
|------------------------------------|------------------------------------|------------------------------------|-----------------------------------------------|
| NVIDIA-SMI 35                      | 52.54 Driver Ve                    | rsion: 352.54                      | +<br> <br>+                                   |
| GPU Name<br>  Fan Temp Pe          | Persistence-M<br>erf Pwr:Usage/Cap | Bus-Id Disp.A<br>Memory-Usage      | Volatile Uncorr. ECC  <br>GPU-Util Compute M. |
| O GRID K2<br>  N/A 48C             | On  <br>P8 28W / 117W              | 0000:0B:00.0 Off<br>8MiB / 4095MiB | Off  <br>  O% Default                         |
| 1 GRID K2<br>  N/A 43C             | On  <br>P8 27W / 117W              | 0000:0C:00.0 Off<br>8MiB / 4095MiB | Off  <br>O% Default                           |
| 2 GRID K2<br>  N/A 49C             | On  <br>P8 27W / 117W              | 0000:86:00.0 Off<br>8MiB / 4095MiB | Off  <br>  0% Default                         |
| 3 GRID K2<br>  N/A 44C             | On  <br>P8 27W / 117W              | 0000:87:00.0 Off<br>8MiB / 4095MiB | Off  <br>  0% Default                         |
| +                                  |                                    |                                    | +                                             |
| Processes:<br>  GPU P:             | ID Type Process n                  | ame                                | GPU Memory  <br>Usage                         |
| No running ]                       | processes found                    |                                    |                                               |
| [root@C240M4-0]                    | 1:~]                               |                                    | +                                             |

The NVIDIA system management interface (SMI) also allows GPU monitoring by using the following command to automatically refresh the display:

nvidia-smi -l

#### Prepare a Virtual Machine for vGPU Configuration

Use the following procedure to create the VM used later as the VDI base image:

1. Using the vSphere web client, create a new VM. First, right-click a host or cluster, choose New Virtual Machine, and complete the New Virtual Machine wizard. Unless another configuration is specified, select the configuration settings appropriate for your environment.

| Navigator       | I                            | Ch Datacenter   | Actions - |           |              |               |      | =                  |
|-----------------|------------------------------|-----------------|-----------|-----------|--------------|---------------|------|--------------------|
| ( Home          | 1                            | Getting Started | Summary   | Monitor   | Manage Re    | lated Objects |      |                    |
|                 |                              | ::::            | Datace    | nter      |              | CPU           |      | FREE: 265.92 G     |
| Contacenter     | a                            |                 | Hosts:    |           | 5            | USED: 1.74    | GHz  | CAPACITY: 267.66 G |
| ► Infrastrue    | Actions - Datacer            | nter            | ters      | Machines: | 3            | MEMORY        |      | FREE: 1.19         |
| 🕨 🗊 Launcher 🕤  | Add Host                     |                 | vorl      | ks:       | 6            | USED: 62.67   | 7 GB | CAPACITY: 1.25     |
| 🕨 🗊 VDI Grapi 🗊 | New Cluster                  |                 | sto       | res:      | 14           | STORAGE       |      | FREE: 11.48        |
|                 | New Folder<br>Distributed Sw | itch            |           |           |              | USED: 1.59    | тв   | CAPACITY: 13.08    |
|                 | New Virtual Ma               | chine           | • *       | New Vin   | tual Machine |               |      |                    |
| (名)             | New vApp from                | Library         | 8         | New VM    | from Library |               |      |                    |
| <b>*</b>        | Deploy OVF Te                | mplate          | gon       | /         | Description  |               |      |                    |
|                 | Storage                      |                 | , list    | is empty. |              |               |      |                    |

2. Select ESX 6.0 and Later from the Compatible With menu. This configuration enables the latest features, including the mapping of shared PCI devices, which is required for the vGPU.

| <b>m</b> ware <sup>.</sup> | vSphere Web Client                                                                 | Administrator@VSPHERE.LOCAL ▼ I Help ▼ I Q Search                                                                                                    |       |
|----------------------------|------------------------------------------------------------------------------------|----------------------------------------------------------------------------------------------------|-------|
| Navigat                    | 🖻 New Virtual Machine                                                              |                                                                                                    | ? ₩ × |
| € Hom                      | 1 Select creation type<br>1 a Select a creation type<br>2 Edit settings            | Select compatibility<br>Select compatibility for this virtual machine depending on the hosts in your environment<br>The host or cluster supports more than one VMware virtual machine version. Select a compatibility for the virtual machine. |       |
|                            | 2a Select a name and folder     2b Select a compute resource     2c Select storage | Compatible with: ESXI 6.0 and later                                                                                                    | *     |
| ľ                          | 2d Select compatibility<br>2e Select a guest OS<br>2f Customize bardware           | available in ESX 6.0.                                                                                                    |       |
|                            | 3 Ready to complete                                                                |                                                                                                    |       |
|                            |                                                                                    |                                                                                                    |       |
|                            |                                                                                    |                                                                                                    |       |
| Rec                        |                                                                                    |                                                                                                    | : ×   |
| k Nam-                     |                                                                                    | Back Next Finish Ca                                                                                                    | incel |

- 3. When customizing the new VM hardware, add a new shared PCI device, select the appropriate GPU profile, and reserve all VM memory.
  - **Note:** If you are creating a new VM and using the vSphere web client's VM console functions, then the mouse is not usable in the VM until after both the operating system and the VMware tools have been installed. If you cannot use the traditional vSphere client to connect to the VM, do not enable NVIDIA GRID vGPU at this time.

| Hom | New Virtual Machine                                                                                                    |                                                                                                    |                                                                                                    | <pre>4 (?)</pre> |
|-----|----------------------------------------------------------------------------------------------------|----------------------------------------------------------------------------------------------------|----------------------------------------------------------------------------------------------------|------------------|
| Hom | 1 Select creation type<br>1 a Select a creation type<br>2 Edit settings<br>2 a Select a name and folder<br>2 b Select a compute resource<br>2 c Select storage | Customize hardware<br>Configure the virtual machine<br>Virtual Hardware VM Opt<br>> Utdeo card<br>> WMCI device | e hardware<br>ions SDRS Rules<br>Specify custom settings 🔹                                                                                                    |                  |
| ~   | 2d Select compatibility<br>2e Select a guest OS                                                                                                    | New SATA Controller     Other Devices     New PCI device                                                        | NVIDIA GRID VGPU                                                                                                    | -11              |
|     | 3 Ready to complete                                                                                                    | GPU Profile                                                                                                    | grid_k280q       ▼         ▲ Warning: The VM will not power on until its memory reservation equals its memory size.         Reserve all memory         ▲ Note: Some virtual machine operations are unavailable when PCl/PCle passthrough devices are present. You cannot suspend, migrate with vMotion, or |                  |
|     |                                                                                                    | The maximum number of de<br>New device:                                                                         | take or restore snapshots of such virtual machines.                                                                                                    | •                |
| Rec |                                                                                                    |                                                                                                    | Compatibility: ESXI 6.0 and later (VM vers                                                                                                    | sion 11)         |

- 4. Install and configure Windows on the VM:
  - a. Configure the VM with the appropriate amount of vCPU and RAM according to the GPU profile selected.
  - b. Install the VMware tools.
  - c. Join the VM to the Active Directory domain.
  - d. Select Allow Remote Connections to This Computer in the Windows System Properties menu.

## **GRID K1 and K2 Profile Specifications**

The GRID vGPU allows up to eight users to share each physical GPU. vGPU assigns the graphics resources of the available GPUs to VMs using a balanced approach. Each GRID K1 card has four GPUs, allowing 32 users to share a single card. Each GRID K2 card has two GPUs, allowing 16 users to share a single card. Table 4 summarizes the user profile specifications.

For more information, see the NVIDIA GRID Resources page.

Table 4) User profile specifications for GRID K1 and K2 cards.

| NVIDIA<br>GRID<br>Card | Virtual<br>GPU<br>Profile | Application<br>Certification | Graphics<br>Memory<br>in MB | Max<br>Display<br>per User | Maximum<br>Resolution<br>per<br>Display | Maximum<br>Users per<br>Board | Use Case                      |
|------------------------|---------------------------|------------------------------|-----------------------------|----------------------------|-----------------------------------------|-------------------------------|-------------------------------|
| 3                      | K280Q                     | Yes                          | 4,096                       | 4                          | 2,560 x<br>1,600                        | 2                             | Designer                      |
|                        | K260Q                     | Yes                          | 2,048                       | 4                          | 2,560 x<br>1,600                        | 4                             | Designer<br>and power<br>user |

| NVIDIA<br>GRID<br>Card | Virtual<br>GPU<br>Profile | Application<br>Certification | Graphics<br>Memory<br>in MB | Max<br>Display<br>per User | Maximum<br>Resolution<br>per<br>Display | Maximum<br>Users per<br>Board | Use Case                      |
|------------------------|---------------------------|------------------------------|-----------------------------|----------------------------|-----------------------------------------|-------------------------------|-------------------------------|
|                        | K240Q                     | Yes                          | 1,024                       | 2                          | 2,560 x<br>1,600                        | 8                             | Designer<br>and power<br>user |
|                        | K220Q                     | Yes                          | 512                         | 2                          | 2,560 x<br>1,600                        | 16                            | Power user                    |
| GRID K1                | K180Q                     | Yes                          | 4,096                       | 4                          | 2,560 x<br>1,600                        | 4                             | Power user                    |
|                        | K160Q                     | Yes                          | 2,048                       | 4                          | 2,560 x<br>1,600                        | 8                             | Power user                    |
|                        | K140Q                     | Yes                          | 1,024                       | 2                          | 2,560 x<br>1,600                        | 16                            | Knowledge<br>worker           |
|                        | K120Q                     | Yes                          | 512                         | 2                          | 2,560 x<br>1,600                        | 32                            | Knowledge<br>worker           |

# NVIDIA vGPU Software (Driver) and Citrix HDX 3D Pro Agent Installation

Use the following procedure to install the GRID vGPU drivers on the desktop VM and to install the HDX 3D Pro VDA to prepare this VM for management by the XenDesktop controller. To fully enable vGPU operation, the NVIDIA driver must be installed.

Before the NVIDIA driver is installed on the guest VM, Device Manager shows the standard VGA graphics adapter.

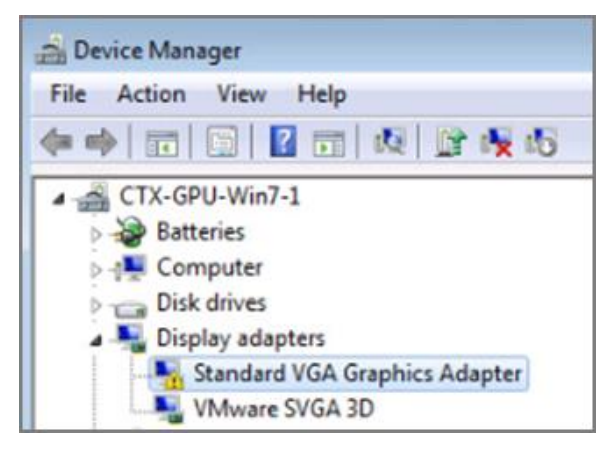

 Copy the Windows drivers from the NVIDIA GRID vGPU driver pack downloaded earlier to the master VM. Alternatively, download the drivers from the <u>NVIDIA drivers download page</u> and extract the contents.

Note: Do not select the GRID Series drivers.

| NVIDIA Driver              | Downloads                     |   |        |
|----------------------------|-------------------------------|---|--------|
| Option 1: Manually find dr | ivers for my NVIDIA products. |   | Help   |
| Product Type:              | GRID                          | • |        |
| Product Series:            | NVIDIA GRID vGPU              | • |        |
| Product:                   | GRID K2                       | • |        |
| Operating System:          | VMware vSphere ESXi 6.0       | • |        |
| Language:                  | English (US)                  |   | SEARCH |

2. Copy the 32-bit or 64-bit NVIDIA Windows driver from the vGPU driver pack to the desktop VM and run setup.exe.

| 🔁 352.54-354.13-nvidia-grid-vgpu-release-notes.pdf                             |
|--------------------------------------------------------------------------------|
| 搅 352.54-354.13-nvidia-grid-vgpu-user-guide.pdf                                |
| 354.13_grid_kepler_win8_win7_64bit_international.exe                           |
| 🥃 354.13_grid_kepler_win8_win7_international.exe                               |
| 354.13_grid_kepler_win10_64bit_international.exe                               |
| 354.13_grid_kepler_win10_international.exe                                     |
| NVIDIA-vGPU-kepler-VMware_ESXi_6.0_Host_Driver_352.54-1OEM.600.0.0.2494585.vib |

- **Note:** The vGPU host driver and guest driver versions must match. Do not attempt to use a newer guest driver with an older vGPU host driver or an older guest driver with a newer vGPU host driver. In addition, the vGPU driver from NVIDIA is a different driver than the GPU pass-through driver.
- 3. Install the graphics drivers with the Express option. After the installation has been completed successfully, restart the VM.
  - **Note:** Make sure that remote desktop connections have been enabled. After this step, console access might not be available to the VM when connecting from a vSphere client.

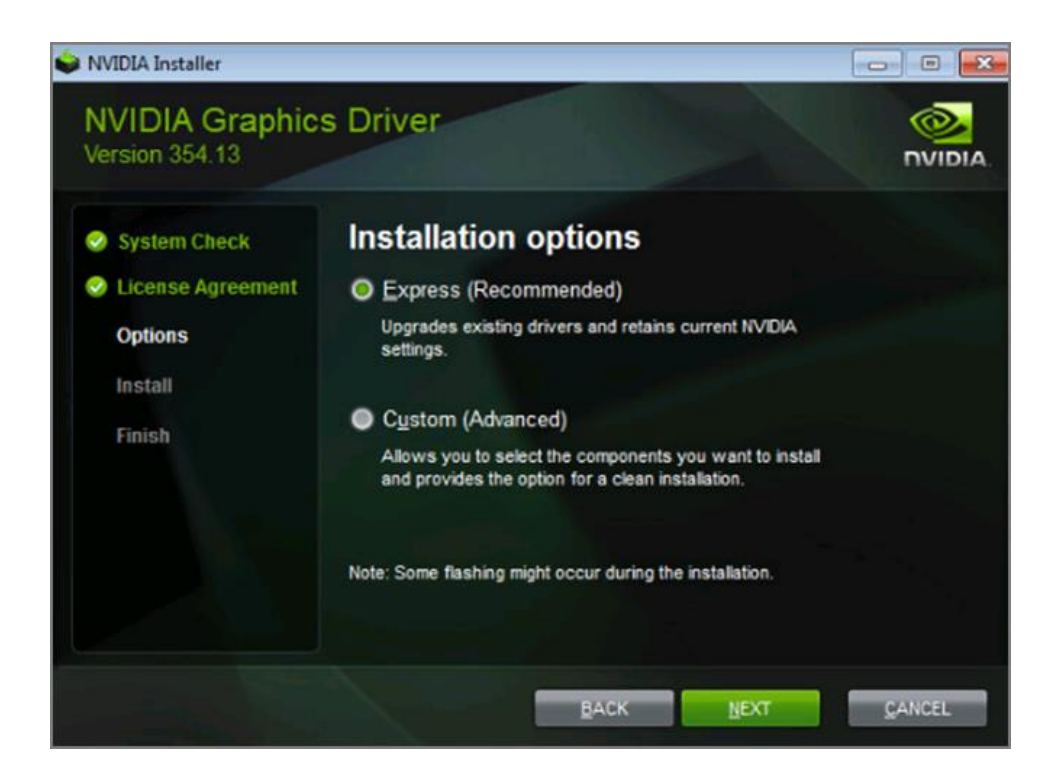

4. To validate the successful installation of the graphics drivers and the vGPU device, open Windows Device Manager and expand the Display Adapter section.

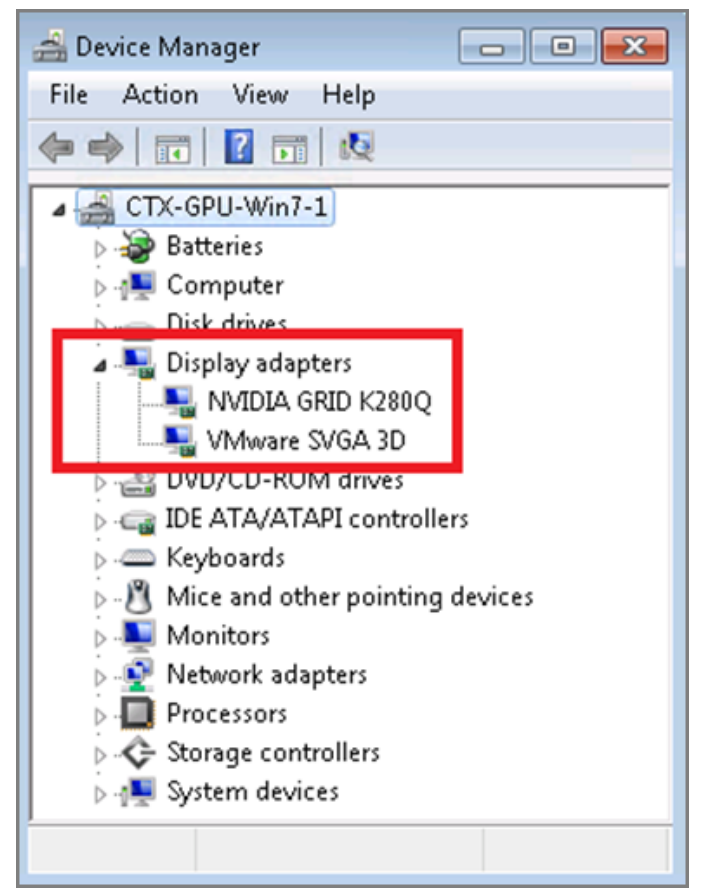

Note: If you continue to see an exclamation mark, the following issues are the most likely cause:

- The GPU driver service is not running.
- The GPU driver is incompatible.
- 5. To start the HDX 3D Pro VDA installation, mount the XenApp and XenDesktop 7.6 (or later) ISO image on the VM or copy the Feature Pack VDA installation media to the virtual desktop VM.
- 6. Install Citrix XenDesktop HDX 3D Pro Virtual Desktop Agent. Reboot when prompted to do so.

| enDesktop 7.6.300          | HDX 3D Pro                                                                                       |
|----------------------------|--------------------------------------------------------------------------------------------------|
| Environment     HDX 3D Pro | HDX 3D Pro optimizes the performance of graphics-intensive programs and media-rich applications. |
| Core Components            | Configuration                                                                                    |
| Delivery Controller        | Install the Virtual Delivery Agent (VDA) for HDX 3D Pro?                                         |
| Features                   | No, install the standard VDA                                                                     |
| Firewall                   | Recommended for most desktops, including those enabled with Microsoft RemoteFX.                  |
| Summary                    | Yes, install the VDA for HDX 3D Pro                                                              |
| • • •                      | Recommended if the machine will access a graphics processor for 3D rendering.                    |
| Install                    |                                                                                                  |
| Finish                     |                                                                                                  |

7. Reboot the VM after VDA for HDX 3D Pro has been installed successfully.

| XenDesktop 7.6.300                                            | Finish Installation                                                                                                    |                                     |
|---------------------------------------------------------------|----------------------------------------------------------------------------------------------------|-------------------------------------|
| ✓ Environment                                                 | The installation completed successfully.                                                                                                    | ✓ Success                           |
| <ul> <li>✓ HDX 3D Pro</li> <li>✓ Core Components</li> </ul>   | Prerequisites<br>✓ Microsoft Visual x64 C++ 2013 Runtime                                                                                                | Installed                           |
| <ul> <li>✓ Delivery Controller</li> <li>✓ Features</li> </ul> | <ul> <li>Microsoft Visual x86 C++ 2013 Runtime</li> <li>Microsoft Visual x64 C++ 2010 Runtime</li> <li>Microsoft Visual x86 C++ 2010 Runtime</li> </ul> | Installed<br>Installed<br>Installed |
| ✓ Firewall<br>✓ Summary                                       | Microsoft Visual x64 C++ 2008 Runtime     Core Components     Victual Delivery Agent                                                                    | Installed                           |
| ✓ Install Finish                                              | Post Install                                                                                                    | Initialized                         |
|                                                               | ✓ Restart machine                                                                                                    |                                     |

After the HDX 3D Pro Virtual Desktop Agent has been installed and the VM has been rebooted successfully, install the graphics applications, benchmark tools, and sample models that you want to deliver to all users. Refer to this <u>Citrix blog</u> for a list of graphics tools that you can use for evaluation and testing purposes.

## Verify That Applications Are Ready to Use vGPU Support

Verify that the NVIDIA driver is running by completing the following steps:

- 1. Right-click the desktop. The NVIDIA control panel is listed in the menu; select it to open the control panel.
- 2. Select System Information in the NVIDIA control panel to see the vGPU that the VM is using, the capabilities of the vGPU, and the NVIDIA driver version that is loaded.

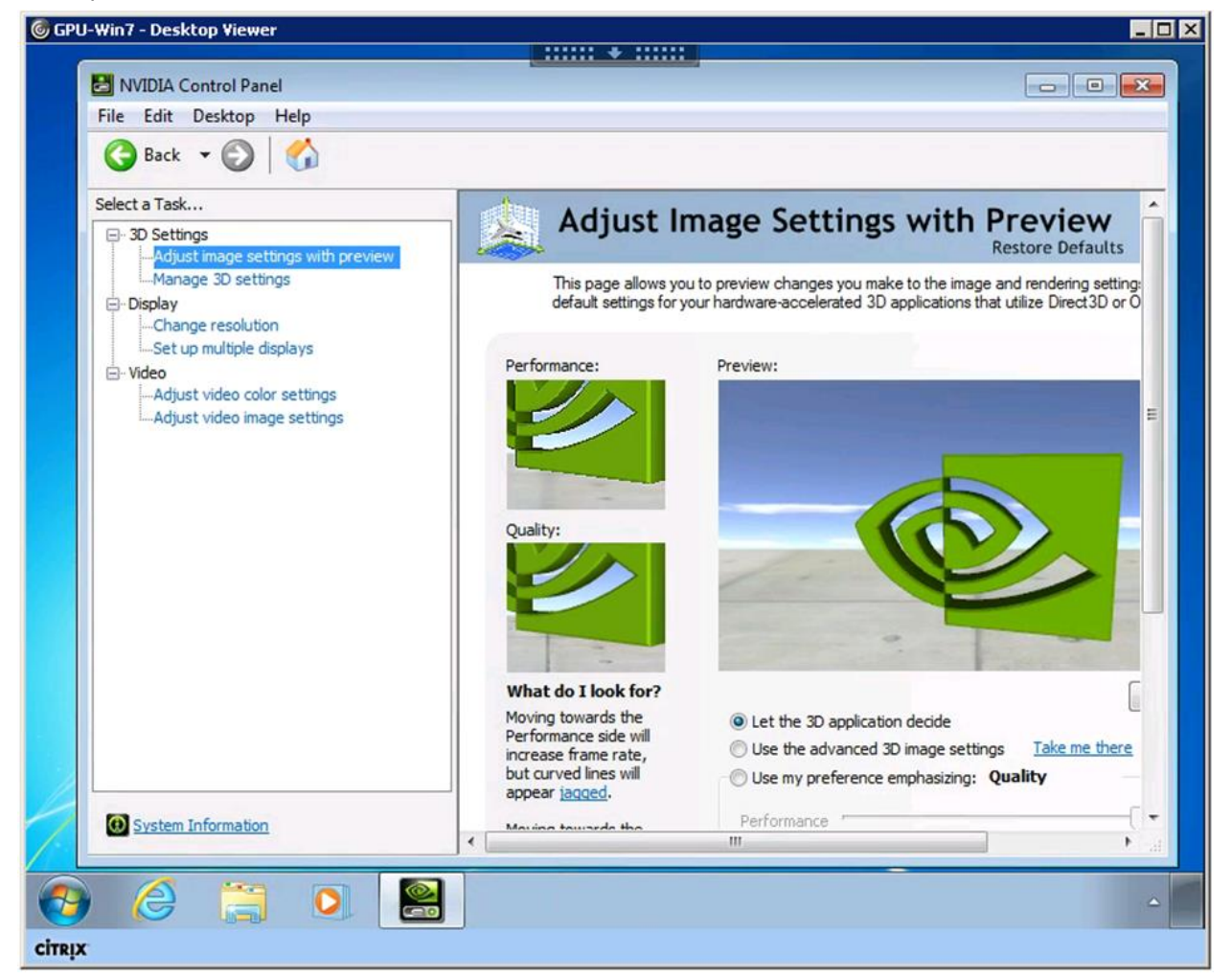

#### Why Use NVIDIA GRID vGPU for Graphic Deployments?

GRID vGPU allows multiple virtual desktops to share a single physical GPU, and it allows multiple GPUs to reside on a single physical PCI card. All virtual desktops that use GRID vGPUs provide the 100% application compatibility characteristic of vDGA pass-through graphics, but with lower cost because multiple desktops share a single graphics card. With XenDesktop, you can centralize, pool, and more easily manage traditionally complex and expensive distributed workstations and desktops. Now all of your user groups can take advantage of the benefits of virtualization.

66 How to Configure a NVIDIA GPU with Citrix XenDesktop 7.6 and v Sphere 6.0 in FlexPod © 2016 NetApp, Inc. All rights reserved. Express

The GRID vGPU brings the full benefits of NVIDIA hardware-accelerated graphics to virtualized solutions. This technology provides exceptional graphics performance for virtual desktops equivalent to local PCs that share a GPU among multiple users.

GRID vGPU is the industry's most advanced technology for sharing true GPU hardware acceleration among multiple virtual desktops without compromising the graphics experience. Application features and compatibility are exactly the same as they would be at the user's desk.

With GRID vGPU technology, the graphics commands of each VM are passed directly to the GPU, without translation by the hypervisor. By allowing multiple VMs to access the power of a single GPU in the virtualization server, enterprises can increase the number of users with access to true GPU-based graphics acceleration on VMs.

The physical GPU in the server can be configured with a specific vGPU profile. Organizations have a great deal of flexibility in how to best configure their servers to meet the needs of the various types of end users. vGPU support allows businesses to use the power of the NVIDIA GRID technology to create a whole new class of VMs designed to provide end users with a rich, interactive graphics experience.

In any given enterprise, the needs of individual users vary widely. One of the main benefits of GRID vGPU is the flexibility to use various vGPU profiles designed to serve the needs of different classes of end users. Although the needs of end users can be diverse, for simplicity, users can be grouped into the following categories: knowledge workers, designers, and power users.

Knowledge workers typically require office productivity applications, a robust web experience, and fluid video playback. Knowledge workers have the least-intensive graphics demands, but they expect the same smooth, fluid experience that exists natively on today's graphics-accelerated devices such as desktop PCs, notebooks, tablets, and smartphones.

Power users typically run more demanding office applications, such as office productivity software, imageediting software such as Adobe Photoshop, mainstream CAD software such as Autodesk AutoCAD, and product lifecycle management applications. These applications are more demanding and require additional graphics resources with full support for APIs such as OpenGL and Direct3D.

Designers typically run demanding professional applications such as high-end CAD software and professional digital content creation (DCC) tools. Examples include Autodesk Inventor, PTC Creo, Autodesk Revit, and Adobe Premiere. Historically, designers have used desktop workstations and have been a difficult group to incorporate into virtual deployments because of their need for high-end graphics and the certification requirements of professional CAD and DCC software.

vGPU profiles allow the GPU hardware to be time-sliced to deliver exceptional shared virtualized graphics performance.

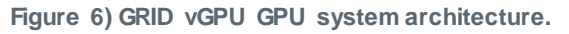

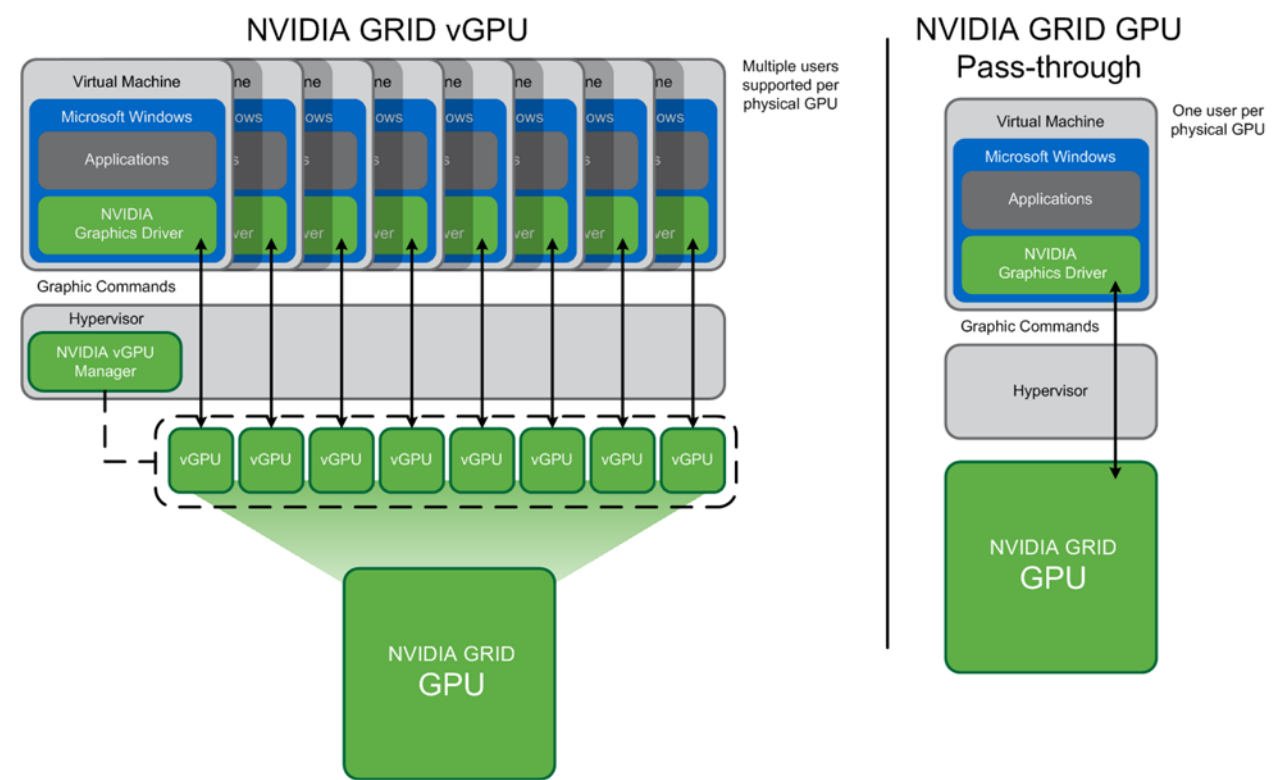

# 3.7 Additional Configurations

## Install HDX 3D Pro Virtual Desktop Agent with CLI

When you use the installer's GUI to install a VDA for a Windows desktop, select Yes on the HDX 3D Pro page. When you use the CLI, include the /enable\_hdx\_3d\_pro option with the XenDesktop VdaSetup.exe command.

To upgrade HDX 3D Pro, uninstall both the separate HDX 3D for Professional Graphics component and the VDA before installing the VDA for HDX 3D Pro. Similarly, to switch from the standard VDA for a Windows desktop to the HDX 3D Pro VDA, uninstall the standard VDA and then install the VDA for HDX 3D Pro.

## Install and Upgrade NVIDIA Drivers

The NVIDIA GRID API provides direct access to the frame buffer of the GPU, providing the fastest possible frame rate for a smooth and interactive user experience. If you install NVIDIA drivers before you install a VDA with HDX 3D Pro, NVIDIA GRID is enabled by default.

1. To enable GRID on a VM, disable Microsoft Basic Display Adapter from the Device Manager. To do so, run the following command:

Montereyenable.exe -enable -noreset

- 2. Restart the VDA.
- 3. If you install NVIDIA drivers after you install a VDA with HDX 3D Pro, GRID is disabled. Enable GRID by using the MontereyEnable tool provided by NVIDIA.

To disable GRID, run the following command:

#### 4. Restart the VDA.

#### **HDX Monitor**

Use the HDX Monitor tool (which replaces the Health Check tool) to validate the operation and configuration of HDX visualization technology and to diagnose and troubleshoot HDX problems. To download the tool and learn more about it, see the <u>Citrix HDX Monitor download page</u>.

#### **Optimize the HDX 3D Pro User Experience**

To use HDX 3D Pro with multiple monitors, be sure that the host computer is configured with at least as many monitors as there are monitors attached to user devices. The monitors attached to the host computer can be either physical or virtual.

Do not attach a monitor (either physical or virtual) to a host computer while a user is connected to the virtual desktop or any application providing the graphical application. Doing so can cause instability for the duration of a user's session.

Let your users know that changes to the desktop resolution (by them or an application) are not supported when a graphical application session is running. After closing the application session, a user can change the resolution of the desktop viewer window in the Citrix Receiver Desktop Viewer preferences.

When multiple users share a connection with limited bandwidth (for example, at a branch office), Citrix recommends that you use the overall session bandwidth limit policy setting to limit the bandwidth available to each user. This setting helps make sure that the available bandwidth does not fluctuate widely as users log on and off. Because HDX 3D Pro automatically adjusts to make use of all the available bandwidth, large variations in the available bandwidth over the course of user sessions can negatively affect performance.

For example, if 20 users share a 60Mbps connection, the bandwidth available to each user can vary between 3Mbps and 60Mbps, depending on the number of concurrent users. To optimize the user experience in this scenario, determine the bandwidth required per user at peak periods and limit users to this amount at all times.

For users of a 3D mouse, Citrix recommends that you increase the priority of the generic USB redirection virtual channel to 0. For information about changing the virtual channel priority, see <u>Change Virtual</u> <u>Channel Priority in XenDesktop (CTX128190)</u>.

#### GPU Acceleration for Windows Server OS: DirectX, Direct3D, and WPF Rendering

DirectX, Direct3D, and WPF rendering is available only on servers with a GPU that supports display driver interface version 9ex, 10, or 11:

- Windows Server 2008 R2, DirectX, and Direct3D require no special settings to use a single GPU.
- For Windows Server 2012, Remote Desktop Services (RDS) sessions on the remote desktop session host server use the Microsoft Basic Render driver as the default adapter. To use the GPU in RDS sessions on Windows Server 2012, select Use the Hardware Default Graphics Adapter for All Remote Desktop Services Sessions in the group policy by selecting Local Computer Policy > Computer Configuration > Administrative Templates > Windows Components > Remote Desktop Services > Remote Desktop Session Host > Remote Session Environment.
- On Windows Server 2008 R2 and Windows Server 2012, all DirectX and Direct3D applications running in all sessions use the same single GPU by default. To enable experimental support for distributing user sessions across all eligible GPUs for DirectX and Direct3D applications, create the following settings in the registry of the server running Windows Server sessions:

<sup>[</sup>HKEY\_LOCAL\_MACHINE\SOFTWARE\Citrix\CtxHook\AppInit\_Dlls\Graphics Helper] "DirectX"=dword:0000001

[HKEY\_LOCAL\_MACHINE\SOFTWARE\Wow6432Node\Citrix\CtxHook\AppInit\_Dlls\Graphics Helper] "DirectX"=dword:0000001

To enable rendering by WPF applications by using the server's GPU, create the following settings in the registry of the server running Windows Server sessions:

[HKEY\_LOCAL\_MACHINE\SOFTWARE\Citrix\CtxHook\AppInit\_Dlls\Multiple Monitor Hook] "EnableWPFHook"=dword:0000001

[HKEY\_LOCAL\_MACHINE\SOFTWARE\Wow6432Node\Citrix\CtxHook\AppInit\_Dlls\Multiple Monitor Hook] "EnableWPFHook"=dword:0000001

# GPU Acceleration for Windows Server OS: Experimental GPU Acceleration for CUDA or OpenCL Applications

Experimental support is provided for GPU acceleration of CUDA and OpenCL applications running in a user session. This support is disabled by default, but you can enable it for testing and evaluation purposes.

• To use the experimental CUDA acceleration features, enable the following registry settings:

[HKEY\_LOCAL\_MACHINE\SOFTWARE\Citrix\CtxHook\AppInit\_Dlls\Graphics Helper] "CUDA"=dword:00000001 [HKEY\_LOCAL\_MACHINE\SOFTWARE\Wow6432Node\Citrix\CtxHook\AppInit\_Dlls\Graphics Helper] "CUDA"=dword:0000001

#### • To use the experimental OpenCL acceleration features, enable the following registry settings:

[HKEY\_LOCAL\_MACHINE\SOFTWARE\Citrix\CtxHook\AppInit\_Dlls\Graphics Helper] "OpenCL"=dword:00000001 [HKEY\_LOCAL\_MACHINE\SOFTWARE\Wow6432Node\Citrix\CtxHook\AppInit\_Dlls\Graphics Helper] "OpenCL"=dword:00000001

## **OpenGL Software Accelerator**

The OpenGL Software Accelerator is a software rasterizer for OpenGL applications such as ArcGIS, Google Earth, Nehe, Maya, Blender, Voxler, CAD, and CAM. In some cases, the OpenGL Software Accelerator can eliminate the need to use graphics cards to deliver a good user experience with OpenGL applications.

**Note:** The OpenGL Software Accelerator is provided as is and must be tested with all applications. It might not work with some applications and should be tried if the Windows OpenGL rasterizer does not provide adequate performance. If the OpenGL Software Accelerator works with your applications, it can be used to avoid the cost of GPU hardware.

The OpenGL Software Accelerator is provided in the support folder on the installation media and is supported on all valid VDA platforms.

Try the OpenGL Software Accelerator in the following cases:

- If the performance of OpenGL applications running in VMs is a concern, try the OpenGL accelerator. For some applications, the accelerator outperforms the Microsoft OpenGL software rasterizer that is included with Windows because the OpenGL accelerator uses SSE4.1 and AVX. The OpenGL accelerator also supports applications using OpenGL up to version 2.1.
- For applications running on a workstation, first try the default version of OpenGL support provided by the workstation's graphics adapter. If the graphics card is the latest version, it should deliver the best performance in most situations. If the graphics card is an earlier version or does not deliver satisfactory performance, try the OpenGL Software Accelerator.
- 3D OpenGL applications that are not adequately delivered using CPU-based software rasterization might benefit from OpenGL GPU hardware acceleration. This feature can be used on bare-metal devices or VMs.

# 4 Conclusion

The combination of Cisco UCS Manager, Cisco UCS C240 M4 rack servers, NVIDIA GRID K1 and K2 or Tesla cards using VMware vSphere ESXi 6.0, and Citrix XenDesktop 7.6 provides a high-performance platform for virtualizing graphics-intensive applications.

NetApp FAS provides high performance for the processing of graphics files on CIFS shares and the VDI environment for shared storage. The combination of both Cisco and NetApp in a FlexPod Express converged infrastructure provides excellent performance for GPU users. With the guidance in this document, our customers and partners are ready to host a growing list of graphics applications.

The following key findings were observed during the reference architecture configuration:

- Use the drivers prescribed in this document for NVIDIA configuration.
- Use NetApp storage for the VDI write cache and infrastructure environment.
- The use of Flash Pool storage caching is very beneficial.
- Use NetApp CIFS for the Citrix PVS vDisks, user profile management profiles, and home directories.
- NetApp CIFS provides very high performance for processing large video graphics data workloads.

# References

This section lists the resources we used to build out the lab environment.

#### **Cisco UCS C-Series Rack Servers**

- Cisco Servers: Unified Computing
   <u>http://www.cisco.com/en/US/products/ps10265/</u>
- Cisco UCS C240 M4 Rack Server <u>http://www.cisco.com/c/en/us/products/servers-unified-computing/ucs-c240-m4-rack-server/index.html</u>
- Cisco UCS Virtual Interface Card 1227
   <u>http://www.cisco.com/c/en/us/products/interfaces-modules/ucs-virtual-interface-card-1227/index.html</u>
- Cisco UCS C-Series Rack Servers <u>http://www.cisco.com/c/en/us/products/servers-unified-computing/ucs-c-series-rack-servers/index.html</u>

#### **NVIDIA**

- GRID vGPU Deployment Guide <u>http://www.nvidia.com/object/grid-citrix-deployment-guide.html</u>
- NVIDIA GRID Resources <u>http://www.nvidia.com/object/grid-enterprise-resources.html#deploymentguides</u>
- NVIDIA GRID K1 and K2 Graphics-Accelerated Virtual Desktops and Applications <a href="http://www.nvidia.com/content/cloud-computing/pdf/nvidia-grid-datasheet-k1-k2.pdf">http://www.nvidia.com/content/cloud-computing/pdf/nvidia-grid-datasheet-k1-k2.pdf</a>
- Tesla Kepler GPU Accelerators
   <u>http://www.cisco.com/c/dam/en/us/products/collateral/servers-unified-computing/ucs-b-series-blade-servers/tesla\_kseries\_overview\_lr.pdf</u>
- NVIDIA GRID K1 Graphics Board Specifications <a href="http://www.nvidia.com/content/grid/pdf/GRID">http://www.nvidia.com/content/grid/pdf/GRID</a> K1 BD-06633-001 v02.pdf
- NVIDIA GRID K1 Graphics Board Specifications <u>http://www.nvidia.com/content/grid/pdf/GRID K2 BD-06580-001 v02.pdf</u>

# Citrix XenApp/XenDesktop 7.6

- FlexCast Services: Virtualize 3D Professional Graphics | Design Guide <u>https://www.citrix.com/content/dam/citrix/en\_us/documents/products-solutions/virtualize-3d-professional-graphics-design-guide.pdf</u>
- Citrix HDX System Requirements
   <u>http://docs.citrix.com/en-us/xenapp-and-xendesktop/7/cds-deliver-landing/hdx-enhance-ux-xd/hdx-sys-reqs.html</u>
- Citrix GPU Acceleration for Windows Desktop OS <u>http://docs.citrix.com/en-us/xenapp-and-xendesktop/7-6/xad-hdx-landing/xad-hdx3dpro-gpu-accel-desktop.html</u>
- Citrix GPU Acceleration for Windows Server OS <u>http://docs.citrix.com/en-us/xenapp-and-xendesktop/7-6/xad-hdx-landing/xad-hdx3dpro-gpu-accel-server.html</u>
- Citrix OpenGL Software Accelerator
   <u>http://docs.citrix.com/en-us/xenapp-and-xendesktop/7-6/xad-hdx-landing/xad-hdx-opengl-sw-accel.html</u>
- Reviewer's Guide for HDX 3D Pro
   <u>https://www.citrix.com/content/dam/citrix/en\_us/documents/products-solutions/reviewers-guide-for-hdx-3d-pro.pdf</u>
- Reviewer's Guide for Remote 3D Graphics Apps
   <u>https://www.citrix.com/content/dam/citrix/en\_us/documents/go/reviewers-guide-remote-3d-graphics-apps-part-2-vsphere-gpu-passthrough.pdf</u>
- Citrix HDX 3D Pro
   <u>http://docs.citrix.com/en-us/xenapp-and-xendesktop/7-6/xad-hdx-landing/xad-hdx3dpro-intro.html</u>
- Citrix XenApp and XenDesktop 7.6 what's new
   <u>http://support.citrix.com/proddocs/topic/xenapp-xendesktop-76/xad-whats-new.html</u>
- Citrix XenApp and XenDesktop 7.6 architecture
   <u>http://support.citrix.com/proddocs/topic/xenapp-xendesktop-76/xad-architecture-article.html</u>
- Citrix Virtual Desktop Handbook 7.x
   <u>http://support.citrix.com/article/CTX139331</u>
- Citrix XenDesktop 7.x Blueprint
   <u>http://support.citrix.com/article/CTX138981</u>
- Citrix HDX blog
   <u>http://blogs.citrix.com/2014/08/13/citrix-hdx-the-big-list-of-graphical-benchmarks-tools-and-demos/</u>

NetApp Storage and Storage Interconnect Switches

- NetApp FAS2500 Series Technical Specifications <u>http://www.netapp.com/us/products/storage-systems/fas2500/fas2500-tech-specs.aspx</u>
- Clustered Data ONTAP High-Availability Configuration Guide
   <u>https://library.netapp.com/ecmdocs/ECMP1367947/html/index.html</u>
- Clustered Data ONTAP Network Management Guide
   <u>https://library.netapp.com/ecmdocs/ECMP1401193/html/index.html</u>
- Clustered Data ONTAP Software Setup Guide
   <u>https://library.netapp.com/ecmdocs/ECMP1368696/html/index.html</u>
- TR-4070: Flash Pool Design and Implementation Guide <u>http://www.netapp.com/us/system/pdf-reader.aspx?pdfuri=tcm:10-60637-16&m=tr-4070.pdf</u>
- TR-4182: Ethernet Storage Design Considerations and Best Practices for Clustered Data ONTAP Configurations http://www.netapp.com/us/media/tr-4182.pdf
- TR-4138: Design Guide for Citrix XenDesktop on NetApp Storage <a href="http://www.netapp.com/us/system/pdf-reader.aspx?pdfuri=tcm:10-108557-16&m=tr-4138.pdf">http://www.netapp.com/us/system/pdf-reader.aspx?pdfuri=tcm:10-108557-16&m=tr-4138.pdf</a>
- TR-4191: Best Practice Guide for Clustered Data ONTAP 8.2 and 8.3 Windows File Services <a href="http://www.netapp.com/us/system/pdf-reader.aspx?pdfuri=tcm:10-111337-16&m=tr-4191.pdf">http://www.netapp.com/us/system/pdf-reader.aspx?pdfuri=tcm:10-111337-16&m=tr-4191.pdf</a>

# Recognition

### Authors

**Chris Rodriguez, Senior Technical Marketing Engineer, NetApp, Inc.** Chris Rodriguez (C-Rod) is a senior technical marketing engineer (TME) at NetApp who has been involved with VDI since the late 1990s. Prior to Chris's TME role, he worked as a NetApp Professional Services consultant and implemented NetApp storage in VDI environments. He has 15 years of enterprise storage experience and has architected, designed, and implemented storage for many enterprise customers. Currently, Chris works for the Converged Infrastructure team at NetApp, where he conducts reference architectures with XenDesktop, VMware on NetApp storage, and FlexPod.

**Frank Anderson, Senior Solutions Architect, Cisco Systems, Inc.** Frank Anderson is a senior solutions architect at Cisco Systems with 20 years of experience working in the technology industry. Of those, 17 have been focused on Citrix products at various Fortune 500 companies (ranging from healthcare to entertainment, electrical utilities, and technology). Throughout his career, he has held various roles ranging from server administration to consulting, sales engineer, technical marketing manager, strategic alliances director, and solutions architect, to name just a few. His current role at Cisco is focused on building Virtual Desktop and application solutions. His responsibilities include solutions validation, strategic alliances support, technical content creation, and performance testing and benchmarking.

## **Acknowledgements**

The authors would like to thank the following people:

- Rachel Berry, Mayunk Jain, and Pushpal Ray from Citrix Systems, Inc.
- Mike Brennan from Cisco Systems, Inc.
- Brian Casper, NetApp Technical Marketing Engineer
- Fred Devoir, Jeff Weiss, and Luke Wignall from NVIDIA, Inc.
- Abhinav Joshi, NetApp VDI Product Manager
- Troy Magnum, NetApp Cloud Convergence Infrastructure (CCI) Manager

Refer to the <u>Interoperability Matrix Tool (IMT)</u> on the NetApp Support site to validate that the exact product and feature versions described in this document are supported for your specific environment. The NetApp IMT defines the product components and versions that can be used to construct configurations that are supported by NetApp. Specific results depend on each customer's installation in accordance with published specifications.

#### **Copyright Information**

Copyright © 1994–2016 NetApp, Inc. All rights reserved. Printed in the U.S. No part of this document covered by copyright may be reproduced in any form or by any means—graphic, electronic, or mechanical, including photocopying, recording, taping, or storage in an electronic retrieval system—without prior written permission of the copyright owner.

Software derived from copyrighted NetApp material is subject to the following license and disclaimer:

THIS SOFTWARE IS PROVIDED BY NETAPP "AS IS" AND WITHOUT ANY EXPRESS OR IMPLIED WARRANTIES, INCLUDING, BUT NOT LIMITED TO, THE IMPLIED WARRANTIES OF MERCHANTABILITY AND FITNESS FOR A PARTICULAR PURPOSE, WHICH ARE HEREBY DISCLAIMED. IN NO EVENT SHALL NETAPP BE LIABLE FOR ANY DIRECT, INDIRECT, INCIDENTAL, SPECIAL, EXEMPLARY, OR CONSEQUENTIAL DAMAGES (INCLUDING, BUT NOT LIMITED TO, PROCUREMENT OF SUBSTITUTE GOODS OR SERVICES; LOSS OF USE, DATA, OR PROFITS; OR BUSINESS INTERRUPTION) HOWEVER CAUSED AND ON ANY THEORY OF LIABILITY, WHETHER IN CONTRACT, STRICT LIABILITY, OR TORT (INCLUDING NEGLIGENCE OR OTHERWISE) ARISING IN ANY WAY OUT OF THE USE OF THIS SOFTWARE, EVEN IF ADVISED OF THE POSSIBILITY OF SUCH DAMAGE.

NetApp reserves the right to change any products described herein at any time, and without notice. NetApp assumes no responsibility or liability arising from the use of products described herein, except as expressly agreed to in writing by NetApp. The use or purchase of this product does not convey a license under any patent rights, trademark rights, or any other intellectual property rights of NetApp.

The product described in this manual may be protected by one or more U.S. patents, foreign patents, or pending applications.

RESTRICTED RIGHTS LEGEND: Use, duplication, or disclosure by the government is subject to restrictions as set forth in subparagraph (c)(1)(ii) of the Rights in Technical Data and Computer Software clause at DFARS 252.277-7103 (October 1988) and FAR 52-227-19 (June 1987).

#### **Trademark Information**

NetApp, the NetApp logo, Go Further, Faster, AltaVault, ASUP, AutoSupport, Campaign Express, Cloud ONTAP, Clustered Data ONTAP, Customer Fitness, Data ONTAP, DataMotion, Flash Accel, Flash Cache, Flash Pool, FlashRay, FlexArray, FlexCache, FlexClone, FlexPod, FlexScale, FlexShare, FlexVol, FPolicy, GetSuccessful, LockVault, Manage ONTAP, Mars, MetroCluster, MultiStore, NetApp Fitness, NetApp Insight, OnCommand, ONTAP, ONTAPI, RAID DP, RAID-TEC, SANshare, SANtricity, SecureShare, Simplicity, Simulate ONTAP, SnapCenter, SnapCopy, Snap Creator, SnapDrive, SnapIntegrator, SnapLock, SnapManager, SnapMirror, SnapMover, SnapProtect, SnapRestore, Snapshot, SnapValidator, SnapVault, SolidFire, StorageGRID, Tech OnTap, Unbound Cloud, WAFL, and other names are trademarks or registered trademarks of NetApp Inc., in the United States and/or other countries. All other brands or products are trademarks or registered trademarks is available on the web at http://www.netapp.com/us/legal/netapptmlist.aspx. TR-4536-0816

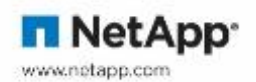